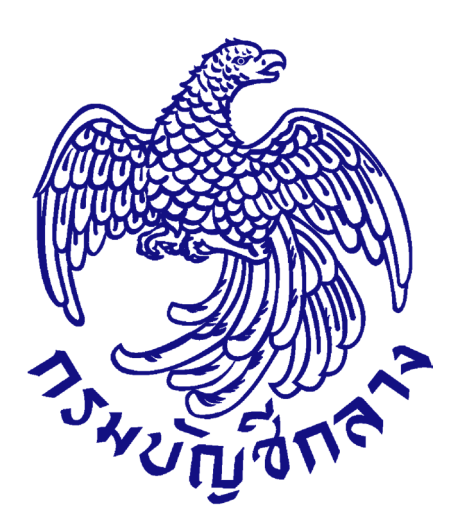

# คู่มือการใช้งานระบบ e-GP กรณีจัดซื้อจัดจ้างโดยวิธีตลาดอิเล็กทรอนิกส์ การเสนอราคา โดยใบเสนอราคา (e-market แบบ RFQ)

## สำหรับหน่วยงานของรัฐ

(ขั้นตอนเพิ่มโครงการ – ประกาศรายชื่อผู้ชนะการเสนอราคา)

จัดทำโดย กลุ่มงานมาตรฐานการจัดซื้อจัดจ้างด้วยวิธีการทางอิเล็กทรอนิกส์ กองการพัสดุภาครัฐ

## สารบัญ

|    |                                                                                      | หน้า |
|----|--------------------------------------------------------------------------------------|------|
| 1. | หน่วยจัดซื้อ – เพิ่มโครงการ                                                          | 1    |
| 2. | จัดทำรายงานขอซื้อขอจ้าง/ กำหนดความต้องการ/ ร่างเอกสาร e-market                       | 16   |
| 3. | หัวหน้าเจ้าหน้าที่พัสดุ – เข้ามาดำเนินการนำประกาศเชิญชวนขึ้นเว็บไซต์                 | 27   |
| 4. | หน่วยจัดซื้อ – จัดทำหนังสืออนุมัติสั่งซื้อสั่งจ้าง                                   |      |
|    | 4.1 บันทึกรายชื่อผู้ชนะการเสนอราคา                                                   |      |
|    | 4.2 หนังสืออนุมัติสั่งซื้อสั่งจ้าง                                                   |      |
|    | 4.3 แต่งตั้งคณะกรรมการ                                                               |      |
|    | 4.4 ร่างประกาศรายชื่อผู้ชนะการเสนอราคา                                               |      |
|    | 4.5 บันทึกเลขที่วันที่                                                               |      |
|    | 4.6 หัวหน้าเจ้าหน้าที่พัสดุ เข้ามาดำเนินการนำประกาศรายชื่อผู้ชนะเสนอราคาขึ้นเว็บไซต์ |      |

### <u>หน่วยจัดซื้อ - เพิ่มโครงการ</u>

ผู้ใช้เข้าสู่เว็บไซต์ <u>http://www.gprocurement.go.th</u>

- บันทึก "รหัสผู้ใช้"
- 2. บันทึก "รหัสผ่าน"
- 3. กดปุ่ม เข้าสู่ระบบ

| nstrugent"                                                                                  | ระบบการ<br>Thai Gover                                                                                              | จัดซื้อจัดจ้างภา<br>mment Procurem                                                                                                    | ครัฐ<br>ent                                                                                                    |                                                                                                    |                                                                  |                                                                                                    |
|---------------------------------------------------------------------------------------------|----------------------------------------------------------------------------------------------------|----------------------------------------------------------------------------------------------------|----------------------------------------------------------------------------------------------------|----------------------------------------------------------------------------------------------------|------------------------------------------------------------------|----------------------------------------------------------------------------------------------------|
| หน้าหลัก                                                                                    | ประกาควันนี้                                                                                                    | คินหาประกาศ                                                                                                    | ข้อมูลจัดซื้อจัดจ้าง                                                                                                    |                                                                                                    |                                                                  |                                                                                                    |
|                                                                                             | <<< ประกาศ<br><<<ประกาศ<br><<< (ร่าง) 1<br>ต่วน !! >> ผู้<br>หมายเลขโหง<br>ดาวนโหลดดู่<br><<<< ด่วน<br>การห้างานใม | ศรายชื่อผู้ค้ากับภาครัฐ<br>เสามารถสอบถามปั<br>พระราชบัญญัติการจัด<br>เค้าที่ยังไม้ได้ปรับปรุงข่<br>รศัพทภ์มือถือ ระไม่สามา<br>มีอการปรับปรุงข่อมุลก<br>!!!! การใช้งานระบบ e-<br>iสมบูรณ์ โดยตรวจสอบ | ที่จะเข้าอบรม ณ กรมบัญชีกล<br>บหาการไข้งานค่าน faceboo<br>ไอจัดจ้างและการบริหารพัสดุ<br>มูลการลงทะเป็นนนู้ดี่าภาครั้ง<br>รถเสนอราคาในระบบ e-Biddi<br>เรลงทะเป็นนา โดย คลิกที่บ<br>คุรถามอนับเมื่อกกกรใช่งา<br>การตั้งค่า Pop-Up ได้ คลิกที่บ | าง อ่านรายละเอียดได้ที่นี่ คลิกท์<br>k "จัดขื้อจัดจ้างภาครัฐ"<br>เกครัฐ พ.ศ. คลิกที่นี่<br>รู้เดยเห็มเดิมข้อมูล<br>ing และระบบ e-market ได้<br>น Pop-Up เนื่องจากจะท่าให้<br>นี่ | id                                                               |                                                                                                    |
|                                                                                             |                                                                                                    |                                                                                                    | ค้นหาประกาศจัดชื่อ<br>ประเภทประกาศ - เลือ<br>หน่วยงาน<br>จังหวัด -เลือก<br>กับาา                                                                                                    | ชัดจ้าง<br>กประเภทประกาศ -<br>เจ้งหวัด- ✓<br>คันหาขั้นสูง                                                                                                    | <b>~</b>                                                         | เข้าสู่ระบบ<br>รหัสผ่าน<br>รหัสผ่าน<br>เข้าสู่ระบบ 3 inu                                                 |
|                                                                                             | ค้นหาข้อมูลก                                                                                                    | ารจัดชื้อจัดจ้างที่คุณ                                                                                                    | ເວຍາກຮູ້                                                                                                    |                                                                                                    | ค้นหา                                                            |                                                                                                    |
| O ข้อมูลจัดซื้อ:                                                                            | งัดจ้างล่าสุด                                                                                                    | อ่านทั้งหมด                                                                                                    | o สถิติการจัดซื้อจัดจ้าง                                                                                                    | อ่านทั้งหมด                                                                                                    | O เกร็ดความรู้จัดขึ้อจ้                                          | ัดจ้าง อำนทั้งหมด                                                                                        |
| <ul> <li>ด่วนที่สุด ที่ ก<br/>กรกฎาคม 2558<br/>พัสดุก่อนพระราช<br/>ประบาณ พ.ศ. 2</li> </ul> | ค (กวพ) 0421.3,<br>เรื่อง แนวทางปฏิ<br>/บัญญัติงบประมาย<br>559 มีผลใช้บังคับ                                       | /ว 255 ลงวันที่ 20<br>บัติเพื่อเร่งรัดการจัดหา<br>ณรายจ่ายประจำปึงบ                                                                                                    | สรุปผลการจัด<br>ประมาณ พ.ศ<br>31 กรกฎาคม                                                                                                    | เชื้อจัดจ้างภาครัฐประจำปึงบ<br>. 2555 - 2557 (ข้อมูล ณ วันที่<br>2557)                                                                                                    | การบริหารสัญญา เ<br>ราชการต้องมีการบริห<br>รัธมนตรีว่าด้วยการพัห | มื่อมีการลงนามในสัญญาแล้วส่วน<br>หารสัญญา ถึงแม้ว่าระเบียบสำนักนายก<br>สด พ.ศ. 2535 และที่แก้ไขเพิ่มเดิม |

| 4. กดปุ่ม                                   | เพิ่มโครงการ                                   |                                                                          |                                                                         |
|---------------------------------------------|------------------------------------------------|--------------------------------------------------------------------------|-------------------------------------------------------------------------|
| ระบบการจัดชื่<br>วันที่รับการจัดชื่         | ้อจัดจ้างภาครัฐ <mark>ทดส</mark><br>rocurement | รับ<br>รองใช้งาน (เฟส3)<br>กรมบัญชีกลาง-กร                               | ันที่ 22 สิงหาคม 2560<br>หัวหน้าเจ้าหน้าที่พัสดุ<br>มบัญชีกลาง กรุงเทพฯ |
|                                             |                                                | เพิ่มแผนการจัดซื้อจัดจ้าง                                                |                                                                         |
| <ul> <li>▲</li> <li>■</li> <li>Q</li> </ul> | E.                                             | เพิ่มโครงการ                                                             |                                                                         |
| _                                           |                                                | รายการโครงการ                                                            |                                                                         |
|                                             |                                                | แบบสอบถามความคิดเห็นการจัดซื้อจัดจ้างวิธี e-market และ<br>วิธี e-bidding |                                                                         |
|                                             |                                                |                                                                          |                                                                         |

6.

### ขั้นตอนที่ 1 ข้อมูลโครงการ รายละเอียดโครงการ

- 5. กดเลือก "วิธีการจัดหา"
  - กดปุ่ม เลือกเงื่อนไขการจัดซื้อจัดจ้าง
- 7. กดเลือก "ประเภทการจัดหา"
- 8. กดเลือก "พัสดุที่จัดหา"
- 9. กดเลือก "ประเภทโครงการ"
- 10. บันทึก "รหัสแผนการจัดซื้อจัดจ้าง"

11. กดปุ่ม

12. กดเลือก "ปีงบประมาณ"

#### แผนการจัดซื้อจัดจ้าง

ระบบดึงข้อมูล "ชื่อโครงการที่จะจัดซื้อจัดจ้างตาม พรบ.", "จำนวนเงินงบประมาณ โครงการ", "จำนวนเงินงบประมาณโครงการ", "เงินงบประมาณโครงการคงเหลือ"และ"เดือน/ปีที่ คาดว่าจะประกาศจัดซื้อจัดจ้าง" มาแสดงให้โดยอัตโนมัติ

- 13. บันทึก "ชื่อโครงการ"
- 14. บันทึก "จำนวนเงินงบประมาณ"
- 15. บันทึก "แหล่งของเงิน เงินงบประมาณตาม พรบ.รายจ่ายประจำปี" และกดเลือก "ประเภท เงิน พรบ.งบประมาณ"
- 16. บันทึก "เดือน/ ปี ที่คาดว่าจะลงนามในสัญญา (ดดปปปป)"

การปรับปรุงข้อมูลแผนการจัดซื้อจัดจ้างระดับหน่วยงานจัดซื้อ

ระบบดึง<sup>\*</sup>ข้อมูล "ปรับปรุงข้อมูลล่าสุดเมื่อวันที่", "โดย", "สำนักงาน" และ"หมายเลข โทรศัพท์" มาแสดงให้โดยอัตโนมัติ

### รหัสเผยแพร่แผนการจัดชื้อจัดจ้าง/ ผู้จัดทำและผู้อนุมัติรหัสเผยแพร่แผนการจัดซื้อจัดจ้าง

ระบบดึงข้อมูล "รหัสเผยแพร่แผนการจัดซื้อจัดจ้าง", "ผู้จัดทำรหัสเผยแพร่แผนการจัดซื้อ จัดจ้าง" และ"ผู้อนุมัติรหัสเผยแพร่แผนการจัดซื้อจัดจ้าง" มาแสดงให้โดยอัตโนมัติ

17. กดปุ่ม

ระบบแสดงกล่องข้อความ "ต้องการบันทึกข้อมูลใช่หรือไม่"

| ประกาศจัดซื้อจัดจ้าง > จัดทำแผนการจั                           | ดซื้อจัดจ้าง รายปังบประมาณ > รายการแผนการจัดซื้อจัดจ้างระดับหน่วยจัดซื้อ |
|----------------------------------------------------------------|--------------------------------------------------------------------------|
|                                                                | 1<br>ข้อมูลโครงการ<br>รายการสินค้าที่จัดซื้อจัดจ้าง<br>กำหนดความต้องการ  |
| ข้อมูลแผนการจัดซื้อจัดจ้างตามหน่วยง                            | านภาครัฐ                                                                 |
| เพิ่มโครงการ                                                   |                                                                          |
| สำนักงาน                                                       | 0300400000 - กรมบัญชิกตาง กรุงเทพฯ                                       |
| รายละเอียดโครงการ                                              |                                                                          |
| * วิธีการจัดหา                                                 | หลาดอิเล็กทรอนิกส์ (e-market) 🕴 เสือกเงือนไขการจัดชื่อจัดจ้าง 🕂 7        |
| * ประเภทการจัดหา                                               |                                                                          |
| * พัสดุที่จัดหา                                                | วัสดุครูกัณฑ์สำนักงาน 9                                                  |
| * ประเภทโครงการ                                                | อัดซื้อจัดจ้างตามขั้นตอนปกติ 10                                          |
| รหัสแผนการจัดซื้อจัดจ้าง                                       | P60080000503 เลือกแผนการจัดชื่อจัดจ้าง<br>12                             |
| * ปังบประมาณ                                                   |                                                                          |
| แผนการจัดซื้อจัดจ้าง                                           | แสดงรายละเอียดเพิ่มเดิม                                                  |
| <ul> <li>ชื่อโครงการที่จะจัดชื้อจัดจ้างตาม พรบ.</li> </ul>     | สื้อกระดาษถ่ายเอกสาร ID                                                  |
| * จำนวนเงินงบประมาณโครงการ                                     | 3,000,000.00 บาท เงินงบประมาณโครงการคงเหลือ 3,000,000.00                 |
| * เดือน/ปีที่คาดว่าจะประกาศจัดซื้อจัดจ้าง                      | 08/2560                                                                  |
| การผูกพันงบประมาณโครงการ<br>(เฉพาะโครงการผูกพันงบประมาณข้ามปี) | 🗌 ผูกพันงบประมาณข้ามปี จำนวนปีผูกพัน                                     |
|                                                                | สื้อ                                                                     |
| * ชื่อโครงการ                                                  | ชื่อกระทาษถ่ายเอกสาร A4                                                  |
|                                                                | โดยวิธี พลาดอิเล็กทรอนิกส์(e-market)                                     |
| * จำนวนเงินงบประมาณโครงการ                                     | 3,000,000.00                                                             |
| แหล่งของเงิน - เงินงบประมาณตาม พรบ.                            | 3,000,000.00 บาพ หน่วยงามระดับกรม                                        |
| รายจ่ายประจำปี                                                 |                                                                          |
| เงินนอก พรบ. รายจ่ายประจำปี                                    | บาท <ห้วเลือกประเภทเงินนอก พ.ร.บ.งบปะ ∨                                  |
| งบประมาณหน่วยงาน                                               | ווירט                                                                    |
| ออกแบบกำหนดคุณลักษณะเฉพาะแล้ว                                  | □ s                                                                      |
| * เดือน /ปี ที่คาดว่าจะลงนามในสัญญา                            | D8/2560 ธระ 17 ธศักราชในรูปแบบ(ดดปปปป)                                   |
| การปรับปรุงข้อมูลแผนการจัดซื้อจัดจ้างระด้                      | ับหน่วยงานจัดซื้อ แสดงรายอะเอียดเพิ่มเดิม                                |
| ปรับปรุงข้อมูลล่าสุดเมื่อวันที่                                | 23/08/2560                                                               |
| โดย                                                            | สุภารัตน์ อร่ามภัทรวงษ์                                                  |
| สำนักงาน                                                       | 0304 - กรมบัญชีกลาง กรุงเทพฯ                                             |
| หมายเลขโทรศัพท์                                                | 0-2127-7386-9                                                            |
| รหัสเผยแพร่แผนการจัดซื้อจัดจ้าง / ผู้จัดทำ                     | และผู้อนุมัติรหัสเผยแพร่แผนการจัดซื้อจัดจ้าง                             |
| รหัสเผยแพร่แผนการจัดซื้อจัดจ้าง                                | P6008000503                                                              |
| ผู้จัดทำรหัสเผยแพร่แผนการจัดซื้อจัดจ้าง                        | สุภารัตน์ อร่ามภัทรวงษ์                                                  |
| ผู้อนุมัติรหัสเผยแพร่แผนการจัดซื้อจัดจ้าง                      | สุภารัตน์ อร่ามภัทรวงษ์                                                  |

|            | วิธีการจัดหา | คัดเลือก                                                                                                    |
|------------|--------------|----------------------------------------------------------------------------------------------------|
|            | ตามมาตรา     | 56(1)                                                                                                    |
|            |              | 🔿 (ก) คำเนินการด้วยวิธีประกาศเชิญชวนทั่วไปแล้วไม่ได้ผล                                                             |
|            |              | <ul> <li>(ข) คุณลักษณะเฉพาะเป็นพิเศษ/ขับข้อน/ต้องใช้ฝีมือเฉพาะ/มีความขำนาญพิเศษ/มีทักษะสูง/จำ<br/>จำกัด</li> </ul> |
|            |              | <ul> <li>(ค) มีความจำเป็นเร่งด่วน</li> </ul>                                                                       |
|            |              | (ง) ลักษณะการใช้งาน/จำกัดทางเทคนิคต้องระบุยี่ห้อ                                                                   |
|            |              | 🔿 (จ) จำเป็นต้องซื้อโดยตรงจากต่างประเทศ                                                                            |
|            |              | 🔿 (ฌ) ใช้ในราชการลับ                                                                                               |
|            |              | 🔿 (ช) จำเป็นต้องถอดตรวจก่อนเพื่อประเมินค่าใช้จ่าย                                                                  |
|            |              | 🔿 (ข) กรณีอื่นตามที่กำหนดในกฎกระทรวง                                                                               |
| 18. กดปุ่ม | ОК           | บันทึก                                                                                                    |
|            | Mes          | sage from webpage ×                                                                                                |

| ะบบการจัดซื้อจัดจ้างภาครัฐ 1                                                                                                    | <b>าดลองใช้งาน (พ.ร.บ. ใหม่)</b> ลุภารัตน์ อร่ามภัทร                                                           |
|----------------------------------------------------------------------------------------------------|----------------------------------------------------------------------------------------------------|
| ai Government Procurement                                                                                                    | lea h ray                                                                                                    |
| ประกาศจัดซื้อจัดจ้าง > จัดทำแผนการจั                                                                                                    | เดซื้อจัดจ้าง รายปีงบประมาณ > รายการแผนการจัดซื้อจัดจ้างระดับหน่วยจัดซื้อ                                      |
|                                                                                                    | and a second second second second second second second second second second second second second second second |
|                                                                                                    | 1 2 3                                                                                                    |
|                                                                                                    | ข้อมูลโครงการ รายการสินค้าที่จัดขึ้อจัดจ้าง กำหนดความต้องการ                                                   |
| ข้อมลแผนการจัดซื้อจัดจ้างตามหน่วยง                                                                                                    | านภาครัฐ                                                                                                    |
| เพิ่มโครงการ                                                                                                    | e e e e e e e e e e e e e e e e e e e                                                                          |
| สำนักงาน                                                                                                    | 0300400000 - กรมบัญชีกลาง กรุงเทพฯ                                                                             |
| รายละเอียดโครงการ                                                                                                    |                                                                                                    |
| รทัสแผนการจัดซื้อจัดจ้างระดับหน่วยจัดซื้อ                                                                                                   | D60080000102                                                                                                   |
| * วิธีการจัดหา                                                                                                    | หลาดอิเล็กทรอบิกส์ (e-market) 🗸 เลือกเงื่อนไขการจัดชื่อจัดจ้าง                                                 |
| * ประเภทการจัดหา                                                                                                    | ขึ้อ 🗸                                                                                                    |
| * พัสดุที่จัดหา                                                                                                    | วัสดุครุภัณฑ์สำนักงาน 🗸                                                                                        |
| * ประเภทโครงการ                                                                                                    | จัดซื้อจัดจ้างตามชั้นตอนปกติ 🗸                                                                                 |
| รหัสแผนการจัดซื้อจัดจ้าง                                                                                                    | P6008000503 เสือกแผนการจัดซื้อจัดจ้าง                                                                          |
| * ปีงบประมาณ                                                                                                    | 2560 🗸                                                                                                    |
| แผนการจัดซื้อจัดจ้าง                                                                                                    | แสดงรายละเอียดเพิ่มเดิม                                                                                        |
| * ชื่อโครงการที่จะจัดชื้อจัดจ้างตาม พรบ.                                                                                                    | ข้อกระดาษถ่ายเอกสาร                                                                                            |
| * จำนวนเงินงบประมาณโครงการ                                                                                                    | 3,000,000.00 บาท เงินงบประมาณโครงการคงเหลือ 3000000.0000                                                       |
| * เดือน/ปีที่คาดว่าจะประกาศจัดซื้อจัดจ้าง                                                                                                   | 08/2560                                                                                                    |
| การผูกพันงบประมาณโครงการ<br>(เฉพาะโครงการผูกพันงบประมาณข้ามปี)                                                                              | 🔲 ผูกพันงบประมาณข้ามปี จำนวนปีผูกพัน                                                                           |
|                                                                                                    | ซึ่อ                                                                                                    |
| * ชื่อโครงการ                                                                                                    | ซื้อกระดาษถ่ายแอกสาร A4                                                                                        |
|                                                                                                    | โดยวิธี ตลาดอิเล็กพรอบิกส์(e-market)                                                                           |
| * จำนวนเงินงบประมาณโครงการ                                                                                                    | 3000000.0000 um                                                                                                |
| แหล่งของเงิน - เงินงบประมาณตาม พรบ.<br>รายจ่ายประจำปี                                                                                       | 3000000.0000 บาพ หน่วยงามระสับกรม                                                                              |
| เงินนอก พรบ. รายจ่ายประจำปี                                                                                                    | บาท พัวเลือกประเภทเงินนอก พ.ร.บ.งบปร ✔</td                                                                     |
| งบประมาณหน่วยงาน                                                                                                    | พาน                                                                                                    |
| ออกแบบกำหนดคุณลักษณะเฉพาะแล้ว                                                                                                    | <u></u> រ                                                                                                    |
| * เดือน /ปี ที่คาดว่าจะลงนามในสัญญา                                                                                                    | 08/2560 ระบุปีเป็นพุทธศักราชในรูปแบบ(ดดปปปป)                                                                   |
| การปรับปรุงข้อมูลแผนการจัดซื้อจัดจ้างระด                                                                                                    | <b>บหน่วยงานจัดซื้อ</b> แสดงรายถะเอียดเพิ่มเติม                                                                |
| ปรับปรุงข้อมูลล่าสุดเมื่อวันที่                                                                                                    | 23/08/2560                                                                                                    |
| โดย                                                                                                    | สุภารัตน์ อร่ามกัทรวงษ์                                                                                        |
| สำนักงาน                                                                                                    | 0304 - กรมบัญชีกลาง กรุงเทพฯ                                                                                   |
| งระกายเอตโรงจะสัมแห้                                                                                                    | 0-2127-7386-9                                                                                                  |
| VISU ICISETUSVI ATTIVI VI                                                                                                    | าและผู้อนุมัติรหัสเผยแพร่แผนการจัดซื้อจัดจ้าง                                                                  |
| รหัสเผยแพร่แผนการจัดซื้อจัดจ้าง / ผู้จัดทำ                                                                                                  | P60080000503                                                                                                   |
| รหัสเผยแพร่แผนการจัดซื้อจัดจ้าง / ผู้จัดทั่<br>รหัสเผยแพร่แผนการจัดซื้อจัดจ้าง                                                              | 1000000000                                                                                                    |
| รมเอเมเรมารากก<br>รหัสเผยแพร่แผนการจัดซื้อจัดจ้าง / ผู้จัดทั่<br>จหัสเผยแพร่แผนการจัดซื้อจัดจ้าง<br>ผู้จัดทำรหัสเผยแพร่แผนการจัดซื้อจัดจ้าง | สุการัตน์ อร่ามกัทรวงษ์                                                                                        |

### ขั้นตอนที่ 2 รายการสินค้าที่จัดซื้อจัดจ้าง

20. กดปุ่ม เพิ่มรายการชื่อสินค้าหรือบริการ

| รายการสินค้ | ำหรือบริการ                                                        |                                                |
|-------------|--------------------------------------------------------------------|------------------------------------------------|
|             | ขึ้นตอนที่ 1 ขึ้นตอนท์<br>ข้อมูลแผนจัดซื้อจัดจำง รายการสินดำที่จัง | 2 ขึ้นตอนที่ 3<br>ชื่อจัดจัวง กำหนดความต่องการ |
|             | ชื่อสินค้าหรือบริการ                                               | การกำหนดคุณลักษณะสินด้าหรือบริการ              |
|             |                                                                    |                                                |
|             |                                                                    |                                                |
|             |                                                                    |                                                |
|             |                                                                    |                                                |
|             |                                                                    |                                                |
|             | ไปขั้นดอนที่ 1 เพิ่มรายการชื่อสินค้าหรือบริการ ยกเลิกรายเ          | ทรสินถ้าหรือบริการ ไปขั้นตอนที่ 3 ออก          |

- 22. ผู้ใช้เลือกแท็บ "กำหนดคุณลักษณะเอง"
- 23. บั้นทึก "เงื่อนไขการค้นหา" สามารถบันทึกการค้นหาโดยใช้ข้อมูล "รหัสสินค้าหรือบริการ" หรือ "ประเภทสินค้าย่อย (DBID) ก็ได้"
- 24. กดปุ่ม เพิ่มเข้ารายการ

| 1 13 M    | 🔊 กรมบัเ <sub>2</sub>                                                                            | <sub>2</sub> าลาง                 |                                                  |                        |                                      |                     |    | 12.30                                                                                | (6) วิธีการไว้งาน<br>17 สิงมาคม 2560<br>หน่วยจัดชื่อภาครัฐ (RFI/RFQ)           |
|-----------|--------------------------------------------------------------------------------------------------|-----------------------------------|--------------------------------------------------|------------------------|--------------------------------------|---------------------|----|--------------------------------------------------------------------------------------|--------------------------------------------------------------------------------|
| e-m       | arket กำหนดคุณลักษณะเอง                                                                          | /e-bidding ประวัดิจัดชื้อจั       | ดข้าง                                            | เคร่องถายเส            | อกสาร                                |                     | 1  | รายการสินค้าที่ด้องการ                                                               | 0 รายการ                                                                       |
|           | เงื่อบ                                                                                           | ไขการค้นหา : รหัสสันค้าหรือบริการ | , ประเภทสินค้าย่อย (DBID) : เครื่องกำ<br>ล้างค่า | ยเอกสาร(44101501)<br>า |                                      | 23                  |    | ชื่อสินค้า/ประเภทสินค้าย่อย<br>กรุณากดปุ่ม "เพิ่มเข้ารายการ" เพื่อเลือ<br>เข้าราย    | (DBID)<br>เคส้นคำ/ประเภทสันคำข่อย (DBID)<br>กกร                                |
| (รียง<br> | สำคับโคย :  วันปรับปรุงล่าสุด(มากไปนั่ง<br>สินค้าหรือบริการ (UNSPSC)/<br>ประเภทสินค้าย่อย (DBID) | ม) V<br>ประเภทสินด้าย่อย (DBID)   | หน่วยงาน                                         | วันปรับปรุงล่าสุด      | งลการดันหา : - 1<br>ดูราย<br>ละเอียด | L - 3 (จาก 3 รายการ |    | 1                                                                                    |                                                                                |
| 1         | 44.10.15.01 - เครื่องถ่ายเอกสาร                                                                  |                                   | -                                                | 16/12/2557             | =                                    | เพิ่มเข้ารายการ     | 24 |                                                                                      |                                                                                |
| 2         | 44.10.15.01 - 000003                                                                             | <u>22</u>                         | กระทรวงเทคโนโลยีสารสนเทศ<br>และการสื่อสาร        | 19/03/2558             |                                      | เพิ่มเข้ารายการ     |    |                                                                                      |                                                                                |
| 3         | <u>44.10.15.01 - 000001</u>                                                                      | เครื่องถ่ายเอกสาร e-Bidding       | กระทรวงเทคโนโลยีสารสนเทศ<br>และการสื่อสาร        | 16/12/2557             |                                      | เพื่มเข้ารายการ     |    |                                                                                      |                                                                                |
|           |                                                                                                  |                                   |                                                  |                        |                                      |                     |    |                                                                                      |                                                                                |
|           |                                                                                                  |                                   |                                                  |                        |                                      |                     |    |                                                                                      |                                                                                |
|           |                                                                                                  |                                   |                                                  |                        |                                      |                     |    | หมายเหตุ : ถ้าต้องการดูรายละเอีย<br>สามารถกดที่ชื่อ เพื่อดู<br>: ถ้าต้องการลบรายการอ | ดสินค้าหรือประเภทสินค้าย่อย<br>รายละเอียดได้<br>เอก ให้กดปุ่ม≵เพื่อนำรายการออก |
|           |                                                                                                  |                                   |                                                  | บันทึก ศ               | าลับสู่หน้าหลัก                      |                     |    |                                                                                      |                                                                                |
|           |                                                                                                  |                                   | © ສະວນ                                           | เลิขสิทธิ์ กรมบัญชีกลา | เง กระทรวงการค                       | าสัง 2556           |    |                                                                                      |                                                                                |

25. กดปุ่ม **บันทึก** 

| 🧑 กรมบัญชีกลาง                                                         |                                           |                                         |                              | NG CO                                  | 12 Bill                                                                           | (6) วิธีการใช้งาน<br>17 สิงนาคม 2560<br>หน่วยจัดชื่อภาครัฐ (RFI/RFQ)                         |
|------------------------------------------------------------------------|-------------------------------------------|-----------------------------------------|------------------------------|----------------------------------------|-----------------------------------------------------------------------------------|----------------------------------------------------------------------------------------------|
| e-market กำหนดคุณลักษณะเอง/e-bidding ประวัติจัดข                       | ร้อจัดจ้าง                                |                                         |                              |                                        | รายการสินค้าที่ต้องการ                                                            | 1 รายการ                                                                                     |
| เงื่อนไขการค้นนา : รหัสสินค้าหรือบ่                                    | การ, ประเภทสินค้าย่อย (DBID) : เครื่องก่า | ยเอกสาร(44101501)                       |                              |                                        | ชื่อสินค้า/ประเภทสินค้าย่อย                                                       | ı (DBID)                                                                                     |
|                                                                        | ส้างค่า                                   |                                         |                              |                                        | 1 เครื่องถ่ายเอกสาร                                                               | ×                                                                                            |
| เรียงสำคับโดย : วันปรับปรุงล่าสุด(มากไปน้อย) 🗸                         |                                           |                                         | เลการดันหา :                 | 1 - 3 (ลาก 3 รายการ) 🖌 📢 1 🕨 🕅         |                                                                                   |                                                                                              |
| สินด้าหรือบริการ (UNSPSC)/ ประเภทสินด้าย่อย (DBID)                     | หน่วยงาน                                  | วันปรับปรุงล่าสุด                       | ดราย                         |                                        |                                                                                   |                                                                                              |
| ประเภทสนตายอย (DBID)<br>1 44.10.15.01 - เครื่องถ่ายเอกสาร -            |                                           | 16/12/2557                              | 821908                       | เพิ่มเข้ารายการแล้ว 🕨                  |                                                                                   |                                                                                              |
| 2 <u>44.10.15.01 - 000003</u> <u>22</u>                                | กระทรวงเทคโนโลยีสารสนเทศ                  | 19/03/2558                              |                              | เพิ่มเข้ารายการ                        |                                                                                   |                                                                                              |
| 3 44.10.15.01 - 000001 เครื่องถ่ายเอกสาร e-Bidding                     | และการสื่อสาร<br>กระทรวงเทคโนโลยีสารสนเทศ | 16/12/2557                              |                              | เพิ่มเข้ารายการ                        |                                                                                   |                                                                                              |
|                                                                        | และการสื่อสาร                             |                                         |                              |                                        |                                                                                   |                                                                                              |
|                                                                        |                                           | 25<br><u>มันท์ก</u> ก                   | ลับสู่นบ้านลัก               | ]                                      | หมายเหตุ : ถ้าต้องการดูรายละเอี<br>สามารถกดที่ชื่อ เพื่อเ<br>: ถ่าต้องการตบรายการ | มดสินค้าเรื่อประเภทสินค้าย่อย<br>รูรายดะเอียดได้<br>ออก ให้กดปุ่ม <b>≱ุ</b> เพื่อปรรายการออก |
|                                                                        | © สงวน                                    | เลิขสัทธิ์ กรมบัญชีกลา                  | ง กระพรวงการ                 | รคลัง 2556                             |                                                                                   |                                                                                              |
| 26. กดปุ่ม                                                             | ยืนยันเลือกขัง<br>(UNSPSC)<br>เอนที่ 3    | อมูลสันค้า/<br>)/ประเภทสิ<br>คกลง<br>26 | รหัสสิน<br>นค้าย่อ<br>ยกเลิก | เค้าหรือบริการ<br>อย (DBID)?           |                                                                                   |                                                                                              |
| รายการสินค้าหรือบริการ                                                 |                                           |                                         |                              |                                        |                                                                                   |                                                                                              |
| ขั้นตอนที่ 1<br>ข่อมูลแผนจิดซื้อจัดจ                                   | iu n                                      | ขั้นดอนที่<br>ยการสินค้าที่จัด          | 2<br>ชื่อจัดจำง              | ń                                      | ชั้นตอนที่ 3<br>หนดความต่องการ                                                    |                                                                                              |
| ป ชื่อสำ                                                               | เค้าหรือบริการ                            |                                         |                              | การกำหนดคุถ                            | เล้กษณะสินด้าหรือบริก                                                             | 15                                                                                           |
| เครื่องถ่ายเอกสาร (44.10.15.01)           ไปขั้นตอนที่ 1         เพิ่ม | รายการชื่อสินด้าหรือบริการ                | ยกเลิกรายก                              | ารสินค้าห                    | ยังไม่ได้<br>ร็อบริการ ไปขั้นดอน<br>27 | าำหนดลักษณะสินคำ<br>ก็3 ออก                                                       |                                                                                              |

### ขั้นตอนที่ 3 กำหนดความต้องการ

- 28. กดเลือก "กำหนดวิธีการจัดซื้อจัดจ้าง"
- 29. กดปุ่ม มันทึก

ระบ<sup>ุ่</sup>บแสดงกล่องข้อความ "ต้องการจัดเก็บสินค้าหรือบริการใช่หรือไม่"

| รายการสินค้าหรือบริการ                                                                                                    |
|----------------------------------------------------------------------------------------------------|
| ชั้นตอนที่ 1 ขึ้นตอนที่ 2 <mark>ขั้นตอนที่ 3</mark><br>ข้อมูลแผนจัดชื่อจัดจำง รายการสินค้าที่จัดชื่อจัดจำง <mark>ทำหนดดวามต้องการ</mark>                                                                                                    |
| สำหนดความต้องการ                                                                                                    |
| สินค้าหรือบริการ                                                                                                    |
| ชื่อสินด้าหรือบริการ                                                                                                    |
| เครื่องถ่ายเอกสาร (44.10.15.01)                                                                                                    |
|                                                                                                    |
| หมายเหตุ : รายการที่มี คอกรินสีแดง หมายถึงต้องบันทึกข้อมูล<br>ขึ้นตอนการเลือก<br>1. กรณีสินต่าที่เลือกมาเป็นสินต่าในกลุ่ม e-market ต้องระบุต่าของคุณลักษณะ<br>เช่น กระดาษ A4 70 แกรมผูกไว้กับวิธี e-market สินต่านี้จ่าเป็นต้องกรอกคุณลักษณะ<br>2. กรณีสินต่าที่ไม่ใช้กลุ่ม e-market ไม่จ่าเป็นต้องระบุต่าคุณลักษณะ<br>3. เลือการีธิการจัตชื่อจัดจ้าง<br>กรณีวิธีการจัดหา e-Market รายการสินต้าหรือบริการจ่าเป็นจะต้องระบุต่าคุณลักษณะ ให้ครบถ้วน<br>เมื่อระบุต่าคุณลักษณะครบถ้วนแล้วจะแสดงเครื่องหมาย ✓ |
| 29<br>30. กดปุ่ม                                                                                                    |
| Message from webpage                                                                                                    |
| OK Cancel<br>30                                                                                                    |

- 31. กดเลือก "วิธีการพิจารณา"
- 32. รายการพิจารณา กดปุ่ม ระบุรายละเอียด
- 33. กดเลือก "การเบิกจ่ายเงิน"
- 34. กดปุ่ม ข้อมูลงบประมาณ
- 35. กดปุ่ม **ระบุรายละเอียด**

| ประกาศจัดซื้ | อจัดจ้าง > จัดทำโครงการ > <b>เพิ่มโคร</b>                                          | การ                                                                                        |                                                  |          |
|--------------|------------------------------------------------------------------------------------|--------------------------------------------------------------------------------------------|--------------------------------------------------|----------|
|              | แก้ไขโครงการจัดขึ้อจัดจ้าง                                                         |                                                                                            |                                                  | ſ .      |
|              | สำนักงาน -                                                                         |                                                                                            |                                                  |          |
|              | ข้อมูลแผนการจัดชื้อจัดจ้าง                                                         |                                                                                            |                                                  |          |
|              | รหัสแผนการจัดซื้อจัดจ้าง                                                           | ชื่อแผนการจัดซื้อ                                                                          | จัดจ้าง                                          |          |
|              | D60080000162                                                                       |                                                                                            |                                                  |          |
| Q            | รายการสินค้า                                                                       |                                                                                            |                                                  |          |
|              | รหัสสินค้าหรือบริการ                                                               | ชื่อสินด้าหรือบริการ                                                                       | แหล่งที่มาของสินค้า                              |          |
|              | 44.10.15.01                                                                        | เครื่องถ่ายเอกสาร (44.10.15.01)                                                            | สินค้าจากหน่วยงานกลาง                            |          |
|              |                                                                                    | รายการสินค้า                                                                               |                                                  |          |
|              | *วิธีการจัดหา  ศัดเล่                                                              | an                                                                                         |                                                  |          |
|              | * ประเภทการจัดหา จ้างข                                                             | าของ/จ้างเหมาบริการ 🗸                                                                      |                                                  |          |
|              | * พัสดุที่จัดหา จ้างเ                                                              | รมาอื่นๆ 🗸                                                                                 |                                                  |          |
|              | * ปังบประมาณ 256                                                                   | ประเภทโครงการ จัดชื่อจัดจ้างตามชั้นตอนปล                                                   | nê 🔽                                             |          |
|              | เลขที่โครงการ 6000                                                                 | 7000139                                                                                    |                                                  |          |
|              | * ชอโตรงการ จ้างเ<br>จ้างเ<br>โดย                                                  | าของ/จำงเหมาบริการ<br>่อมเครื่องถ่ายเอกสาร<br>อีศัตเลือก 31                                |                                                  |          |
|              | * วิธีการพิจารณา 🔘 รา                                                              | จารวม ◯ราดาต่อรายการ ◯ราดาต่อหน่วย                                                         |                                                  |          |
|              | * รายการพิจารณา  ระบุ                                                              | ายละเอียด 1 รวมอาร                                                                         |                                                  |          |
|              | * การเบ็กจ่ายเงิน <ตัว                                                             | ลือกการเบิกจ่าย> 📉 32                                                                      |                                                  |          |
|              | การผูกพันงบประมาณโครงการ 🦳 ผู<br>(เฉพาะโครงการผูกพันงบประมาณ<br>ข้ามปี)            | พ้นงบประมาณข้ามปี จำ จบปีที่ผูกพัน                                                         |                                                  |          |
|              | จำนวนเงินงบประมาณโครงการ                                                           | 600,000 ארע 53                                                                             | 24                                               |          |
|              | แหล่งของเงิน-เงินงบประมาณ                                                          | 600,000.00 บาท หน่วยงานระดับกรม                                                            | 🗸 ข้อมูลงบประมาณ 🧲 34                            | <u>'</u> |
|              | แหล่งของเงิน-เงินนอกงบ<br>ประมาณ                                                   | บาท <ด้วเลือกประเภทเงินนอ                                                                  | ก ระมาณ>♥ ส่วนสถังและงารประกาณ                   |          |
|              | ราคากลาง                                                                           | ชื่อจัดจำงวงเงินเกิน 1 แสนบาทต้องแนบไฟล์ประกาศราคากลาง(                                    | ราคาอ้างอิง)                                     |          |
|              | หมายเหตุ : รายการที่มี <mark>ดอกจันสีแดง</mark> หม<br>: อักขระพิเศษที่ไม่ควรพิมฟไข | ายถึงต้องบันทึกข้อมูล<br>ระบบ ได้แก่ ' ' , " , ! , # , \$ , & , ^ , * , / , \ , : , ; , EN | ITER(ขึ้นบรรทัดใหม่) เพราะจะทำให้ไม่สามารถบันทึก |          |

#### <u>บันทึกรายการพิจารณา</u>

- 32.1 บันทึก "จำนวน"
- 32.2 กดเลือก "หน่วยนับ"
- 32.3 บันทึก "วงเงินงบประมาณ"
- 32.4 บันทึก "ราคากลาง/ ราคาอ้างอิง"

32.5 กดปุ่ม บันทึก

| รายค | การพิจา             | รณา                                                                                                 |                  |                          |                |  |  |  |  |  |  |
|------|---------------------|----------------------------------------------------------------------------------------------------|------------------|--------------------------|----------------|--|--|--|--|--|--|
|      | บันทึกรายการพิจารณา |                                                                                                    |                  |                          |                |  |  |  |  |  |  |
|      | ลำดับ               | *รายการพิจารณา * หน่วยนับ                                                                           | * วงเงินงบประมาณ | ราดากถาง/<br>ราคาอ้างอิง | ราคากลาง/หน่วย |  |  |  |  |  |  |
| รายศ | าารพิจา             | รณาที่ 1 32.1 32.2                                                                                  |                  |                          |                |  |  |  |  |  |  |
| L1   | 1                   | เครื่องถ่ายเอกสาร(44.10.15.01)                                                                      |                  |                          |                |  |  |  |  |  |  |
|      |                     | แหล่งที่มาของราคากลาง/ราคาอ้างอิง อื่นๆ 💌 *ชื่อแหล่งที่มาของราคากลาง กรมบัญชีกลาง                   | 600,000.00       | 30,000.00                | 1,500.00       |  |  |  |  |  |  |
|      |                     |                                                                                                    | 32.3             | 32.4                     |                |  |  |  |  |  |  |
|      |                     |                                                                                                    |                  |                          |                |  |  |  |  |  |  |
|      |                     |                                                                                                    |                  |                          |                |  |  |  |  |  |  |
|      | หมายเห              | ตุ : รายการที่มี <mark>ดอกจำเส็นด</mark> ุง หมายถึงต้องบันทึกข้อมูล                                 |                  |                          |                |  |  |  |  |  |  |
|      |                     | การแขงขอยอะมาแลาง เพรงการเกล 200,000 ยาก จุการการของระบุราศ การ 10 และแหลงทีมาฮองราศ การ 10<br>32.5 |                  |                          |                |  |  |  |  |  |  |

#### <u>บันทึกข้อมูลงบประมาณ</u>

- 34.1 บันทึก "รหัสงบประมาณที่ใช้ในปีงบประมาณนี้ จำนวน"
- 34.2 กดปุ่ม "ตกลง"
- 34.3 บันทึก "จำนวนเงิน"
- 34.4 กดปุ่ม บันทึก

|          |                                                | _                           |                             |             |
|----------|------------------------------------------------|-----------------------------|-----------------------------|-------------|
|          | ระบุปีงบประมาณ พ.ศ. 2560                       | รหัสงบประมาณที่ใช้ในปีงบประ | มาณนี้ จำนวน 1 ่รหัสงบประมา | ณ ตกลง      |
| สำดับ    | * ปีงบประมาณ                                   | * รหัสงบประมาณ              | * รหัสแหล่งของเงิน          | * จำนวนเงิน |
| 1        | 2560                                           | (Q                          |                             | 600,000,00  |
| แหด : รา | ายการที่มี <mark>ดอกจันสึแดง</mark> หมายถึงต้อ | งบันทึกข้อมูล               |                             |             |
| •        |                                                |                             |                             | 34.3        |
|          |                                                |                             |                             |             |
| •        |                                                | บันทึก                      | ออก                         |             |

#### <u>บันทึกราคากลาง</u>

35.1 กดปุ่ม Browse...
เพื่ออัพโหลดไฟล์ที่ต้องการ (ต้องเป็นไฟล์ .pdf ขนาดไม่เกิน 2 เมกะไบต์)
35.2 กดปุ่ม บันทึก

|                                                                              | ราคากลาง                                                                                                    |                                                                                                    | 30,000.00                                                                  | บาท            |   |    |
|------------------------------------------------------------------------------|----------------------------------------------------------------------------------------------------|----------------------------------------------------------------------------------------------------|----------------------------------------------------------------------------|----------------|---|----|
| สำดับ                                                                        | ชื่อไฟล์                                                                                                    | Browse                                                                                                    |                                                                            | 35 1           |   |    |
| 1                                                                            |                                                                                                    | D:\3_Looktarn\[พรบ-eGP]\3เ                                                                                                    | Browse                                                                     | *              | T | *  |
| 2                                                                            |                                                                                                    | 2                                                                                                    | Browse                                                                     | *              | T | *  |
| 3                                                                            |                                                                                                    |                                                                                                    | Browse                                                                     | *              | T | *  |
| 4                                                                            |                                                                                                    |                                                                                                    | Browse                                                                     | *              | T | *  |
| 5                                                                            |                                                                                                    |                                                                                                    | Browse                                                                     | *              | T | *  |
| 6                                                                            |                                                                                                    |                                                                                                    | Browse                                                                     | *              | T | *  |
| 7                                                                            |                                                                                                    |                                                                                                    | Browse                                                                     | *              | T | *  |
| 8                                                                            |                                                                                                    |                                                                                                    | Browse                                                                     | *              | T |    |
| 9                                                                            |                                                                                                    |                                                                                                    | Browse                                                                     | *              | T | ₩. |
| 10                                                                           |                                                                                                    |                                                                                                    | Browse                                                                     | *              | T | *  |
| ตองแ<br>กรณีง<br>กรณีง<br>กรณึง<br>ตาราง<br>ตาราง<br>ตาราง<br>ตาราง<br>ตาราง | หม่ เพลเอกสารนามสกุล , poli อย่างนอย 1 เพล และ เ<br>านก่อสร้างฮาคาร ให้แนบไฟล์แบบ ปร.4 แบบ ปร.5 แ<br>านก่อสร้างฮลประทาน ให้แนบไฟล์แบบสรุปราคากลาง<br>านก่อสร้างสะพานและท่อเหลี่ยม ให้แนบไฟล์แบบประ<br>แสดงวงเงินงบประมาณที่ได้รับจัดสรรและราคากลาง (<br>แสดงวงเงินงบประมาณที่ได้รับจัดสรรและรายละเอียดค่าใช้จ<br>แสดงวงเงินงบประมาณที่ได้รับจัดสรรและรายละเอียด<br>แสดงวงเงินงบประมาณที่ได้รับจัดสรรและรายละเอียด<br>แสดงวงเงินงบประมาณที่ได้รับจัดสรรและรายละเอียด<br>แสดงวงเงินงบประมาณที่ได้รับจัดสรรและรายละเอียด | นแตละเพลตองมชนาต เมเกน 2 เร<br>ละแบบ ปร.6<br>เมินราคางานก่อสร้างทางสะพานแเ<br>ราคาอ้างอิง) ในการจัดซื้อจัดจ้างท์<br>ายในการจ้างออกแบบ<br>ทำใช้จ่ายในการจ้างที่ปรึกษา<br>ค่าใช้จ่ายในการจ้างที่ปรึกษา<br>ค่าใช้จ่ายในการจ้างพัฒนาระบบคอ | มาะ เบต<br>ละท่อเหลียม<br>ไม้ใช่งานก่อสร้า<br>นสนับสนุนให้ทุเ<br>มพิวเตอร์ | ง<br>เการวิจัย |   |    |

36. กดปุ่ม

บันทึก

ระบบแสดงกล่องข้อความ "ต้องการบันทึกข้อมูลใช่หรือไม่"

|                 | 5ະບປ<br>Thai Go    | เการจัดซื้อจัดจ้างภ<br>vernment Procurement                                                     | าาครัฐ ทดลองใช้งาน (เพ                                          | ฟส3)                                      | สุภาร                                         | วันที่ 17 สิงหาคม 2560<br>รัดน์ อร่ามภัทรวงษ์ - เจ้าหน้าที่พัสดุ<br>กรมบัญชีกลาง กรุงเทพฯ |
|-----------------|--------------------|-------------------------------------------------------------------------------------------------|-----------------------------------------------------------------|-------------------------------------------|-----------------------------------------------|-------------------------------------------------------------------------------------------|
| ปร              | ระกาศจัดซื้อจ่     | วัดจ้าง > จัดทำโครงการ > <b>เพิ่</b>                                                            | มโครงการ                                                        |                                           |                                               |                                                                                           |
|                 |                    |                                                                                                 |                                                                 |                                           |                                               |                                                                                           |
|                 |                    | แก้ไขโครงการจัดซื้อจัดจ้าง                                                                      |                                                                 |                                           |                                               |                                                                                           |
|                 |                    | สำนักงาน -                                                                                      |                                                                 |                                           |                                               |                                                                                           |
| *               |                    | ข้อมูลแผนการจัดชื่อจัดจ้าง                                                                      |                                                                 | 4                                         |                                               |                                                                                           |
|                 |                    | รหสแผนการจดชอจดจาง                                                                              |                                                                 | ขอแผนการจดชอจดจาง                         |                                               |                                                                                           |
| Q               |                    | 5วยควรสินคัว                                                                                    |                                                                 |                                           |                                               |                                                                                           |
|                 |                    | รนัสสันด้าหรือบริการ                                                                            | ชื่อสินด้านรื                                                   | อบริการ                                   | แหล่งที่มาของสินด้                            | 6                                                                                         |
|                 |                    | 44.10.15.01                                                                                     | เครื่องถ่ายเอกสาร (44.10.15.01                                  | )                                         | สินด้าจากหน่วยงานกลาง                         |                                                                                           |
|                 |                    |                                                                                                 | รายการอ                                                         | สินด้า                                    |                                               |                                                                                           |
|                 |                    | * วิธีการจัดหา                                                                                  | ศัดเลือก                                                        |                                           |                                               |                                                                                           |
|                 |                    | * ประเภทการจัดหา                                                                                | เ<br>จ้างทำของ/จ้างเหมาบริการ ❤                                 |                                           |                                               |                                                                                           |
|                 |                    | * พัสดุที่จัดหา                                                                                 | จ้างเหมาอื่นๆ 🗸                                                 | 2                                         |                                               |                                                                                           |
|                 |                    | * ปังบประมาณ                                                                                    | 2560 🗸 🔹 ประเภทโครงการ จัดซื้อ                                  | จัดจ้างตามขั้นตอนปกติ                     | $\sim$                                        |                                                                                           |
|                 |                    | เลขที่โครงการ                                                                                   | 60087000139                                                     |                                           |                                               |                                                                                           |
|                 |                    | * ชื่อโครงการ                                                                                   | จ้างทำของ/จ้างเหมาบริการ                                        |                                           |                                               |                                                                                           |
|                 |                    |                                                                                                 | ง เงขอมเครองถายเอกสาร                                           |                                           |                                               |                                                                                           |
|                 |                    |                                                                                                 | โดยวิธีคัดเลือก                                                 |                                           |                                               |                                                                                           |
|                 |                    | * วิธีการพิจารณา                                                                                | 🖲 ราคารวม 🔿 ราคาต่อรายการ 🔿 ราคาต                               | <b>เอหน่วย</b>                            |                                               |                                                                                           |
|                 |                    | * รายการพี่จารณา                                                                                | ระบุรายละเอียด 1 รายการ                                         |                                           |                                               |                                                                                           |
|                 |                    | * การเบิกจายเงิน                                                                                | "ไมผาน GFMIS ✓                                                  |                                           |                                               |                                                                                           |
|                 |                    | ก กรุสุกพนงบบระม สแ เครงก กร<br>(เฉพาะโครงการผูกพันงบประมาณ<br>ข้ามปี)                          | พูกพนงบบระมาณขามบ จานวนบทผูกพน                                  |                                           |                                               |                                                                                           |
|                 |                    | จำนวนเงินงบประมาณโครงการ                                                                        | 600,000.00 บาท                                                  |                                           |                                               |                                                                                           |
|                 |                    | แหล่งของเงิน-เงินงบประมาณ                                                                       | 600,000.00 บาท หน่ว                                             | ขยงานระดับกรม                             | ⊻ ข้อมูลงบประมาณ                              |                                                                                           |
|                 |                    | แหล่งของเงิน-เงินนอกงบ<br>ประมาณ                                                                | บาท <ตัว                                                        | มเลือกประเภทเงินนอก พ.ร.เ                 | บ.งบประมาณ> 🔽 เมื่อแลเงิมแลกง                 | annaching                                                                                 |
|                 |                    | ราคากลาง                                                                                        | 30,000.00 บาท ร<br>การจัดชื่อจัดจำงวงเงินเกิน 1 แสนบาทต้องแนบให | ะบุรายละเอียด<br>ฟล์ประกาศราคากลาง(ราคาอำ | งอิง)                                         |                                                                                           |
|                 |                    | หมายเหตุ : รายการที่มี <mark>ดอกจันสี่แต่</mark><br>: อักขระพิเศษที่ไม่ควรพิ<br>ข้อมูลในระบบได้ | № หมายถึงต้องบันทึกข้อมูล<br>เมพในระบบ ได้แก่ '',"",!,#,\$,&,^, | ,*,/,:,;,                                 | <mark>ในบรรทัดใหม่)</mark> เพราะจะทำให้ไม่สาม | มารถบันทึก                                                                                |
|                 |                    | ข้อมูล                                                                                          | แผน ข้อมูลงบประมาณโครงการ ป                                     | บันทึกชั่วคราว บันทึก                     | กลับสู่หน้าหลัก                               |                                                                                           |
|                 |                    |                                                                                                 |                                                                 |                                           |                                               |                                                                                           |
| The name of the | กอง                | การพัสดุภาครัฐ (กพภ.) กรมบัญชักลาง อ                                                            | านนพระราม 6 แขวงสามเสนใน เขตพญาไท กรุงเทพม                      | พานคร 10400 โทร. 36                       | 00 ต่อ 6951- 69                               | FPRO1101                                                                                  |
|                 |                    |                                                                                                 |                                                                 |                                           | 1                                             |                                                                                           |
| 3               | .7 กด <sup>ุ</sup> | ок ОК                                                                                           |                                                                 |                                           |                                               |                                                                                           |
| 5               |                    |                                                                                                 |                                                                 |                                           |                                               |                                                                                           |
|                 |                    |                                                                                                 |                                                                 |                                           | ×                                             |                                                                                           |
|                 |                    | IV                                                                                              | lessage from webpage                                            |                                           | ^                                             |                                                                                           |
|                 |                    |                                                                                                 |                                                                 |                                           |                                               |                                                                                           |
|                 |                    |                                                                                                 | (?) 14907: ต้องการป                                             | วันทึกข้อมูลใช่หริ                        | อ้ไม่                                         |                                                                                           |
|                 |                    |                                                                                                 | 37 ОК                                                           | Canc                                      | el                                            |                                                                                           |

| 38. | กดปุ่ม | กลับสู่หน้าหลัก |
|-----|--------|-----------------|
|-----|--------|-----------------|

| าระ    | Thai Government Procurement<br>ะกาคจัดซื้อจัดจ้าง > จัดทำโครงการ > เพื่                      | มโครงการ                                                                                                 | 1211<br>1911<br>1911<br>1911<br>1911<br>1911<br>1911<br>1911 | วงษ - เขาหนาทพลตุ<br>ปัญชีกลาง กรุงเทพฯ |
|--------|----------------------------------------------------------------------------------------------|----------------------------------------------------------------------------------------------------|--------------------------------------------------------------|-----------------------------------------|
|        | แก้ไขโครงการจัดชื้อจัดจ้าง                                                                   |                                                                                                    |                                                              | 1                                       |
|        | สำนักงาน -                                                                                   |                                                                                                    |                                                              |                                         |
|        | ข้อมูลแผนการจัดซื้อจัดจ้าง                                                                   |                                                                                                    |                                                              |                                         |
|        | รหัสแผนการจัดซื้อจัดจ้าง                                                                     | ชื่อแผนการจัดซื้อจัด                                                                                     | จ้าง                                                         |                                         |
|        | D60080000162                                                                                 |                                                                                                    |                                                              |                                         |
| Q      | รายการสินด้า                                                                                 |                                                                                                    |                                                              |                                         |
|        | รหัสสินด้าหรือบริการ                                                                         | ชื่อสินด้าหรือบริการ                                                                                     | แหล่งที่มาของสินค้า                                          |                                         |
|        | 44.10.15.01                                                                                  | เครื่องถ่ายเอกสาร (44.10.15.01)                                                                          | สินค้าจากหน่วยงานกลาง                                        |                                         |
|        |                                                                                              | รายการสินค้า                                                                                             |                                                              |                                         |
|        | * วิธีการจัดหา                                                                               | ศัตเลือก                                                                                                 |                                                              |                                         |
|        | * ประเภทการจัดหา                                                                             | จ้างทำของ/จ้างเหมาบริการ 🗸                                                                               |                                                              |                                         |
|        | * พัสดุที่จัดหา                                                                              | จ้างเหมาอื่นๆ 🗸                                                                                          |                                                              |                                         |
|        | * ปังบประมาณ                                                                                 | 2560 💙 * ประเภทโครงการ จัดซื้อจัดจ้างตามขั้นตอนปกติ                                                      |                                                              |                                         |
|        | เลขที่โครงการ                                                                                | 60087000139                                                                                              |                                                              |                                         |
|        | * ชอโครงการ                                                                                  | จ้างทำของ/จ้างเหมาบริการ<br>อ้างพ่องแคร็องท่ายเอกสาร                                                     |                                                              |                                         |
|        |                                                                                              |                                                                                                    |                                                              |                                         |
|        |                                                                                              | โดยวิธีศัดเลือก                                                                                          |                                                              |                                         |
|        | * วิธีการพิจารณา                                                                             | <ul> <li>ราคารวม</li></ul>                                                                               |                                                              |                                         |
|        | * รายการพิจารณา                                                                              | ระบุรายละเอียด 1 รายการ                                                                                  |                                                              |                                         |
|        | * การเบิกจายเงิน                                                                             | ไม่ผาน GFMIS ✓                                                                                           |                                                              |                                         |
|        | ก เรลูกพนงบบรรม แแ เครงก เร<br>(เฉพาะโครงการผูกพันงบประมาณ<br>ข้ามปี)                        | _ ผูกพนงบบระมาณขามบ จานวนบทผูกพน                                                                         |                                                              |                                         |
|        | สำนวนเงินงบประมาณโครงการ                                                                     | 600,000.00 บาท                                                                                           |                                                              |                                         |
|        | แหล่งของเงิน-เงินงบประมาณ                                                                    | 600,000.00 บาท หน่วยงานระดับกรม                                                                          | 💙 ( ข้อมูลงบประมาณ                                           |                                         |
|        | แหล่งของเงิน-เงินนอกงบ<br>ประมาณ                                                             | บาท <ตัวเลือกประเภทเงินนอก                                                                               | พ.ร.บ.งบประมาณ> 💙 ส่อมูลเงิทแลกงบประมาณ                      |                                         |
|        | ราคากลาง                                                                                     | 30,000.00 บาท ระบุรายละเอียด<br>การจัดซื้อจัดจ้างวงเงินเกิน 1 แสนบาทต่องแนบไฟล์ประกาศราคากลาง(ราย        | คาอ้างอิง)                                                   |                                         |
|        | หมายเหตุ : รายการที่มี <mark>ดอกจันสีแ</mark><br>: อักขระพิเศษที่ไม่ดวรข่<br>ข้อมูลในระบบได้ | ลง หมายถึงต้องบันทึกข้อมูล<br>เมพโนระบบ ได้แก่ ' ' , " * , ! , # , \$ , & , ^ , * , / , \ , : , ; , ENTI | ER(ขึ้นบรรทัดใหม่) เพราะจะทำให้ไม่สามารถบันทึก               |                                         |
|        | ข้อมูล                                                                                       | แผน ข้อมูลงบประมาณโครงการ บันทึกชั่วคราว ป                                                               | นทึก กลับสู่หน้าหลัก                                         |                                         |
| A RULE | กองการพัสดุภาครัฐ (กพ.ก.) กรมบัญชีกลาง เ                                                     | านนพระราม 6 แขวงสามเสนใน เขตพญาไท กรุงเทพมหานคร 10400 โทร. 02-12                                         | 27-7000 dia 69 38 FPR01                                      | 101                                     |

| Ś | ระบบการจัดซื้อจ<br>Thai Government Proc                            | งัดจ้างภา<br><sub>urement</sub>                                             | ครัฐ ทดลองใช้งาน (เฟส3)                                                                                 |                       | K                    | วัน<br>สุภารัตน์ อร่ามภัทร<br>กรม      | ที่ 17 สิงหาคม 2560<br>เวงซ์ - เจ้าหน้าที่พัสดุ<br>เบ็ญชีกลาง กรุงเทพฯ |
|---|--------------------------------------------------------------------|-----------------------------------------------------------------------------|----------------------------------------------------------------------------------------------------|-----------------------|----------------------|----------------------------------------|------------------------------------------------------------------------|
|   | ค้มหาข้อมูลโค<br>สำนักงาน  <br>ชื่อโครงการ                         | เรงการจัดซื้อจัด<br>0300400000 - ก                                          | ร้าง<br>รมบัญชึกลาง กรุงเทพฯ                                                                            |                       |                      | tur žero                               |                                                                        |
|   | รทัสแผนระดับ<br>หน่วยจัดชื่อ                                       | เลขที่โครงการ                                                               | ี พัฒนา<br>ชื่อโครงการ                                                                                  | สำนวนเงิน<br>งบประมาณ | ข้อมูล<br>โครงการ    | ชั้น<br>สถานะ ดอน<br>โครงการ ทำ<br>งาน |                                                                        |
|   | D60080000162                                                       | 60087000139                                                                 | จ้างท่าของ/จ้างเหมาบริการจ้างซ่อมเครื่องถ่ายเอกสาร โดยวิช<br>คัดเลือก                                   | 600,000.00            | รายละเอียด/<br>แก้ไข | เพิ่มโครงการ 🛷 📒                       |                                                                        |
|   | D60080000164                                                       | 60087000141                                                                 | ชื่อซื้อเครื่องปรับอากาศ โดยวิธีเฉพาะเจาะจง                                                             | 400,000.00            | รายละเอียด/<br>แก้ไข | เพิ่มโครงการ 🛷 📘                       | 7                                                                      |
|   |                                                                    | 60086000461                                                                 | ประกวดราคาเช่าอาคารสนามบินพาณิชย์ (30.22.20.12 ) ด้วย<br>วิธีคัดเลือก (Genarated)                       | 5,000,000.00          | รายละเอียด/<br>แก้ไข | เพิ่มโครงการ 🛷 🚍                       | $\langle \rangle$                                                      |
|   |                                                                    | 60086000460                                                                 | ประกวดราคาเข่าอาคารสนามบินพาณิชย์ (30.22.20.12 ) ด้วย<br>วิธีคัดเลือก (Genarated)                       | 5,000,000.00          | รายละเอียด/<br>แก้ไข | เพิ่มโครงการ 🛷 💳                       | V                                                                      |
|   |                                                                    | 60086000459                                                                 | ประกวดราคาซื้อเมล็ดหรือดันกล้าของพริก (10.15.15.04 )<br>ด้วยวิธีเฉพาะเจาง (Genarated)                   | 5,000,000.00          | รายละเอียด/<br>แก้ไข | เพิ่มโครงการ 🛷 💳                       |                                                                        |
|   |                                                                    | 60086000458                                                                 | ประกวดราคาซื่อเมล็ดหรือดันกล้าของพริก (10.15.15.04 )<br>ด้วยวิธีเฉพาะเจาะจง (Genarated)                 | 5,000,000.00          | รายละเอียด/<br>แก้ไข | เพิ่มโครงการ 🛷 💳                       | 1.00                                                                   |
|   |                                                                    | 60086000457                                                                 | ประกวดราคาเช่าอาคารสนามบินพาณิชย์ (30.22.20.12 ) ด้วย<br>วิธีเฉพาะเจาะจง (Genarated)                    | 5,000,000.00          | รายละเอียด/<br>แก้ไข | เพิ่มโครงการ 🛷 🧮                       |                                                                        |
|   |                                                                    | รวมหน้านี้                                                                  |                                                                                                    | 26,000,000.00         |                      |                                        |                                                                        |
|   | ลำดับที่ 1 - 7 จ<br>หมายเหตุ :การยกเลื<br>กดที่ขั้นเ<br>กดที่ขั้นเ | เกทั้งหมด มากกว่<br>กประกาศเชิญชวา<br>เอนการทำงานเพื่<br>เพื่อดูขั้นตอนการเ | า 35 รายการ ย้อนกลั<br>1 ระบบจะยกเล็กโดรงการให้อัตโนมัติ<br>อับหักข้อมูลในขึ้นตอนถัดไป<br>ว่างานทั้งหมด | ົນ <u>1</u> 2         | 3 4                  | 5 ถัดไป                                |                                                                        |
|   | :เลขทีโคร                                                          | งการ สชมพู หมา                                                              | เขตง โครงการรวมชอรรมจำง<br>รายการแผนที่ยังไม่ได้สร้างโครงการ ยก                                         | เลิกรายการโครงการ     |                      |                                        |                                                                        |
|   | an enter the second second second                                  | and a second second second                                                  |                                                                                                    | - 02 122 2000 - COTA  | 50                   | EDDOODAL                               |                                                                        |

### 2. จัดทำรายงานขอซื้อขอจ้าง/ กำหนดความต้องการ/ ร่างเอกสาร e-market

## 2.1 จัดทำรายงานขอซื้อขอจ้าง/ กำหนดความต้องการ/ ร่างเอกสาร e-market2.1.1 ขั้นตอนที่ 1 บันทึกรายละเอียดเอกสาร

|        | ชั้นตอนที่ 1<br>บันทึก<br>รายละเอียดเอกสาร | พันตอนที่ 2 พันตอนที่ 3 พันตอนที่ 4<br>Template ) Template ) Template<br>เอกสารขอความเห็นชอน ในคำขอเสนอราคา e-market ประกาศ e-market               |
|--------|--------------------------------------------|----------------------------------------------------------------------------------------------------|
| ข้อมูเ | ถโครงการ                                   |                                                                                                    |
| A1     | เลขที่โครงการ                              | 58066000160                                                                                                    |
| A2     | ชื่อโครงการ                                | ซื้อกระดาษถ่ายเอกสาร80g.A4 (14.11.15.07 -000004) โดยวิธี ตลาด<br>อิเล็กทรอนิกส์(e-market)                                                          |
|        | *ต้องการจัดทำ Template รายงานขอซื้อ        | เขอจ้างหรือไม่ 💿 ต้องการ 🔘 ไม่ต้องการ                                                                                                    |
| บันที  | กข้อความ                                   |                                                                                                    |
| B1     | *ส่วนราชการ กร                             | มบัญชีกลาง กระทรวงการคลัง                                                                                                    |
| B2     | เรื่อง ราเ                                 | ยงานขอซื้อและจัดทำประกาศพร้อมเอกสารการซื้อ                                                                                                    |
| B3     | *เรียน ผู้ฮ                                | ข้านวยการ สำนักงานจัดซื้อจัดจ้าง โดยวิธีประกวดราคาอิเล็กทรอนิกส์ (e-bidding                                                                        |
| ข้อมูล | ลรายงานขอชื้อขอจ้าง                        |                                                                                                    |
|        | เหตุผลและความจำเป็น                        |                                                                                                    |
| B4     | *ีเหตุผลความจำเป็น เข้                     | พื่อใช้ในงานราชการ 1                                                                                                    |
|        | วงเงินที่จะชื้อหรือจ้าง                    |                                                                                                    |
| B5     | *วงเงินที่จะซื้อหรือจ้าง เงิง<br>๓,        | นงบประมาณรายจ่ายประจำปี พ.ศ. ๒๕๕๘ จำนวน<br>ooo,ooo.oo บาท (สามล้านบา <mark>ห</mark> ถ้วน)                                                          |
|        | กำหนดเวลาที่ต้องการใช้พัสดุนั้น            | 2                                                                                                    |
| B6     | *กำหนดเวลาการ                              | รส่งมอบพัสดุเสร็จภายใน 30 วัน นับถัดจากวันลงนามในสัญญา                                                                                             |
|        | วิธีที่จะซื้อ และเหตุผล                    |                                                                                                    |
| B7     | *วิธีที่จะซื้อหรือจ้า <mark>ง</mark> ตล    | จาดอิเล็กทรอนิกส์ (e-market)                                                                                                    |
| B8     | *เหตุผลที่ต้องซื้อหรือจ้าง<br>ละ<br>Ca     | าเนินการด้วยวิธี e-market เนื่องจากเป็นการจัดหาพัสดุที่มีราย<br>ะเอียดคุณลักษณะที่ไม่มีความซับซ้อน ซึ่งกำหนดไว้ในระบบ e-<br>atalog ของกรมบัญชีกลาง |
|        | ข้อเสนออื่นๆ                               |                                                                                                    |
|        | *การแต่งตั้งคณะกรรมการตรวจรับ 🔘            | แต่งตั้งพร้อมรายงานขอซื้อขอจ้าง แต่งตั้งคณะกรรมการ                                                                                                 |
| B9     | ۲                                          | แต่งตั้งพร้อมหนังสืออนุมัติสั่งซื้อสั่งจ้าง                                                                                                    |
| ผู้เสน | อรายงานขอซื้อขอจ้าง                        |                                                                                                    |
| P1     | * ตำนำหน้า                                 | นางสาว 🗸                                                                                                    |
| P2     | * ชื่อผู้ลงนาม                             | มาลา                                                                                                    |
| P3     | * นามสกุลผู้ลงนาม                          | อากรสกุลชัย                                                                                                    |
| P4     | * ตำแหน่งผู้ลงนาม                          | [ผู้อำนวยการสำนักพัสดุ                                                                                                    |
| P5     |                                            |                                                                                                    |
| P6     |                                            |                                                                                                    |

| <b>C1</b> | *                                                                  |                                                      |
|-----------|--------------------------------------------------------------------|------------------------------------------------------|
| EI        |                                                                    | ราวบณฑิตยุสถาน                                       |
| E2        | * ตามเอกสารไหเรยกวา                                                | กรม 🖍 ระบุ                                           |
|           | สถานทสงมอบพสดุ                                                     |                                                      |
| E5        | * สถานที่ส่งมอบพัสดุ                                               | สำนักพัสดุ                                           |
|           | ระยะเวลาเผยแพร่บนเว็บไซด์                                          |                                                      |
| E6        | * ระยะเวลาเผยแพร่บนเว็บไซต์                                        | 3 วันทำการ นับถัดจากวันที่ประกาศ e-market บนเว็บไซต์ |
| E8        | * กำหนดยืนราคาไม่น้อยกว่า                                          | 15 วัน นับแต่วันที่เปิดซองใบเสนอราคา                 |
| E9        | * ส่งมอบพัสดุไม่เกิน                                               | 7 วัน นับถัดจากวันลงนามในสัญญาซื้อขาย                |
|           | ระยะเวลาและหลักประกันการทำสัญญาตามเอกสาร e-m                       | arket ข้อ ๖.๒                                        |
| R1        | * ประเภทสัญญา                                                      | สัญญาซื้อขายทั่วไป                                   |
| R2        | * ทำสัญญาซื้อขายภายใน                                              | 7 วัน นับถัดจากวันที่ได้รับแจ้งให้มาทำสัญญา          |
| R3        | * หลักประกันสัญญาอัตราร้อยละ                                       | 5.00                                                 |
|           | อัตราค่าปรับ                                                       |                                                      |
| R4        | * ประเภทค่าปรับ                                                    | ปรับเฉพาะที่ยังไม่ส่งมอบ 🗸                           |
| R5        | * ตามสัญญาซื้อขายคิดอัตราค่าปรับร้อยละ                             | 0.20                                                 |
|           | ระยะเวลาการรับประกันความช่ารดบกพร่อง                               |                                                      |
| R6-8      | <ul> <li>ระยะเวลาการรับประกันความทำรดบกพร่องไม่น้อยกว่า</li> </ul> | ปี 1 เดือน วัน นับถัดจากวันที่ได้รับบอบพัสด          |
| RQ        | * ระยะเวลาให้แก้ไข ช่อนแชนให้ดีดังเดิมภายใน                        | มี (กละ กละ กละ กละ                                  |
| 10        | การล่วยเงินก่างหม้า                                                |                                                      |
| P10       | * มีการว่ายเงินอ่างหง้าหรือไข่                                     | ⊖ จึ ๏ ไม่ซึ                                         |
| R11       | ผู้เสนอราคารับเงินอ่างหน้าไม่เกินอัตราร้อยอะ                       | ุ ม อาเมม                                            |
|           | ที่มาของเงินจัดชื่อจัดจ้าง                                         |                                                      |
| S1        | ✓ เงินงายไระยาอยไระจำรื่ พ.ศ.                                      | 2558                                                 |
| 57        | 🗆 เงินกัจาก                                                        |                                                      |
| 52        | 🗆 เงินปูรที่ไ                                                      |                                                      |
| 54        | 🗆 อัน ธรรม                                                         |                                                      |
| 51        |                                                                    |                                                      |
| CF.       | ทางออนทามและรายอะเอยดทางเวย เสด                                    | 22 4F(7                                              |
| 55        | ** สยบสามหายงาทางมายเลข                                            | 23-4367 บนทกหมายเฉชาเทรดพท (0-2123-4307 ตอ 12345)    |
| 50<br>v   |                                                                    | .go.m                                                |
| ผูลงนาม   | ในประกาศ e-market                                                  |                                                      |
| T1        | * ศำน้ำหน้า นางสาว                                                 |                                                      |
| T2        | * ชอผู้ลงนาม "โรรา                                                 |                                                      |
| Т3        | * นามสกุลผู้ลงนาม ดาราสกุล                                         |                                                      |
| T4        | * ตำแหน่งผู้ลงนาม เจ้าหน้าที่พีสดุ                                 |                                                      |
| T5        |                                                                    |                                                      |
| TC        |                                                                    |                                                      |
| 16        |                                                                    |                                                      |

#### ขั้นตอนที่ 2 Template เอกสารขอความเห็นชอบ 2.1.2

- 1) กดปุ่ม "บันทึก"
   2) กดปุ่ม "ไปขั้นตอนที่ 3" 2)

| Thai Governme | as สิ่งหัทดสอบ - หัวหนัวเข้าหน้าที่<br>nt Procurement กรมเป้ญชีกลาง กรุง                                                                                                    |
|---------------|----------------------------------------------------------------------------------------------------|
|               | ชั้นเสลนที่ 1<br>มันทึก<br>รายสลเลือดแลสรร<br>นอกสราชอดความเทิมปอบ<br>ในสำหลงสนอราสา e-market<br>ประกาศ e-market                                                                                                    |
|               | Template เอกสารขอความเห็นชอบ                                                                                                    |
|               | Image: Construction of the state of the state of the |
|               | • บันทึกข้อความ                                                                                                    |
| •             | ส่วนราชการ กรมบัญชีกลาง                                                                                                    |
|               | ที่ วันที่ มีนาคม ๒๕๕๘<br>เรื่อง รายงาบขอขี้อและการจัดทำประกาศพร้อมเอกสารการขี้อ                                                                                                    |
|               | เรียน ผู้อำนวยการ                                                                                                    |
|               | ด้วย กรมบัญชีกลาง มีความประสงค์จะ ชื่อDoubleA กระดาษถ่ายเอกสารdog.Ad (ดd.ดด.ดน์or)                                                                                                    |
|               | -oooood) โดยวิชี ตลาดอิเล็กทรอนิกส์(e-market) ซึ่งมีรายละเอียดดังต่อไปนี้                                                                                                    |
|               | <ul> <li>เหตุผลความงาเบน</li> <li>เพื่อใช้ในทางราชการ</li> </ul>                                                                                                    |
|               | ๒. รายละเอียดของพัสดุ                                                                                                    |
|               | DoubleA กระดาษถ่ายเอกสารdog.Ad. (ดd.ตต.ตต้.od -cococd)(Ad.do แกรม,ขาว                                                                                                    |
|               | າລາ] ຈຳນວນ ລວ,ວວວ ຈຶນ(ແວດ ແຜ່ນ)                                                                                                    |
|               | <ul> <li>๓. ราคากลาง (ราคาอ้างอิง)ราคากลางของทางราชการ จำนวน ๑.๘๓๓,๒๖๐.๐๙</li> <li>۲</li> </ul>                                                                                                    |
|               |                                                                                                    |

### 2.1.3 ขั้นตอนที่ 3 Template ใบคำขอเสนอราคา e-market

- 1) กดปุ่ม "บันทึก"
- 2) กดปุ่ม "ไปขั้นตอนที่ 4"

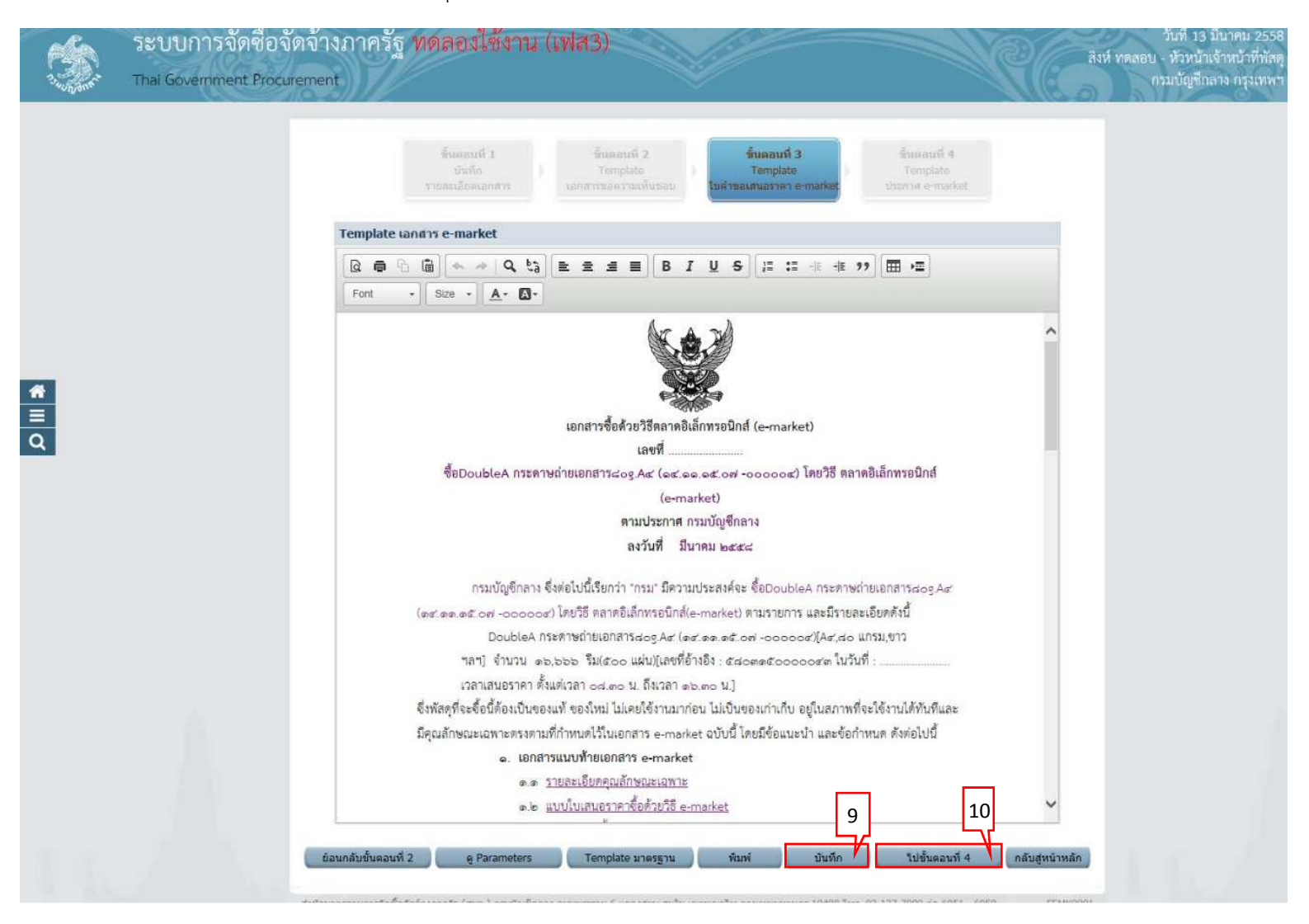

## 2.1.4 ขั้นตอนที่ 4 Template ประกาศ e-Market1) กดปุ่ม "บันทึก"

|   | ระบบการจัดซื้อจัดจ้า<br>Thai Government Procuremen | งภาครัฐ ทดลองใช้งาน (เฟส3)<br>เ                                                                                                    | RE             | วันที่ 13 มีนาคม 2558<br>สิงห์ ทดสอบ - หัวหน้าเจ้าหน้าที่หัสดุ<br>กรมบัญชีกลาง กรุงเทพฯ |
|---|----------------------------------------------------|----------------------------------------------------------------------------------------------------|----------------|-----------------------------------------------------------------------------------------|
|   |                                                    | สิ้นหอนที่ 1 สิ้นคลนที่ 2 ซึ่นคอนที่ 3 <mark>สิ้นคอนที่ 4</mark><br>บันนัก Template Template Template <b>โนค์ sources</b><br>รายคนลีอดเอกสาร เอกสารขอดวามสหันขอบ ในค์ รอเสนอราคา e-market <b>ประกาศ e-market</b>                                                                                                    |                |                                                                                         |
|   |                                                    | Template ประกาศ e-market                                                                                                    |                |                                                                                         |
|   |                                                    | C ● □ □ ◆ → Q t3 上主 = B I U S :: : 未 未 ?? Ⅲ ·=     Font - Size - ▲- □-                                                                                                    |                |                                                                                         |
| * |                                                    | ประกาศกรมบัญชีกลาง                                                                                                    | ^              |                                                                                         |
| q |                                                    | เรษง ขอบoubleA กระทาษถายเอกสาร๘๐g.Ac (๑๙.๑๑.๑๕.๐๗ -๐๐๐๐๐๙) เทยวร ตสาตอเลกทรอนกส<br>(e-market)<br>กรมปัญชีกลาง มีความประสงค์จะซื้อDoubleA กระทาษถ่ายเอกสาร๘๐g.Ac (๑๙.๑๑.๑๕.๐๗<br>-๐๐๐๐๐ โดยวิธี ขอาดอิเล็กทรอนิกส์(e-market) ตามรายการ ดังนี้                                                                                                    |                |                                                                                         |
|   |                                                    | DoubleA กระดาษถ่ายเอกสารสอg.Az (ดช๑๑.๑๕.อฟ -๐๐๐๐๐๙)(Az,สอ แกรม,ขาว<br>ๆลา] จำนวน ๑๖,๖๖๖ รีม(๕๐๐ แผ่น)(เลชที่อ้างอิง : ๕๘๐๓๑๕๐๐๐๐๐๙๓ ในวันที่ :<br>เวลาเสนอราคา ตั้งแต่เวลา ๐๘.๓๐ น. ถึงเวลา ๑๖.๓๐ น.]<br>ผู้เสนอราคาจะต้องมีคุณสมบัติตามที่กำหนดไว้ในเอกสารจื้อด้วยวิธีตลาดอิเล็กทรอนิกส์<br>ดูรายละเอียดได้ที่เว็บไซต์ที่ www.gprocurement.go.th หรือ www.gprocurement.go.th หรือ<br>สอบถามทางไทรศัพท์หมายเลข ๐-๒๑๒๓-๙๕๖๗ ต่อ ๓๒๓๙๕ ในวันและเวลาราชการ | l              |                                                                                         |
|   |                                                    | หากผู้ที่มีคุณสมบัติตรงคามประกาศและเอกสารซื้อดังกล่าว ยังไม่ใต้ลงทะเบียนในระบบต้องลง<br>ทะเบียนในระบบจัดซื้อจัดจ้างภาครัฐด้วยอิเล็กทรอนิกล์ (e-GP) และนำรายละเอียดของพัสดุ คำแนะนำพร้อมคำ<br>บรรยายประกอบ ซึ่งตรงตามประกาศดังกล่าวลงในระบบ e-Catalog ของกรมบัญชีกลาง ก่อนวันเสนอราคา ในการ<br>ซื้อด้วยวิธีตลาดอิเล็กทรอนิกล์<br>11                                                                                                    | ~              |                                                                                         |
|   | C.                                                 | อนกลับขั้นตอนที่ 3 ดู Parameters Template มาตรฐาน พิมพ์ บันทึก บันทึกเลขที่วันที่ 1                                                                                                    | กลับสู่หน้าหลั |                                                                                         |

สำนักมาตรฐานการจะชื่อจัดจังงกาลรัฐ (สมจ.) กรมบัญชีกลาง ถนนพระราม 6 แข่วงสามเสนใน เขตพญาไท กรุงเทพมหานคร 10400 โพร. 02-127-7000 ต่อ 6951 - 6959

## 2.2 บันทึกเลขที่วันที่1) กดปุ่ม "บันทึกเลขที่วันที่"

| Strangent       Strangent                                                                                                    |                 | ระบบการจัดซื้อจัดจ้างภาครัฐ<br>Thai Government Procurement | ทดลองใช้งาน (เฟส3)                                                                                                    | สิงห์ ทดสอง | วันที่ 13 มีนาคม 2558<br>J - หัวหน้าเจ้าหน้าที่พัสดุ<br>กรมบัญชีกลาง กรุงเทพฯ |
|----------------------------------------------------------------------------------------------------|-----------------|------------------------------------------------------------|----------------------------------------------------------------------------------------------------|-------------|-------------------------------------------------------------------------------|
| ເຊັ່ງ         ເຊັ່ງ         ເຊັ່ງ <t< th=""><th></th><th>Template</th><th>ขึ้นของเพิ่ 1 ซึ่นตอนที่ 2 ซึ่นตอนที่ 3 <mark>ขึ้นตอนที่ 4</mark><br/>บัททึก Template Template<br/>รายสะเอียงเอกสาร เอกสารของว่ามเห็นขอม ใบคำของสนอราคา o-market<br/>ประกาศ e-market</th><th></th><th></th></t<> |                 | Template                                                   | ขึ้นของเพิ่ 1 ซึ่นตอนที่ 2 ซึ่นตอนที่ 3 <mark>ขึ้นตอนที่ 4</mark><br>บัททึก Template Template<br>รายสะเอียงเอกสาร เอกสารของว่ามเห็นขอม ใบคำของสนอราคา o-market<br>ประกาศ e-market |             |                                                                               |
|                                                                                                    |                 | Ca 👼 🛛<br>Font                                             | · · · · · · · · · · · · · · · · · · ·                                                                                                    |             |                                                                               |
| หากผู้ที่มีคุณสมบัติตรงตามประกาศและเอกสารซื้อดังกล่าว ยังไม่ได้ลงทะเบียนในระบบต้องลง<br>ทะเบียนในระบบจัดซื้อจัดจ้างภาครัฐด้วยอิเล็กทรอนิกส์ (e-GP) และนำรายละเอียดของพัสดุ คำแนะนำพร้อมคำ<br>บรรยายประกอบ ซึ่งตรงตามประกาศดังกล่าวลงในระบบ e-Catalog ของกรมบัญชีกลาง ก่อนวันเสนอราคา ในการ<br>ซื้อด้วยวิชีตลาดอิเล็กทรอนิกล์                                                                                                    | <b>*</b><br>■ Q |                                                            | รับสายสายสายคายสู่สายสายสายของคะสะบาทสายสายสายสายสายสายสายสายสายสายสายสายสายส                                                                                                    |             |                                                                               |

สำนักมาลรธานการรัดชื่อสัตจังงกาลรัฐ (สมจ.) กรมบัญชีกลาง ถนุนพระราม 6 แข่วงสามเสนใน เขตพญาไท กรุงเทพมหานคร 10400 โทร. 02-127-7000 ต่อ 6951 - 6959 FEMK0001\_3Annou

### 2.2.1 ขั้นตอนที่ 1 บันทึกรายละเอียดเอกสาร

- 1) บันทึก "เลขที่"
- 2) บันทึก "วันที่"
- 3) บันทึก "ประกาศ e-market ณ วันที่"
- 4) บันทึก "เอกสาร e-market เลขที่"
- 5) บันทึก "วันที่"
- 6) กดปุ่ม "บันทึก"

| Thai Gov         | ernment Procurement                                                                                                    |
|------------------|----------------------------------------------------------------------------------------------------|
| ประกาศจัดซื้อจัง | งจ้าง > จัดทำโครงการ > เพิ่มโครงการ                                                                                                    |
|                  |                                                                                                    |
|                  | <b>ชั้นตอนที่ 1</b> ชั้นตอนที่ 2 ชั้นตอนที่ 3 ชั้นตอนที่ 4<br><u>บันทึก</u> ครัวอย่าง<br>รายละเอียดเอกสาร เอกสารขอตวามเท็มของ โนค์าขอเสมอราคา e-market เอกสาร ประกาศ e-market |
|                  | ข้อมูลโครงการ                                                                                                    |
|                  | A1 เลขที่โครงการ 58026000075                                                                                                    |
|                  | A2 ชื่อโครงการ ชื่อโครงการ ชื่อโครงการ เพื่อCoubleA กระดาษถ่ายเอกสาร80g.A4 (14.11.15.07 -000004)DT โดยวิธี e-                                                                 |
|                  | บันทึกเลขที่และวันที่เอกสารขอความเห็นชอบ                                                                                                    |
|                  | M1 *เลขที่ กข123/2558                                                                                                    |
|                  | M2 *วันที่ 11/02/2558 ระบุบีพุทธศักราชในรูปแบบ (ววดดปปปป)                                                                                                    |
|                  | ประกาศเชิญชวน                                                                                                    |
|                  | S1 *ประกาศ e-market ณ วันที่ 11/02/2558 ระบุปีพุทธศักราชในรูปแบบ (ววดดปปปป)                                                                                                   |
|                  | บันทึกเฉขที่และวันที่เอกสาร e-market                                                                                                    |
|                  | R1 *เอกสาร e-market เลขที่ กข123/2558                                                                                                    |
|                  | *วันที่ 11/02/2558 ระบุปีพุทธศักราชในรูปแบบ (ววดดปปปป)                                                                                                    |
|                  | R2 ระยะเวลาเผยแพร่บนเว็บไซด์ 3 วันทำการ                                                                                                    |
|                  | R3 วันที่เสนอราดา 17/02/2558 นับถัดจากวันที่ประกาศ e-market บนเว็บไซต์                                                                                                    |
|                  | R4 ระยะเวลาในการเสนอราคา ตั้งแต่ 08:30 น. ถึงเวลา 16:30 น.                                                                                                    |
|                  | ผู้อนุมัติ                                                                                                    |
|                  | P1 * ตำน่าหน้า นางสาว                                                                                                    |
|                  | P2 * ชื่อผู้ลงนาม มาลา                                                                                                    |
|                  | P3 * นามสกุลผู้ลงนาม อากรสกุลขัย                                                                                                    |
|                  | P4 * ตำแหน่งผู้ลงนาม เจ้าหน้าที่พัสดุ                                                                                                    |
|                  | P5                                                                                                    |
|                  | P6                                                                                                    |
|                  | หมายเหตุ : รายการที่มี ดอกจันสีแดง หมายถึงต้องบันทึกข้อมูล                                                                                                    |

22

## 7) กดปุ่ม "ไปขั้นตอนที่ 2

|          | ระบบการจัดซื้อจัดจ้<br>Thai Government Procureme | างภาค<br>:nt | รัฐ ทดลองใช้งาน (เ                                                                                                    | wia3)                                                                                                    | วันที่ 13 มีนาคม 2558<br>สิงห์ ทดลอบ - หัวหน้าเจ้าหน้าที่พัสดุ<br>กรมบัญชีกลาง กรุงเทพฯ |
|----------|--------------------------------------------------|--------------|----------------------------------------------------------------------------------------------------|----------------------------------------------------------------------------------------------------|-----------------------------------------------------------------------------------------|
|          | ประกาศจัดซื้อจัดจ้าง > จัดทำโครงการ :            | > รายการโ    | 853075                                                                                                    |                                                                                                    |                                                                                         |
|          |                                                  |              | ขึ้นตอบที่ 1<br>บันทึก<br>รายละเอียดเอกสาร                                                                                                    | ชิ้มตอบที่ 2 ชิ้มตอบที่ 3 ชิ้นตอบที่ 4<br>ตัวอย่าง<br>เอกสารเหล่งราวแก้นขอบ ใบตัวของสนอราตา e-market เอกสาร ประกาศ e-market |                                                                                         |
|          |                                                  | ข้อมูดโ      | ครงการ                                                                                                    |                                                                                                    |                                                                                         |
|          |                                                  | A1           | เลขที่โครงกา                                                                                                    | 58036000134                                                                                                    |                                                                                         |
|          |                                                  | A2           | ชื่อโครงกา                                                                                                    | ชื่อDoubleA กระดาษถ่ายเอกสาร80g.A4 (14.11.15.07 -000004) โดยวิธี ตลาด<br>วิเล็กทรอนิกส์(e-market)                           |                                                                                         |
|          |                                                  | บันทึกเส     | ขที่และวันที่เอกสารขอความเห็นช                                                                                                    | อบ                                                                                                    |                                                                                         |
| *        |                                                  | M1           | <mark>*</mark> เลขที่ ก                                                                                                    | e 001/2558                                                                                                    |                                                                                         |
|          |                                                  | M2           | *วันที่ 1                                                                                                    | 3/02/2558 ระบุบีพุทธศักราชในรูปแบบ (ววดตปปปป)                                                                               |                                                                                         |
| 0        |                                                  | ประกาศ       | เชิญชวน                                                                                                    |                                                                                                    |                                                                                         |
| <u> </u> |                                                  | S1           | *ประกาศ e-market ณ วันที่ 1                                                                                                    | 3/03/2558 ระบุปีพุทธศักราชในรูปแบบ (ววดคปปปป)                                                                               |                                                                                         |
|          |                                                  | บันทึกเส     | ขที่และวันที่เอกสาร e-market                                                                                                    |                                                                                                    |                                                                                         |
|          |                                                  | R1           | ะอกสาร e-market เลขที่ n                                                                                                    | e 002/2558                                                                                                    |                                                                                         |
|          |                                                  |              | ืืื้≁วันที่ 1                                                                                                    | 3/03/2558 ระบุปีพุทธศักราชในรูปแบบ (ววดคปปปป)                                                                               |                                                                                         |
|          |                                                  | R2           | ระยะเวลาเผยแพร่บนเว็บไซด์                                                                                                    | 3 วันทาการ                                                                                                    |                                                                                         |
|          |                                                  | R3           | วันที่เสนอราคา 1                                                                                                    | 9/03/2558 นับถัดจากวันที่ประกาศ e-market บนเว็บไขต์                                                                         |                                                                                         |
|          |                                                  | R4           | ระยะเวลาในการเสนอราคา ตั้งแต่<br>เวลา                                                                                                    | 8:30 น. ถึงเวลา 16:30 น.                                                                                                    |                                                                                         |
|          |                                                  | ผู้อนุมัติ   |                                                                                                    |                                                                                                    |                                                                                         |
|          |                                                  | P1           | * ศานาหน้า 🛛                                                                                                    | ina 🗸                                                                                                    |                                                                                         |
|          |                                                  | P2           | * ชื่อผู้ลงนาม                                                                                                    | เรกาภู                                                                                                    |                                                                                         |
|          |                                                  | P3           | * นามสกุลผู้ลงนาม                                                                                                    | น สำเลียง                                                                                                    |                                                                                         |
|          |                                                  | P4           | 🍍 ตำแหน่งผู้ลงนาม 🛛 เ                                                                                                    | จ้าหน้าที่พัสดุ                                                                                                    |                                                                                         |
|          |                                                  | P5           |                                                                                                    |                                                                                                    |                                                                                         |
|          |                                                  | P6           |                                                                                                    |                                                                                                    |                                                                                         |
|          |                                                  | หมายเหต      | : รายการที่มี <u>ดอกจันสีแดง</u> หมายถึง                                                                                                    | ต้องบันทึกข้อมูล 4                                                                                                    |                                                                                         |
|          |                                                  |              | มาเลิก                                                                                                    | เลขที่วันที่ บันทึก ไปขึ้นตอนที่ 2 กลับสหน้าหลัก                                                                            |                                                                                         |
|          |                                                  |              | ( and the second second |                                                                                                    |                                                                                         |
|          | สาน                                              | เมาตรฐานการจ | ໂດซื้อຈັດຈຳວກາດຮັฐ (ສນຈ.) ກຽນນັດງພຶກລາວ ເ                                                                                                    | FEMK0001_4_Sa<br>กนนพระราม 6 แขวงสามแสนใน เขตพญาไท กรุงเทพมหานคร 10400 โทร. 02-127-7000 ต่อ 6951 - 6959                     | vaDate                                                                                  |

ระบบจะกลับสู่หน้ารายการโครงการที่คอลัมน์ "สถานะโครงการ" ระบบจะแสดงสถานะเป็น "จัดทำรายงานขอซื้อขอจ้าง/ กำหนดความต้องการ/ ร่างเอกสารe-Market" ที่คอลัมน์ขั้นตอน การทำงาน จะเป็นรูปเสนอหัวหน้าอนุมัติ

# 2.2.2 ขั้นตอนที่ 2 ตัวอย่างเอกสารขอความเห็นชอบ1) กดปุ่ม "ไปขั้นตอนที่ 3"

| - Second Second | ระบบการจัดซื่อจัดจ้างง<br>Thai Government Procurement | าาครัฐ ทดลองไข้งาน (เฟส3)                                                                                                    | วันที่ 13 มีนาคม 2558<br>สิงห์ ทดสอบ - หัวหน้าเจ้าหน้วที่พัฒ<br>กรมบัญชีกลาง กรุงเทพ |
|-----------------|-------------------------------------------------------|----------------------------------------------------------------------------------------------------|--------------------------------------------------------------------------------------|
|                 | ประกาศจัดซื้อจัดจ้าง > จัดทำโครงการ > <b>รา</b>       | ยการโครงการ                                                                                                    |                                                                                      |
|                 |                                                       | ชิ้นตอนที่ 1<br>บันทึก<br>รายสมถึมหมอกสาร<br><b>เอกสารขอความเห็นขอบ</b> โมค์วของสมสราคา e-market                                                     |                                                                                      |
|                 |                                                       | รัวอย่างเอกสารขอความเห็นชอบ                                                                                                    |                                                                                      |
|                 |                                                       | บันทึกข้อความ                                                                                                    |                                                                                      |
|                 |                                                       | ส่วนราชการ กรมบัญชีกลาง                                                                                                    |                                                                                      |
|                 |                                                       | ที่ กค ๐๐๑/๒๕๕๘ วันที่ ๑๓ กุมภาพันธ์ ๒๕๕๘                                                                                                    |                                                                                      |
|                 |                                                       | เรื่อง รายงานขอซื้อและการจัดทำประกาศพร้อมแอกสารการซื้อ                                                                                               |                                                                                      |
|                 |                                                       | เรียน ผู้อำนวยการ                                                                                                    |                                                                                      |
| *               |                                                       | ด้วย กรมบัญชีกลาง มีความประสงค์จะ ซื้อDoubleA กระดาษถ่ายเอกสาร๘๐g.Act (๑๙.๑๑.๑๕.๐๗<br>                                                               |                                                                                      |
|                 |                                                       | ด. เหตุผลความจำเป็น                                                                                                    |                                                                                      |
| q               |                                                       | เพื่อใช้ในทางราชการ                                                                                                    |                                                                                      |
|                 |                                                       | ๒. รายละเอียดของพัสดุ                                                                                                    |                                                                                      |
|                 |                                                       | DoubleA กระทำชกายเอกสารสอง Ad (๑๙.๑๑.๑๕.๐๙ -๐๐๐๐๐๙/(Ad,do แกรม,ชาว<br>ของ) จำนวน ๑๖.๖๖๖. รีม(doo แม่น)                                               |                                                                                      |
|                 |                                                       | ต. ราคากลาง (ราคาอ้างอิง)ราคากลางของทางราชการ จำนวน ๑.๘๓๓.๒๖๐.๐๐ บาท (หนึ่งล้านแปด                                                                   |                                                                                      |
|                 |                                                       | แสนสามหนึ่นสามพันสองร้อยหกลิบบาทถ้วน)                                                                                                    |                                                                                      |
|                 |                                                       | <ul><li>๙. วงเงินที่จะชื่อ</li></ul>                                                                                                    |                                                                                      |
|                 |                                                       | เงินงบประมาณรายจ่ายประจำปี พ.ศ. ๒๕๕๘ จำนวน ๒,๐๐๐,๐๐๐.๐๐ บาท (สองล้านบาทถ้วน)                                                                         |                                                                                      |
|                 |                                                       | <ol> <li>กาหนดเวลาการส่งมอบพัสด ภายใน ๑ วัน นับถัดจากวันลงนายในสัญญา</li> </ol>                                                                      |                                                                                      |
|                 |                                                       | <ol> <li>วิชีที่จะชื้อ และเทตุผล</li> </ol>                                                                                                    |                                                                                      |
|                 |                                                       | ด้ำเนินการด้วยวิธี e-market เนื่องจากเป็นการจัดหาพัสดุที่มีรายละเอียดคุณลักษณะที่ไม่มีความชับ                                                        |                                                                                      |
|                 |                                                       | ข้อน ซึ่งกำหนดไว้ในระบบ e-Catalog ของกรมบัญชีกลาง                                                                                                    |                                                                                      |
|                 |                                                       | ต. รางประกาศ และร่างเอกสารการข้อ<br>ร่างประกาศ และร่างเอกสารการขี้อ⊡าแก่ ค≜ กระตาษถ่ายแอกสารd-ce &⊄ (ค⊄ ๑๑ ๑๕ ๐๓                                     |                                                                                      |
|                 |                                                       | -0000ฮ) โดยวิธี ตลาดอิเล็กทรอนิกส์(e-market)                                                                                                    |                                                                                      |
|                 |                                                       | จึงเรียนมาเพื่อไปรดพิจารณา หากเห็นขอบขอได้โปรด                                                                                                    |                                                                                      |
|                 |                                                       | ๑. อนุมัติให้ดำเนินการจัดชื่อ ด้วยวิธี ตลาดอิเล็กทรอนิกส์(e-market) ตามรายละเอียดข้างต้น<br>๒. อาการนี้แต่งามโระอาสตั้งกาะแปลง กระอาหก่ายเอกสารสาร ( |                                                                                      |
|                 |                                                       | e. สาม เมเนา พบระเทศระยบบนมะคากระทาชนายเขกสาวสอยู่.Ac (ดะ.ตด.ตะ.อศ -00000c)<br>โดยวิธี ตลาดอิเล็กทรอนิกส์(e-market)                                  |                                                                                      |
|                 |                                                       | (นายธรกักภู ณ สำเสียง)                                                                                                    |                                                                                      |
|                 |                                                       | <u></u> หน้าที่พัสดุ                                                                                                    |                                                                                      |
|                 |                                                       | 5                                                                                                    |                                                                                      |
|                 |                                                       | ย้อนกลับขั้นดอนที่ 1 พิมพ์ ไปขึ้นดอนที่ 3 กลับสู่หน้าหลัก                                                                                            |                                                                                      |
|                 |                                                       |                                                                                                    |                                                                                      |

# 2.2.3 ขั้นตอนที่ 3 ตัวอย่างเอกสารใบคำขอเสนอราคา e-market1) กดปุ่ม "ไปขั้นตอนที่ 4"

| (S) | ระบบการจัดซือจัดจ้างภา<br>Thai Government Procurement | าครัฐ ทดลองใช้งาน                           | (11173)                                        |                                                                                                    |                                                   | วันที่ 13 มนาคม 25<br>สิงห์ ทดสอบ - ทั่วหน้าเจ้าหว้าที่ทั<br>กรมบัญชีกลาง กรุ่งเท | )58<br>(តាគ<br>(មាគ |
|-----|-------------------------------------------------------|---------------------------------------------|------------------------------------------------|----------------------------------------------------------------------------------------------------|---------------------------------------------------|-----------------------------------------------------------------------------------|---------------------|
| 1   | Iระกาคจัดซื้อจัดจ้าง > จัดทำโครงการ > <b>ราย</b> เ    | ารโครงการ                                   |                                                |                                                                                                    |                                                   |                                                                                   |                     |
|     |                                                       | ขึ้นเตลนที่ 1<br>บันทึก<br>รายตะเอียดเอกสาร | สับตลบที่ 2<br>สัวอร่าง<br>เลกสาขอดรามเพิ่มของ | ชิ้มตอนที่ 3<br>ตัวอย่างเอกสาร<br>ใบคำขอเสนอาาคา e-market                                                                                                    | ชื่นตอบที่ 4<br>ตัวอย่าง<br>เอกสารประกาศ e-market |                                                                                   |                     |
|     | ທັງ                                                   | อย่างร่างเอกสาร e-market                    |                                                |                                                                                                    |                                                   |                                                                                   |                     |
|     |                                                       |                                             | No.                                            | A A A A A A A A A A A A A A A A A A A                                                                                                    |                                                   |                                                                                   |                     |
|     |                                                       |                                             | เอกสารซื้อด้วยวิธีตลาดอิเ                      | ล็กทรอนิกส์ (e-market)                                                                                                    |                                                   |                                                                                   |                     |
|     |                                                       |                                             | เลขที่ กค ๐                                    | ം പ്രത്തിന് പ്രത്തിന് പ |                                                   |                                                                                   |                     |
|     |                                                       | ชื่อDoubleA กระด                            | เาษถ่ายเอกสารdog.Act (act.ac                   | a.ad.on -00000d) โดยวิธี ด                                                                                                    | ลาดอิเล็กทรอนิกส์                                 |                                                                                   |                     |
|     |                                                       |                                             | (e-ma                                          | irket)                                                                                                    |                                                   |                                                                                   |                     |
|     |                                                       |                                             | ตามประกาศ ก                                    | รมบัญชีกลาง                                                                                                    |                                                   |                                                                                   |                     |
|     |                                                       |                                             | ลงวันที่ ๑๓ มี                                 | นาคม ๒๕๕๘                                                                                                    |                                                   |                                                                                   |                     |
|     |                                                       | กรมบัญชีกลาง                                | ะ ซึ่งต่อไปนี้เรียกว่า "กรม" มีความ            | เประสงค์จะ ขี้อDoubleA กระดา                                                                                                    | ษถ่ายเอกสารdog Act                                |                                                                                   |                     |
|     |                                                       | (ดศ.ดด.ดด์ด่ -00000                         | o∉) โดยวิธี ตลาดอิเล็กทรอนิกส์(∂               | e-market) ตามรายการ และมีราย                                                                                                    | บละเอียดดังนี้                                    |                                                                                   |                     |
|     |                                                       | DoubleA                                     | กระดาษถ่ายเอกสาร๘๐g.Ac (๑๐                     | ട്. തെ. തമ്. റൽ - 00000 st)[Ast, do                                                                                                    | <ul> <li>แกรม,ขาว</li> </ul>                      |                                                                                   |                     |
|     |                                                       | าลา] จำนวน ๔                                | ຄວ,ວວວ ຈີນ(ຂັດດ ແຜ່ນ)[ເຄີຍທີ່ຍິ<br>ະ           | 1งอิง : ๕๘๐ฅด๕๐๐๐๐๐๔๓ ไม่                                                                                                    | วันที่ : ดส มีนาคม                                |                                                                                   |                     |
|     |                                                       | b ๕ ๕ ๘ เวลาเสนอ<br>๔ ๖ ๔ . ๕ .๕            | อราคา ดังแต่เวลา oct.moน. ถึงเ                 | ີລາຍອາດ 14.]<br>ເມື່ອ                                                                                                    | م بدور دو ام                                      |                                                                                   |                     |
|     |                                                       | <i>ขงพลตุทจะขอนตองเปนข</i><br>ส             | ของแท ของเหม เมเคยเขงานมาก<br>ส่ง              | อน เมเบนของเกาเกบ อยูเนสภาพ                                                                                                    | งทจะเขงานเดทนทและ<br>                             |                                                                                   |                     |
|     |                                                       | มคุณสกษณะเฉพาะครงคา                         | ามทกาทนดเวเนเอกสาร e-mark                      | et ฉบบน เดยมขอแนะนา และขอ                                                                                                    | ากาหนด ดงตอเบน                                    |                                                                                   |                     |
|     |                                                       | ଭ. <b>1</b> 011                             | สาวแนบทายเขาสาว e-market                       |                                                                                                    |                                                   |                                                                                   |                     |
|     |                                                       | a.a                                         | ง เขาะถึงแสนอราคาซื้อด้ายวิธี ๑                | market                                                                                                    |                                                   |                                                                                   |                     |
|     |                                                       | 9.0<br>0.0                                  | แบบเส้อเอเาซื้อขาย                             | namet                                                                                                    |                                                   |                                                                                   |                     |
|     |                                                       | a d                                         | แบบหนังสือค้ำประกัน                            |                                                                                                    |                                                   |                                                                                   |                     |
|     |                                                       |                                             | หลักประกับสัญญา                                |                                                                                                    |                                                   |                                                                                   |                     |
|     |                                                       | o.č                                         | บทนิยาม                                        |                                                                                                    |                                                   |                                                                                   |                     |
|     |                                                       |                                             | การขัดขวางการแข่งขันราคาอย่                    | างเป็นธรรม                                                                                                    |                                                   |                                                                                   |                     |
|     |                                                       | ¢.@                                         | คุณสมบัติของผู้เสนอราคา เรื่อน                 | ไขการเสนอราคา หลักเกณฑ์และ                                                                                                    | สิทธิในการพิจารณา                                 |                                                                                   |                     |
|     |                                                       |                                             |                                                | Same                                                                                                    |                                                   |                                                                                   |                     |
|     |                                                       |                                             | ກຈມບໍດູ                                        |                                                                                                    |                                                   |                                                                                   |                     |
|     |                                                       |                                             | ดสามบาค                                        | N DEEG                                                                                                    |                                                   |                                                                                   |                     |
|     |                                                       |                                             |                                                | LÔJ                                                                                                    |                                                   |                                                                                   |                     |
|     |                                                       | ( ข้อนกลับข้ำ                               | ันตอนที่ 2 พิมพ์                               | ไปขั้นตอนที่ 4 กลับ                                                                                                    | นสู่หนัวหลัก                                      |                                                                                   |                     |

## 2.2.4 ขั้นตอนที่ 4 ตัวอย่างประกาศ e-market1) กดปุ่ม "เสนอหัวหน้าอนุมัติ"

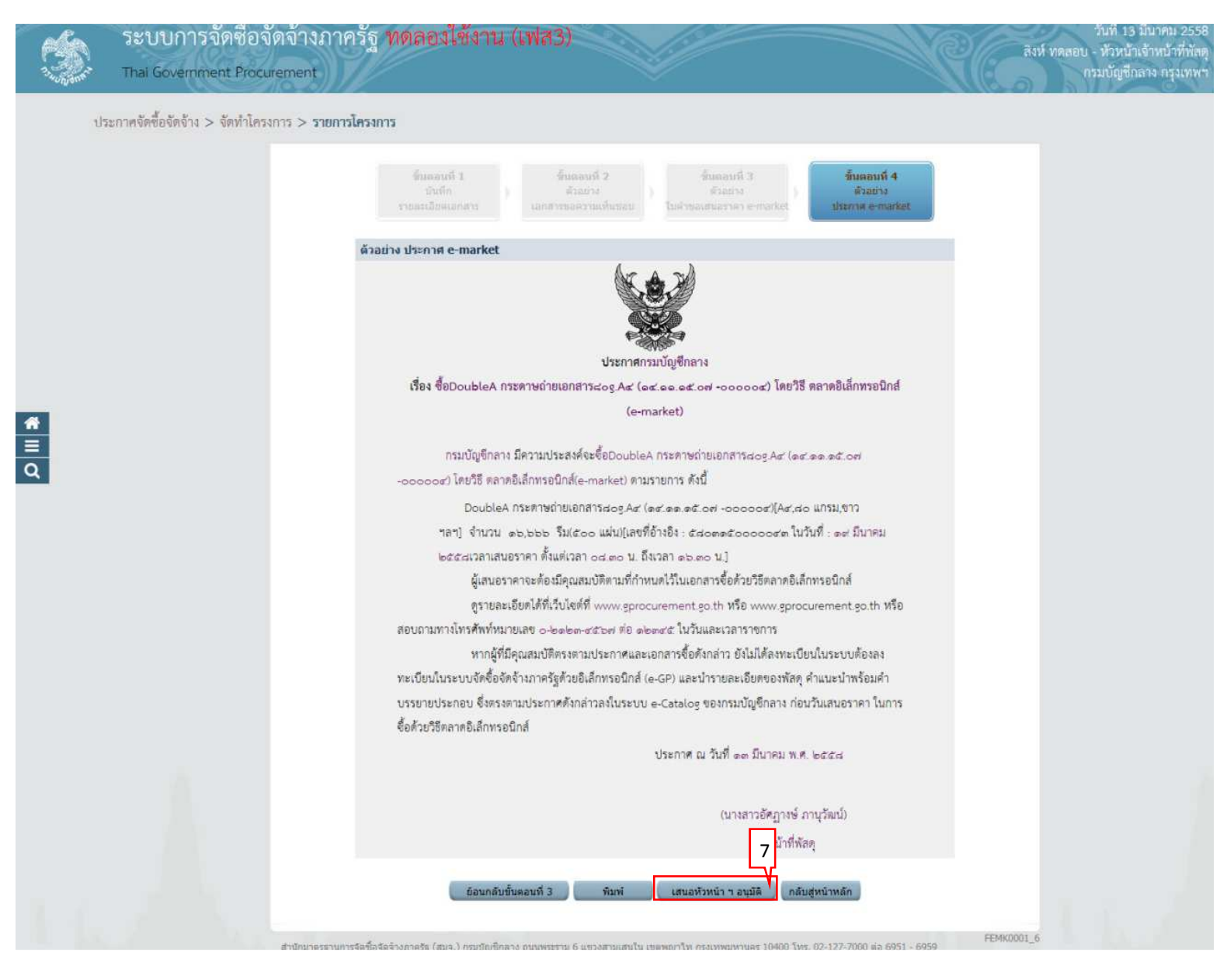

### 3. หัวหน้าเจ้าหน้าที่พัสดุ – เข้ามาดำเนินการนำประกาศเชิญชวนขึ้นเว็บไซต์

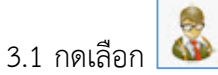

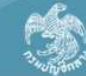

|     | ระบบการจัดซือจัดจ้างภาครัฐ ทดลองไซ้งาน (เฟส3)              | วันที่ 13 มีนาคม 2558<br>อบ - หัวหน้าเจ้าหน้าที่พัสดไ |
|-----|------------------------------------------------------------|-------------------------------------------------------|
|     | Thai Government Procurement                                | กรมบัญชีกลาง กรุงเทพา                                 |
| ประ | ประกาศจัดซื้อจัดจ้าง > จัดทำโครงการ > <b>รายการโครงการ</b> |                                                       |

| สำนักงาน 0    | 300400000 - กรมปัญชิกลาง กรุงเทพฯ                                                                                                    |                       |                      |                                                                                 |                         |            |
|---------------|----------------------------------------------------------------------------------------------------|-----------------------|----------------------|---------------------------------------------------------------------------------|-------------------------|------------|
| ชื่อโครงการ   |                                                                                                    |                       |                      |                                                                                 |                         |            |
|               | ด้บหา ล้างด้วเลือ                                                                                                    | an                    |                      |                                                                                 | ค้นหาขั้นสูง            |            |
| เลขที่โครงการ | ชื่อโครงการ                                                                                                    | จำนวนเงิน<br>งบประมาณ | ช้อมูล<br>โครงการ    | สถานะ<br>โครงการ                                                                | ขั้นตอน<br>การทำ<br>งาน |            |
| 58036000134   | ชื่อDoubleA กระดาษถ่ายเอกสาร80g.A4 (14.11.15.07<br>-000004) โดยวิธี ตลาดอิเล็กทรอนิกส์(e-market)                                                                | 2,000,000.00          | รายละเอียด/<br>แก้ไข | จัดทำรายงาน<br>ขอซื้อขอจ้าง/<br>กำหนดความ<br>ด้องการ/ร่าง<br>เอกสาร<br>E-Market | 8<br>6                  | <u>-</u> 1 |
| 58036000133   | ประกวดราคาจ้างอาคารจอดรถ (30.22.10.02 ),อาคารห้อง<br>ปฏิบัติการ (30.22.23.07 ),อาคารคลังสินค้า<br>(30.22.27.03 ) โดยปีรีประกวดราคาอิเล็กทรอนิกส์<br>(a-biddino) | 10,000,000.00         | ราชละเอียด/<br>แก้ไข | ร่างเอกสาร<br>e-Bidding/<br>ประกาศขึ้น<br>เว็บไซต์ (ร่าง)                       | <b>x</b> =              |            |

# 3.2 ขั้นตอนที่ 1 ตัวอย่างเอกสารขอความเห็นชอบ1) กดปุ่ม "ไปขั้นตอนที่ 2"

| Ś           | ระบบการจัดซื่อจัดจ้างภาครัฐ<br>Thai Government Procurement | ทดลองไข้งาน (เฟส3)                                                                                                    | วันที่ 13 มีนาคม 2558<br>สิงห์ ทดลอบ - หัวหน้าเจ้าหน้าที่พัลดุ<br>กรมบัญชีกลาง กรุงเทพา |
|-------------|------------------------------------------------------------|----------------------------------------------------------------------------------------------------|-----------------------------------------------------------------------------------------|
|             | ประกาศจัดซื้อจัดจ้าง > จัดทำโครงการ > <b>รายการโครง</b>    | ns                                                                                                    |                                                                                         |
|             | ด้วอย่างเอก                                                | ้                                                                                                    |                                                                                         |
|             |                                                            | บันทึกข้อความ                                                                                                    |                                                                                         |
|             |                                                            | ส่วนราชการ กรมบัญชีกลาง<br>ที่ กค.coc/b&&&<br>เรื่อง รายงามขอซื้อและการจัดทำประกาศพร้อมเอกสารการซื้อ<br>สีมน. ก็ถ้านายการ                                                                                                    |                                                                                         |
| #<br>≡<br>Q |                                                            | รอน สูยานวอการ<br>ด้วย กรมบัญชีกลาง มีความประสงค์จะ ชื้อDoubleA กระดาษถ่ายเอกสารแogAar (๑๙.๑๑.๑๕.๐๗<br>-oooood) โดยวิชี ตลาดอิเล็กทรอนิกส์(e-market) ซึ่งมีรายละเอียดดังต่อไปนี้<br>๑. เหตุผลความจำเป็น<br>เชื่อใช้บนรายรายอาะ |                                                                                         |
|             |                                                            | เพยงขุณหางรายการ<br>๒. รายละเอียดของพัสดุ<br>DoubleA กระดาษถ่ายเอกสาร๘๐g.Ac' (๑๔.๓๑.๑๕.๐๙ -๐๐๐๐๐๙)[Ac',๘๐ แกรม,ชาว<br>ฯลฯ] จำนวน ๑๖,๖๖๖ รีม(๕๐๐ แฝน)<br>(นายธรร้าว ณ ส่วเลียง)                                                 |                                                                                         |
|             |                                                            | เขาออรา มู แ ค และง<br>เจ้าหน้าที่พัสดุ<br>2                                                                                                    |                                                                                         |
|             |                                                            | สงคีน/แก้ไข พิมพ์ ไปขั้นตอนที่ 2 กลับสู่หน้าหลัก                                                                                                    |                                                                                         |

## 3.3 ขั้นตอนที่ 2 ตัวอย่างเอกสาร e-Market1) กดปุ่ม "ไปขั้นตอนที่ 3"

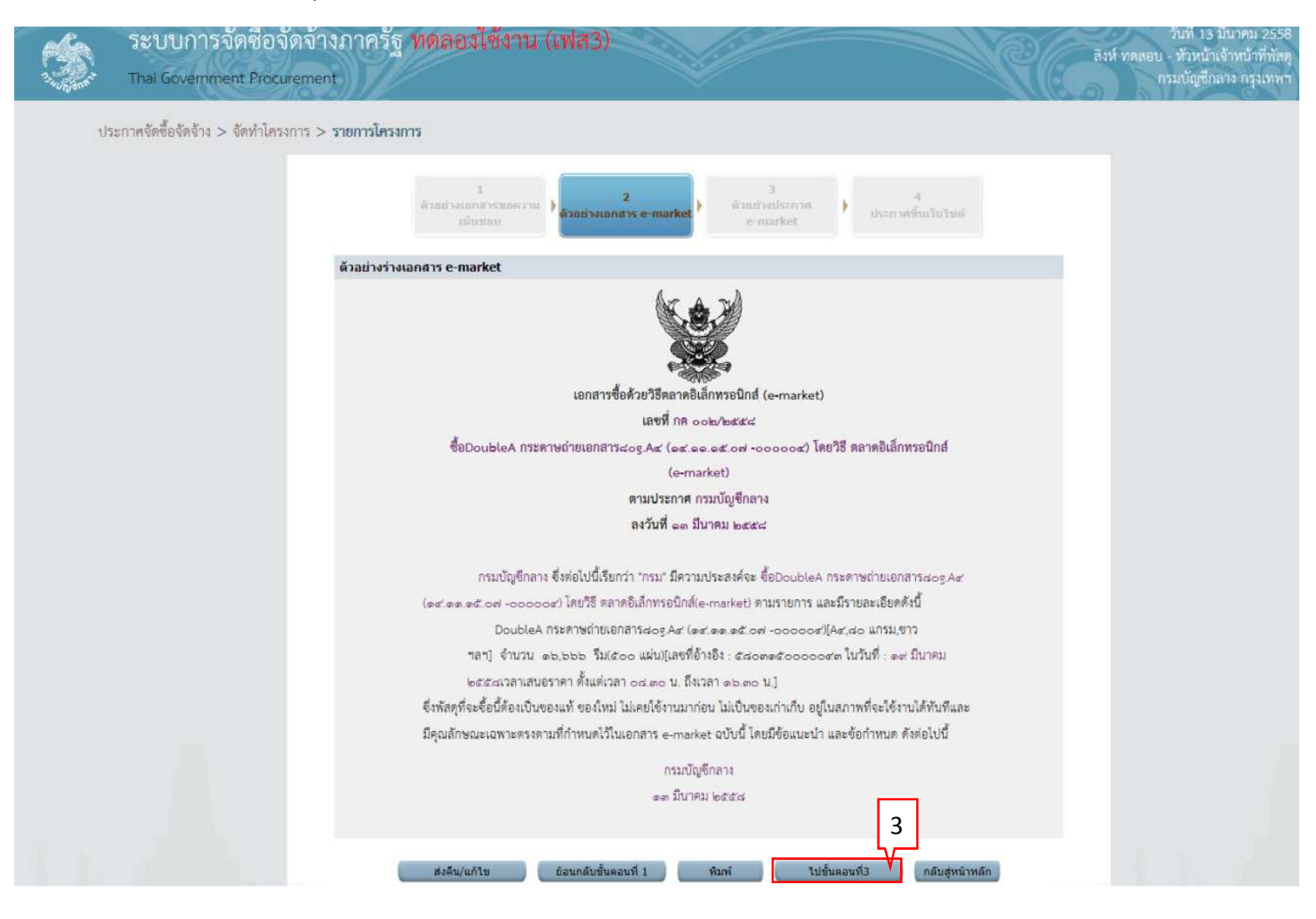

## 3.4 ขั้นตอนที่ 3 ตัวอย่างประกาศ e-Market1) กดปุ่ม "ไปขั้นตอนที่ 4"

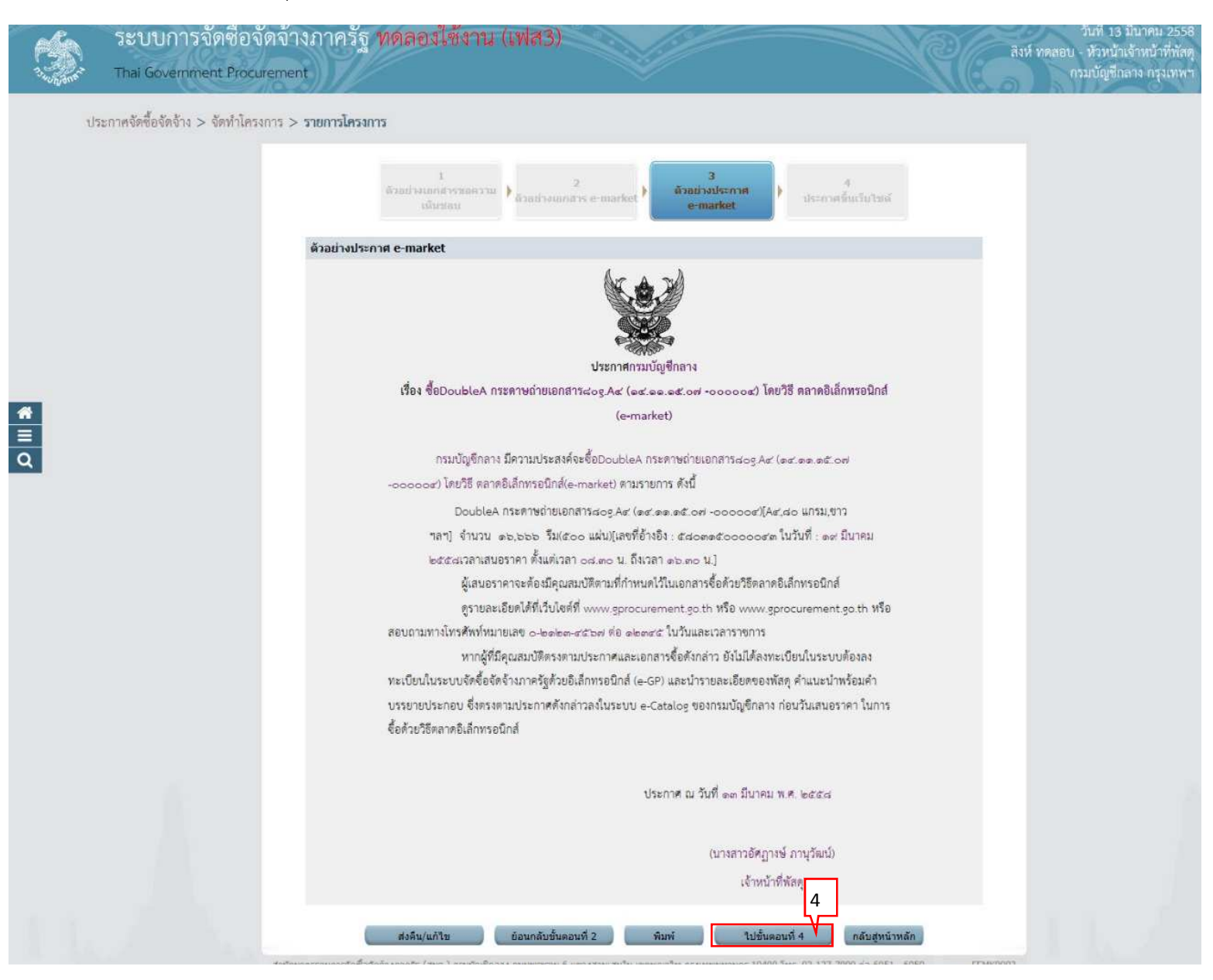

## 3.5 ขั้นตอนที่ 4 ประกาศขึ้นเว็บไซต์ 1) กดปุ่ม "ประกาศขึ้นเว็บไซต์"

| 2.50 m | ระบบการจัดซื้อจัดจ้<br>Thai Government Procurem | างภาครัฐ ทดลองใช้งาน (เฟส3)                                                                                                    | าวันที่ 13 มีนาคม 255<br>สิงห์ ทดลอบ - หัวหน้าเจ้าหน้าที่ทัล<br>กรมบัญชีกลาง กรุงเทพ |
|--------|-------------------------------------------------|----------------------------------------------------------------------------------------------------|--------------------------------------------------------------------------------------|
| 1      | ประกาศจัดซื้อจัดจ้าง > จัดทำโครงการ             | > รายการโครงการ                                                                                                    |                                                                                      |
|        |                                                 | 1 2<br>ด้วอย่างนอกสารของกาม<br>เป็นประกาศ<br>e-market e-market                                                                            |                                                                                      |
|        |                                                 | ประกาศขึ้นเว็บใชด์                                                                                                    |                                                                                      |
| *      |                                                 | เอกสารประกาศ ได้บันทึกประกาศ องวันที่ ฉต มีนาคม ๒๕๕๘                                                                                      |                                                                                      |
| ≡<br>Q |                                                 | ประกาศขึ้นเว็บไซต์ 5                                                                                                    |                                                                                      |
|        |                                                 | ส่งคืน/แก้ไข ย้อนกลับขึ้นตอบที่ 3 กลับสู่หน้าหลัก                                                                                         |                                                                                      |
|        | ส่าน                                            | ณาครฐานการจัดชื่อจัดจักงกาดรัฐ (สมจ.) กรมมัญชีกลาง ถนนพระราม 6 แขวงสามแสนใน เขตพญาไท กรุงเทพมหานคร 10400 โทร. 02-127-7000 ต่อ 6951 - 6959 | FEMK0002                                                                             |
|        |                                                 |                                                                                                    |                                                                                      |
|        |                                                 |                                                                                                    |                                                                                      |
|        |                                                 |                                                                                                    |                                                                                      |

### **หมายเหตุ** ระบบแสดงสถานะโครงการ เป็น "**ประกาศ e-Market ขึ้นเว็บไซต์**" เรียบร้อยแล้ว

### 4. หน่วยจัดซื้อ – จัดทำหนังสีออนุมัติสั่งซื้อสั่งจ้าง

1) กดปุ่ม 🗹

| Sant. | ระบบการจัดซื้อจัดจ้างภาครัฐ <mark>ทดลองใช้งาน (เฟส3)</mark><br>Thai Government Procurement | วันที่ 16 มีนาคม 2558<br>สิงห์ ทดสอบ - หัวหน้าเจ้าหน้าที่พัสดุ<br>กรมบัญชีกลาง กรุงเทพา |
|-------|--------------------------------------------------------------------------------------------|-----------------------------------------------------------------------------------------|
| ปร    | ะกาศจัดซื้อจัดจ้าง > จัดทำโครงการ > <b>รายการโครงการ</b>                                   |                                                                                         |
|       | ดันหาข้อมูลโครงการจัดชื่อจัดจ้าง                                                           |                                                                                         |

| ชื่อโครงการ                                                |                                                                                                    |                       |                      |                                     |                         |   |
|------------------------------------------------------------|----------------------------------------------------------------------------------------------------|-----------------------|----------------------|-------------------------------------|-------------------------|---|
|                                                            | ด้นหา ล้างด้วเ                                                                                                    | ian                   |                      |                                     | ด้นหาขึ้นสูง            |   |
| เลขที่โครงการ                                              | ชื่อโครงการ                                                                                                    | จำนวนเงิน<br>งบประมาณ | ข้อมูล<br>โครงการ    | สถานะ<br>โครงการ                    | ขั้นตอน<br>การทำ<br>งาน |   |
| 58036000134                                                | ชื่อDoubleA กระดาษถ่ายเอกสาร80g.A4 (14.11.15.07<br>-000004) โดยวิธี ตลาดอิเล็กทรอนิกส์(e-market)                                                                         | 2,000,000.00          | รายละเอียด/<br>แก้ไข | ประกาศ<br>E-Market ขึ้น<br>เว็บไซต์ | 4                       |   |
| รวมหน้านี้                                                 |                                                                                                    | 2,000,000.00          |                      |                                     |                         |   |
| สำคับที่ 1 - 1 จ<br>หมายเหตุ :การยกเมื่<br>กดที่ขั้น<br>กด | ากทั้งหมด 1 รายการ<br>ภิกประกาศเป็ญช่วม ระบบจะยกเลิกโครงการให้อัตโนมัติ<br>ดอนการทำงานเพื่อบันทึกข้อมูลในขั้นตอนถัตไป<br>เพื่อดูขั้นตอนการทำงานทั้งหมด<br>ยกเลิกรายการโด | รงการ                 | ບ້ລນກລັບ             | 1                                   | ถัดไป                   |   |
|                                                            | anale (mm) and Same announces 6 and mile more                                                                                                    | 310 occumummor 104    | 00 fws. 02-127-7     | 000 da 6951 - 69                    | 59 FPRODO               | ť |

จัดทำหนังสืออนุมัติสั่งซื้อสั่งจ้าง มี 4 ขั้นตอน ดังนี้

- บันทึกรายชื่อผู้ชนะการเสนอราคา
- หนังสืออนุมัติสั่งซื้อสั่งจ้าง
- แต่งตั้งคณะกรรมการ
- ร่างประกาศรายชื่อผู้ชนะการเสนอราคา

## 4.1 บันทึกรายชื่อผู้ชนะการเสนอราคา

1) กดเลือก "รายละเอียด/ แก้ไข"

|          | ระบบการจัดซื้อจัดจ้า<br>Thai Government Procuremen | งภา<br>nt | กครัฐ ทดลองใช้งาน (เเ                         | <b>√</b> /a3)                                         |                             | 9                   |                               | วันที่ 16 มีนาคม 25<br>สิงห์ ทุตสอน - หัวหน้าเข้าหน้าที่ทั<br>กรมบัญชีกลาง กรุงเทเ |
|----------|----------------------------------------------------|-----------|-----------------------------------------------|-------------------------------------------------------|-----------------------------|---------------------|-------------------------------|------------------------------------------------------------------------------------|
| ปร       | ะกาศจัดซื้อจัดจ้าง > จัดทำโครงการ >                | รายก      | ารโครงการ                                     |                                                       |                             |                     |                               |                                                                                    |
|          |                                                    | ข้อ       | มูลโครงการ                                    |                                                       |                             |                     |                               |                                                                                    |
|          |                                                    | A1<br>A2  | เลขที่โครงการ<br>ชื่อโครงการ                  | 58036000134<br>ชื้อDoubleA กระง<br>อิเล็กทรอนิกส์(e-i | ลาษถ่ายเอกสาร80g<br>market) | A4 (14.11.15.07 -00 | 00004) โดยวิธี ดลาด           |                                                                                    |
|          |                                                    | สำคั      | น รายการเ                                     | อกสาร                                                 | <b>—</b>                    | จัดท่าเอกสาร        | สถานะ                         | 1 - C                                                                              |
| <u> </u> |                                                    | 1         | บันทึกรายชื่อผู้ชนะการเสนอราคา                |                                                       |                             | รายละเอียด/แก้ไข    | สาเนินการแล้ว                 |                                                                                    |
| 0        |                                                    | 2         | หนังสืออนุมัติสั่งซื้อสั่งจ้าง                |                                                       |                             | รายละเอียด/แก้ไข    | ยังไม่ได้ตำเนินการ            |                                                                                    |
| ~        |                                                    | 3         | แต่งตั้งคณะกรรมการ                            |                                                       |                             | รายละเอียด/แก้ไข    | ยังไม่ได้สำเนินการ            |                                                                                    |
|          |                                                    | 4         | ร่างประกาศรายชื่อผู้ชนะการเสนอราคา            |                                                       |                             | รายละเอียด/แก้ไข    | ยังไม่ได้ตำเนินการ            |                                                                                    |
|          |                                                    |           | บันร์                                         | iกเลขที่วันที่                                        | เสนอหัวหน้าอนุมั            | ดิ กลับสู่หน่าหลั   | n                             |                                                                                    |
|          | สำนักม                                             | າທຣຽານ    | คารจัดชื่อจัดจำงภาครัฐ (สมจ.) กรมบัญชีกลาง ຄາ | เมพระราม 6 แบวงสามเ                                   | เสมใบ เชตพญาไท กรุง         | เทพมหานคร 10400 โทร | . 02-127-7000 sia 5951 - 6959 | FREQ0001                                                                           |

ת

## ระบบแสดงรายละเอียดของ"**รายชื่อผู้ชนะการเสนอราคา**"

2) กดปุ่ม "จัดทำผู้ชนะ"

| ela V       | ระบบการจัดซื้อจัดจ้างภาครัฐ | ทตลองใช้งาน (เฟส3) | วั<br>ทดสอบ คนที่ 148 | นที่ 16 มิถุนายน 2558<br>- หัวหน้าเจ้าหน้าที่พัสด |
|-------------|-----------------------------|--------------------|-----------------------|---------------------------------------------------|
| 7. HUNDONST | Thai Government Procurement |                    |                       | ราชบัณฑิตยสถาน                                    |

#### ประกาศจัดซื้อจัดจ้าง > จัดทำโครงการ > รายการโครงการ

| A1                                                                                 | เลขที่โครงการ                                      | 58066000                  | 160                                          |                 |                                |                    |
|------------------------------------------------------------------------------------|----------------------------------------------------|---------------------------|----------------------------------------------|-----------------|--------------------------------|--------------------|
| A2 ชื่อโครงการ ซื้อกระดาษถ่ายเอกสาร80g.A4 (14.11.15.07<br>อิเล็กทรอนิกส์(e-market) |                                                    |                           |                                              |                 | 0004) โดยวิธี ตลาด             |                    |
| รายการสินค้าหรือง                                                                  | ปริการ                                             |                           |                                              |                 |                                |                    |
| รายการพิจา                                                                         | รณา/รายการสินค้าหรือบริ                            | การ                       | จำนวน                                        | หน่วยนับ        | จำนวนผู้ยื่นเสนอราคา(ราย)      | ราคาที่เสนอ        |
| รายการพิจารถ                                                                       | เาที่1                                             |                           |                                              |                 |                                |                    |
| กระดาษถ่า<br>-000004)[A4,8                                                         | ยเอกสาร80g.A4 (14.11.1<br>0 แกรม,ขาว ฯลฯ]          | 5.07                      | 27,500 รื                                    | ม(500 แผ่น)     | 3                              |                    |
| 36099009<br>(วันที่ 16/06/25                                                       | 38029-แล็บโปร<br>558 เวลา 16:13:07.390)            |                           |                                              |                 |                                | 3,330,000          |
| 37004002<br>(วันที่ 16/06/25                                                       | 99231-ร้านเอส เจ เมดิคอส<br>558 เวลา 16:28:09.496) | 1                         |                                              |                 | <b>e</b>                       | 3,150,000          |
| <ul> <li>72056540</li> <li>ร์<br/>(วันที่ 16/06/25</li> </ul>                      | 00000-ห้างหุ้นส่วนสามัญ<br>558 เวลา 16:21:50.272)  | วรรณาภัท                  |                                              |                 |                                | 3,200,000          |
| หมายเหตุ : รายคา                                                                   | ารพิจารณาที่เป็นสีแดง ห                            | ม <mark>ายถึง รา</mark> ย | เการ <mark>ที่เส</mark> นอเกินว <sub>่</sub> | แงินงบน 2 เณหรื | อ จำนวนผู้เสนอราดาน้อยกว่าที่ก | ำหน <mark>ด</mark> |

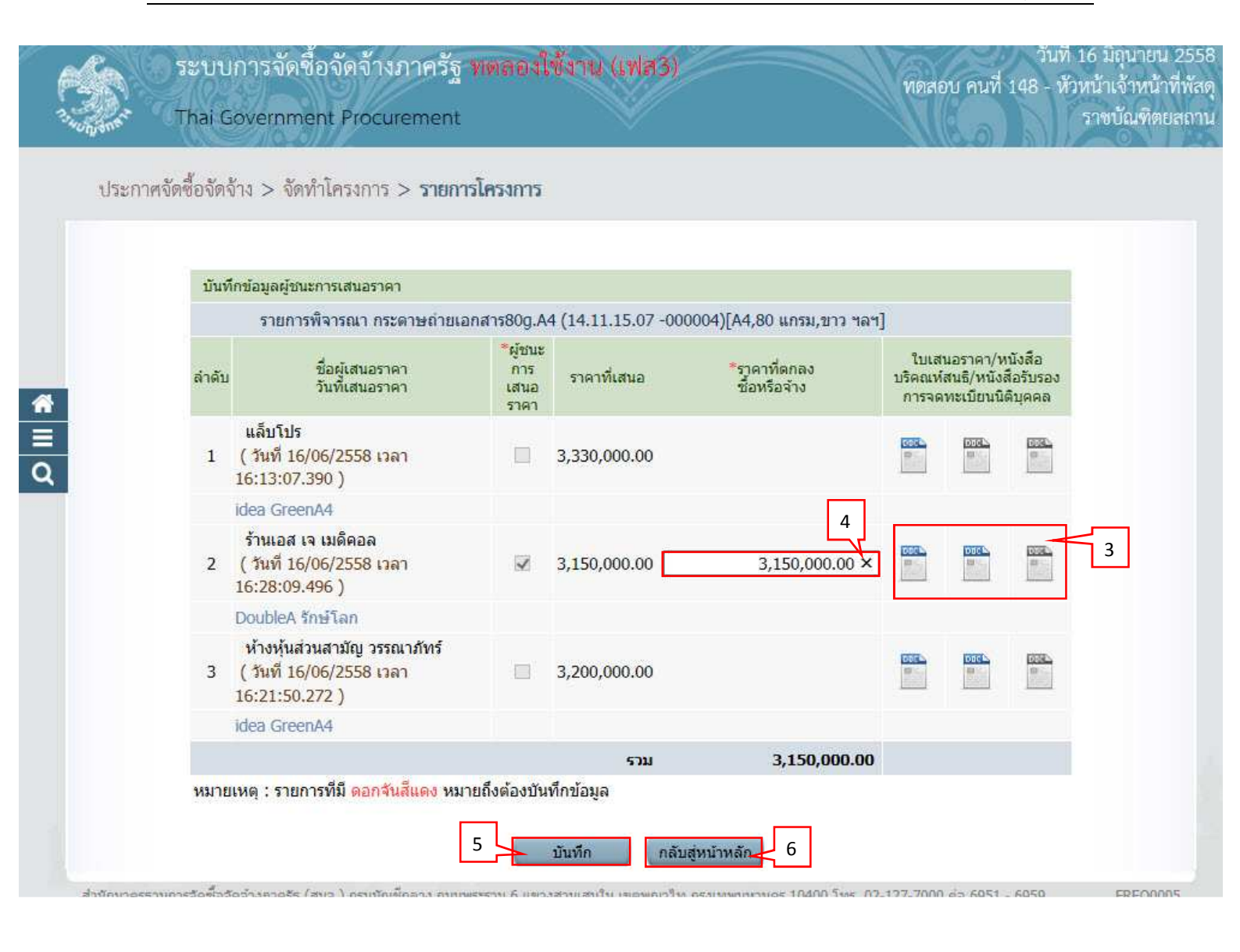

## 4.2 หนังสืออนุมัติสั่งซื้อสั่งจ้าง

1) กดเลือก "รายละเอียด/ แก้ไข"

| ประกาศจัดซื้อจัดจ้าง > จัดทำโครง | าาร > รายการโครงการ            |                                                       |                                              |                            |          |
|----------------------------------|--------------------------------|-------------------------------------------------------|----------------------------------------------|----------------------------|----------|
|                                  |                                |                                                       |                                              |                            |          |
|                                  | ขอมูลโครงการ<br>A1             | เลขทีโครงการ 58036000134                              |                                              |                            |          |
|                                  | A2                             | ชื่อโครงการ ชื่อDoubleA กระดาษ<br>อิเล็กทรอนิกส์(e-ma | หว่ายเอกสาร80g.A4 (14.11.15.07 -000<br>rket) | 004) โดยวิธี ตลาด          |          |
|                                  | สำคับ                          | รายการเอกสาร                                          | จัดท่าเอกสาร                                 | สถานะ                      |          |
|                                  | 1 บันทึกรายชื่อผู้             | ฐ์ชนะการเสนอราคา                                      | รายละเอียด/แก้ไข                             | สำเนินการแล้ว              |          |
|                                  | 2 หนังสืออนุมัติส่             | สั่งซื้อสั่งจ้าง                                      | รายละเอียด/แก้ไข                             | ยังไม่ได้ดำเนินการ         |          |
|                                  | 3 แต่งตั้งคณะกร                | รมการ                                                 | รายละเอียด/แก้ไข                             | ยังไม่ได้สำเนินการ         |          |
|                                  | 4 ร่างประกาศราย                | ยชื่อผู้ชนะการเสนอราดา                                | รายละเอียด/แก้ไข                             | ย้งไม่ได้ตำเนินการ         |          |
|                                  |                                | บันทึกเลขที่วันที่                                    | เสนอหัวหน้าอนุมัติ กลับสู่หน้าหลัก           |                            |          |
|                                  | ສຳນັກນາດຮຣານດາຣລັດທີ່ລວັດລ່ານຄ | าครัร (สมจ.) กรมบัณชึกลาง ถนนพระราม 6 แขวงสามเสน      | ใน เขตพณาไท กรงเทพมหานคร 10400 โทร. 0        | 2-127-7000 sia 6951 - 6959 | FRE00001 |

# ≣ Q

- 2) บันทึก "ส่วนราชการ"
- บันทึก "เรื่อง"
- 4) บันทึก "เรียน"
- 5) กดเลือก "คำนำหน้า"
- 6) บันทึก "ชื่อ"
- 7) บันทึก "นามสกุล"
- 8) บันทึก "ตำแหน่ง"
- 9) กดปุ่ม "บันทึก"
- 10) กดปุ่ม "ไปขั้นตอนที่ 2"

| Thai Governmen           | t Procurement                    |                                                                                                    |                          | ~                                    |                       |                         |                            | กรมบัญช | ขึ้กลาง กรุงเ |
|--------------------------|----------------------------------|----------------------------------------------------------------------------------------------------|--------------------------|--------------------------------------|-----------------------|-------------------------|----------------------------|---------|---------------|
| ระกาศจัดซื้อจัดจ้าง > จั | ัดทำโครงการ > <mark>รายกา</mark> | รโครงการ                                                                                                    |                          |                                      |                       |                         |                            |         |               |
|                          |                                  |                                                                                                    |                          |                                      |                       |                         |                            |         |               |
|                          |                                  | ſ,                                                                                                    | 1<br>โตฟานนังสือ         | 2<br>Template                        |                       | 8<br>อธิงนัยจะก่อะดั    |                            |         |               |
|                          |                                  | and and                                                                                                    | มิติสิ่งขึ้นสิ่งข้าง     | เงนิลสิธอนุมิติสังชื่อสัง            | ξης.<br>Γ             | อนุมิดิสิ่งชื้อสิ่งจ้าง |                            |         |               |
|                          | ห้อม                             | ฉโครงการ                                                                                                    |                          |                                      |                       |                         |                            |         |               |
|                          | A1                               |                                                                                                    | เลขที่โครงการ            | 58036000134                          |                       |                         |                            |         |               |
|                          | A2                               |                                                                                                    | ชื่อโครงการ              | ชื่อDoubleA กระดาษถ่ายเอกสาร80       | g.A4 (14.11.15.07     | 7 -000004) โดยวิธี ดลาเ | A                          |         |               |
|                          |                                  |                                                                                                    |                          | อิเลิกทรอนิกส์(e-market)             |                       |                         |                            |         |               |
|                          |                                  | *ต้องการจัดฟา Te                                                                                                    | emplate หนังสืออหนัด     | สังซื้อสังร้างบรือไป 🔍 ต้องการ 🕕     | ไม่ต้องการ            |                         |                            |         |               |
|                          | บันที                            | กข้อความ                                                                                                    | трасс иновыния           |                                      | SAME OF 13            |                         |                            |         |               |
|                          | B1                               | *                                                                                                    | ร่วนราชการ กรมบัญชีก     | <b>เ</b> ลาง                         |                       |                         |                            |         |               |
|                          | B2                               |                                                                                                    | *เรื่อง รายงานผล         | งการพิจารณาและขออนุมัติสั่งซื้อพร้อม | ประกาศรายชื่อผู้ชา    | แะการเสนอราดา           | 1                          | 2       |               |
|                          | <b>B</b> 3                       |                                                                                                    | *เรียน ผู้อ่านวยก        | 15                                   |                       |                         |                            |         |               |
|                          | ตาม                              | ประกาศจัดข้อจัดจ้า                                                                                                    | 0                        |                                      |                       |                         |                            |         |               |
|                          | E1                               |                                                                                                    | ามประกาศ กรมบัญบี/       | າລາງ                                 |                       |                         |                            |         |               |
|                          | E2                               | La                                                                                                    | ขที่เอกสาร กค 002/2      | 558                                  |                       |                         |                            |         |               |
|                          | E3                               | 1                                                                                                    | ันที่เอกสาร 13/03/25     | 58 ระบุปีเป็นปีพุทธศักราชในรู        | ปแบบ (ววดดปปปา        | J)                      |                            |         |               |
|                          | E4                               |                                                                                                    | เรื่อง ซื้อDouble        | eA กระดาษถ่ายเอกสาร80g.A4 (14.1      | 1.15.07 -000004)      | โดยวิชี ดลาดอิเล็กทรอนิ | if                         |         |               |
|                          | ข้อมู                            | ลผู้เสนอราคา                                                                                                    |                          |                                      |                       |                         |                            |         |               |
|                          |                                  | เลขประจำด้ว<br>ผู้เสียภาพี่อากร                                                                                                    |                          | รายการพิจารณา/<br>ชื่อยัเสนอราคา     | ผู้ชนะการ<br>เสมอราคา | ราคาที่เสนอ             | ราคาทีตกลง<br>ซั้อหรือจ้าง |         |               |
|                          |                                  |                                                                                                    | DoubleA กระดาษส่า        | ขแลกสาร80g.A4 (14.11.15.07           |                       |                         |                            |         |               |
|                          |                                  |                                                                                                    | -000004)[A4,80 uns       | ม,ขาว ฯลฯ]                           |                       |                         |                            |         |               |
|                          | F1-1                             | 3700400299231                                                                                                    | รานเอส เจ เมดคอล         |                                      | *                     | 2,000,000.00            | 2,000,000.00               |         |               |
|                          | Pield1                           | เทพหงดอาร์ทดด                                                                                                    | รชอมองจาง<br>Relationน้อ |                                      |                       |                         |                            |         |               |
|                          | P2                               |                                                                                                    | *ชื่อ ธรกาภ              |                                      |                       |                         |                            | _       |               |
|                          | P3                               |                                                                                                    | *นามสกุล ณ สาเลียง       |                                      |                       |                         |                            | 3       |               |
|                          | P4                               |                                                                                                    | *ตำแหน่ง เจ้าหน้าที่ห    | <b>โ</b> สดุ                         |                       |                         | 4                          | Ľ       |               |
|                          | P5                               |                                                                                                    |                          |                                      |                       |                         |                            |         |               |
|                          | P6                               | and the second second se |                          |                                      |                       |                         |                            |         |               |
|                          | หมายเ                            | หตุ : รายการที่มี ด                                                                                                    | อกจันสีแดง หมายถึงด้     | องบันทึกข้อมูล 4                     |                       | 5                       |                            |         |               |
|                          |                                  |                                                                                                    |                          |                                      |                       |                         |                            |         |               |

#### 11) กดปุ่ม "บันทึก" 12) กดปุ่ม "ไปขั้นตอนที่ 2"

เรียน ผู้อำนวยการ

ย้อนกลับขั้นดอนที่ 1

ที่ กค oole/๒๕๕๘ ลงวันที่ ๑๓ มีนาคม ๒๕๕๘ นั้น

ดพารามิเดอร์

อื่นๆ ทั้งปวง ซึ่งเท่ากับเงินงบประมาณ

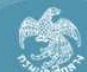

ระบบการจัดซื่อจัดจ้างภาครัฐ ทดลองใช้งาน (เฟส3) เที่ 16 มีนาคม สิงห์ ทดสอบ - หัวหน้าเจ้าหน้าที่พั Thai Government Procurement กรมบัญชีกลาง กรุงเทพ ประกาศจัดซื้อจัดจ้าง > จัดทำโครงการ > **รายการโครงการ** จิตปาหนังสือ Template หนังสืออนุมัติสิ่งชื้อสังจ้าง © ● □ □ + + Q to = = = = B I U S = = # \*\* | = = • Size • <u>A</u>• 🕰• Font บันทึกข้อความ ส่วนราชการ กรมบัญชีกลาง วันที่ มีนาคม ๒๕๔๘ 1 เรื่อง รายงานผลการพิจารณาและขออนุมัติสั่งชื้อพร้อมประกาศรายชื่อผู้ชนะการเสนอราคา

> ตามที่ได้ดำเนินการจัดซื้อตามประกาศ กรมบัญชีกลาง เรื่อง ซื้อDoubleA กระดาษถ่ายเอกสารสอะ Act (๑๙.๓๑.๑๕.๐๙ -๐๐๐๐๙) โดยวิธี ตลาดอิเล็กทรอนิกล์(e-market) และเอกสารซื้อด้วยวิธีตลาดอิเล็กทรอนิกส์ เลข

> DoubleA กระดาษถ่ายเอกสารสอฐ.Az (๑๙.๑๑.๑๕.๐๙ -๐๐๐๐๙)ไล้ร,สอ แกรม,ขาว ฯลๆ] จำนวน ๑๖,๖๖๖ รีม(500 แผ่น) ผู้เสนอราคาที่ขนะการเสนอราคา ได้แก่ ร้านเอส เจ เมดิคอล เสนอราคาด่าสุด เป็นเงินทั้ง สิ้ม ๖,๐๐๐,๐๐๐,๐๐ บาท (สองล้านบาทถั่วน) รวมภาษีมูลค่าเพิ่มและภาษีอื่น ค่าขนส่ง ค่าจุดทะเบียน และค่าใช้จ่าย

> > 6

7

กรมบัญชีกลาง กรุงเทพฯ ขอรายงานผลการพิจารณาการจัดชื่อดังกล่าว ดังนี้

### 13) กดปุ่ม "กลับสู่หน้าหลัก"

|   | ระบบการจัดซื้อจัด<br>Thai Government Procure | จ้างภาครัฐ ทดลองใช้งาน (เฟส3)<br>nent                                                                                                    | วันที่ 16 มีนาคม 2558<br>สิงห์ ทดสอบ - หัวหน้าเจ้าหน้าที่พัสดุ<br>กรมบัญชีกลาง กรุงเทพา |
|---|----------------------------------------------|----------------------------------------------------------------------------------------------------|-----------------------------------------------------------------------------------------|
|   | ประกาศจัดซื้อจัดจ้าง > จัดทำโครงกา           | ร > รายการโครงการ                                                                                                    |                                                                                         |
|   |                                              | 1 2 3<br>จัดหว่าหนังสือ<br>อนุมีหลือขึ้อสังจ้าง หนังสืออนุมีหลือขึ้อสังจ้าง<br>อนุมีหลือขึ้อสังจ้าง                                                                                                    |                                                                                         |
|   |                                              | ด้วอย่างหนังสืออนุมัติสั่งชื่อสั่งจ้าง                                                                                                    |                                                                                         |
|   |                                              | บันทึกข้อความ                                                                                                    |                                                                                         |
|   |                                              | ส่วนราชการ กรมบัญชีกลาง                                                                                                    |                                                                                         |
| * |                                              | ที่ วันที่ มีนาคม ๒๕๕๘                                                                                                    |                                                                                         |
|   |                                              | เรื่อง รายงานผลการพิจารณาและขออนุมัติสั่งข้อพร้อมประกาศรายชื่อผู้ขนะการเสนอราคา                                                                                                    |                                                                                         |
| Q |                                              | เรียน ผู้อำนวยการ                                                                                                    |                                                                                         |
|   |                                              | ตามที่ได้ดำเนินการจัดซื้อตามประกาศ กรมบัญชีกลาง เรื่อง ซื้อDoubleA กระดาษถ่ายเอกสารdog Aar<br>(๑๙.๑๑.๑๕.๐๗ -๐๐๐๐๐๙) โดยวิธี ตลาดอิเล็กทรอนิกส์(e-market) และเอกสารซื้อด้วยวิชีตลาดอิเล็กทรอนิกส์ เลข<br>ที่ กค ๐๐๒/๒๕๕๘ ลงวันที่ ๑๓ มีนาคม ๒๕๕๘ นั้น<br>กระเบ๊กซ์กลาง กรงเชษฯ ออรายงานขอกรชิจารกากกรจัดซื้อจังกล่าว ดังนี้ |                                                                                         |
|   |                                              | DoubleA กระทาชกายเอกสารสอง As' (๑๙ ๑๑.๑๕.๐๗ -๐๐๐๐๙)(Аร, ๘๐ แกรม,ชาว าลา) จำนวน                                                                                                    |                                                                                         |
|   |                                              | ด๖,๖๖๖ รีม(500 แผ่น) ผู้เสนอราคาที่ชนะการเสนอราคา ได้แก่ ร้านเอส เจ เมติดอล เสนอราคาด่ำสุด เป็นเงินทั้ง                                                                                                    |                                                                                         |
|   |                                              | ลิ้น ๒,๐๐๐,๐๐๐,๐๐ บาท (สองล้านบาทถ้วน) รวมภาษีมูลค่าเพิ่มและภาษีอื่น ค่าจนส่ง ค่าจดทะเบียน และค่าใช้จ่าย<br>อื่นๆ ทั้งปวง ซึ่งเท่ากับเงินงบประมาณ                                                                                                    |                                                                                         |
|   |                                              | จึงเรียนมาเพื่อโปรดพิจารณา หากเห็นขอบ ขอใด้โปรดลงนามในประกาศรายชื่อผู้ขนะการเสนอราคาที่<br>เสนอราคามาพร้อมนี้                                                                                                    |                                                                                         |
|   |                                              | (นายธรกำก ณ สำเสียง)                                                                                                    |                                                                                         |
|   |                                              | เจ้าหน้าที่พัสดุ                                                                                                    |                                                                                         |
|   |                                              | ย้อนกลับขั้นตอนที่ 2 ทิมพ์ กลับสู่หน้าหลัก 8                                                                                                    |                                                                                         |

### 4.3 แต่งตั้งคณะกรรมการ

1) กดเลือก "รายละเอียด/แก้ไข"

|    | ระบบการจัดซื้อจัดจ<br>Thai Government Procuren | เจ้างภาครัฐ ทดลองใช้งาน (เพล<br>ement                        | 73)                                                                             | RC.                              | วันที่ 16 มีนาคม 2558<br>สิงห์ ทดสอบ - หัวหน้าเจ้าหน้าที่พัสดุ<br>กรมบัญชีกลาง กรุงเทพ |
|----|------------------------------------------------|--------------------------------------------------------------|---------------------------------------------------------------------------------|----------------------------------|----------------------------------------------------------------------------------------|
|    | ประกาศจัดซื้อจัดจ้าง > จัดทำโครงการ            | าร > รายการโครงการ                                           |                                                                                 |                                  |                                                                                        |
|    |                                                | ข้อมูลโครงการ                                                |                                                                                 |                                  |                                                                                        |
|    |                                                | A1 เลขทีโครงการ 🗜                                            | 58036000134                                                                     |                                  |                                                                                        |
|    |                                                | A2 ชื่อโครงการ ชื่                                           | ชื่อDoubleA กระดาษถ่ายเอกสาร80g.A4 (14.11.15.07 -00<br>อิเล็กทรอนิกส์(e-market) | 0004) โดยวิธี ตลาด               |                                                                                        |
|    |                                                | ลำดับ รายการเอก                                              | สาร จัดทำเอกสาร                                                                 | สถานะ                            |                                                                                        |
| -  |                                                | 1 บันทึกรายชื่อผู้ชนะการเสนอราคา                             | รายละเอียด/แก้ไบ                                                                | ต่าเนินการแล้ว                   |                                                                                        |
| -  |                                                | 2 หนังสืออนุมัติสั่งชื้อสังจ้าง                              | ราชละเลียด/แก้ไข                                                                | ระหว่างตำเนินการ                 |                                                                                        |
| ч. |                                                | 3 แต่งตั้งคณะกรรมการ                                         | 1 รายละเอียด/แก้โข                                                              | ยังไม่ได้สำเนินการ               |                                                                                        |
|    |                                                | 4 ร่างประกาศรายชื่อผู้ชนะการเสนอราคา                         | รายละเอียด/แก้ไข                                                                | ยังไม่ได้ต่าเนินการ              |                                                                                        |
|    |                                                | บันทึกเ                                                      | เลขที่วันที่ เสนอหัวหน้าอนุมัติ กลับสู่หน้าหลั                                  | n                                |                                                                                        |
|    | đ                                              | สำนักมาตรฐานการจัดชื่อจัดจ้างภาครัฐ (สมจ.) กรมบัญชีกลาง ถนนา | พระราม 6 แขวงสามเสนใน เขตพญาไท กรุงเทพมหานคร 10400 โทร                          | 02-127-7000 da 6951 - 6959 FREQO | 001                                                                                    |
|    |                                                |                                                              |                                                                                 |                                  |                                                                                        |

### 2) กดปุ่ม "เพิ่มรายชื่อ"

| ระบบการจัดซื้<br>Thai Government P | วันที่ 16 มีนาคม 255<br>สิงห์ ทดสอบ - หัวหน้าเจ้าหน้าที่พัส<br>curement<br>กรมบัญชีอลาง กรุงเทพ                                                            |
|------------------------------------|----------------------------------------------------------------------------------------------------|
|                                    | ข้อมูดโครงการ                                                                                                    |
|                                    | A1 เลขที่โครงการ 58036000134                                                                                                    |
|                                    | A2 ชื่อโครงการ ชื่อDoubleA กระดาษถ่ายเอกสาร80g.A4 (14.11.15.07 -000004) โดยวิธี<br>ดลาดอิเล็กทรอนิกส์(e-market)                                            |
|                                    | เลขไรร้าล้า ประเภษณะกรรมการ/ สำหมาน ประเภษ ชัดบอกการรวมการ ส่ง Mail สถานะ                                                                                  |
| <u>*</u>                           | ประชาชน ชื่อ-เวามสกุล กรรมการ กรรมการ กรรม Mail 2<br>คณะกรรมการตรวจรับทัสดุ                                                                                |
| <u>–</u><br>Q                      | มอเลืองระเพื่องเรื่องกรรมการ<br>สิ่งหัวร่างกำลั้มแต่งสิ่งกอเรากรรมการ<br>กลับสัมนัวนลัก                                                                    |
|                                    | อาเรียกราย<br>สามักบารระบบการรัดชื่อรัดจำงภาครัด (สนจ.) กรมบัณปักอาง อนบพรรราช 6 แขวงสามแสบใน แระพถาไท กรงเทพมหานคร 10400 โทร. 02-127-7000 ต่อ 6951 - 6959 |
|                                    |                                                                                                    |
|                                    |                                                                                                    |
|                                    |                                                                                                    |
|                                    |                                                                                                    |

#### <u>บันทึกรายชื่อคณะกรรมการตรวจและรับมอบงาน</u>

กรณีที่มีรายชื่อคณะกรรมการอยู่ในระบบแล้ว ระบบจะดึงข้อมูลคณะกรรมการมาแสดงให้ โดยอัตโนมัติ

- 1) บันทึก "เลขประจำตัวประชาชน"
- 2) กดปุ่ม 🔍 หรือ 🔍

้กรณีที่ผู้ใช้บันทึกข้อมูลครั้งแรก เมื่อบันทึกข้อมูลเลขประจำตัวประชาชน เรียบร้อยแล้วให้

ผู้ใช้กดปุ่ม 🤍 กรณีมีข้อมูลอยู่แล้วให้ผู้ใช้กดปุ่ม 🤦 เลือกชื่อคณะกรรมการได้เลย

- 3) กดเลือก "ตำแหน่งในคณะกรรมการ"
- 4) กดปุ่ม "บันทึก"

| 1 |                                                   |                                        |   |
|---|---------------------------------------------------|----------------------------------------|---|
|   | บันทึกรายชื่อคณะกรรมการ                           | 1 2                                    |   |
|   | * ประเภทคณะกรรมการ                                | คณะกรรมการตรว (รับพัสด 🖊 🗠             |   |
|   | 🍍 เลขประจำด้วประชาชน                              | 2832525959069                          |   |
|   | * ศานาหน้า                                        | นาย                                    |   |
|   | * ชื่อ                                            | เชียวชาญ                               |   |
|   | * นามสกุล                                         | สรรหา                                  |   |
|   | * ประเภทกรรมการ                                   | ข้าราชการ 🔽                            |   |
|   | * ตำแหน่งในคณะกรรมการ                             | ประธานกรรมการฯ 🚽 3 รายละเอียดเพิ่มเต็ม | 1 |
|   | หมายเหตุ : รายการที่มี <mark>ดอกจันสีแดง</mark> 1 | หมายถึงต้องบันทึกข้อมูล                |   |
|   |                                                   |                                        |   |
|   |                                                   | 4 บันทึก กลับสูหน่าหลัก                |   |

กรณีที่ผู้ใช้ต้องการเพิ่มรายชื่อ คณะกรรมการสามารถบันทึกข้อมูลตามลำดับ การทำงานได้จาก ข้อ 4.3 5) กดปุ่ม "จัดทำร่างคำสั่งแต่งตั้งคณะกรรมการ"

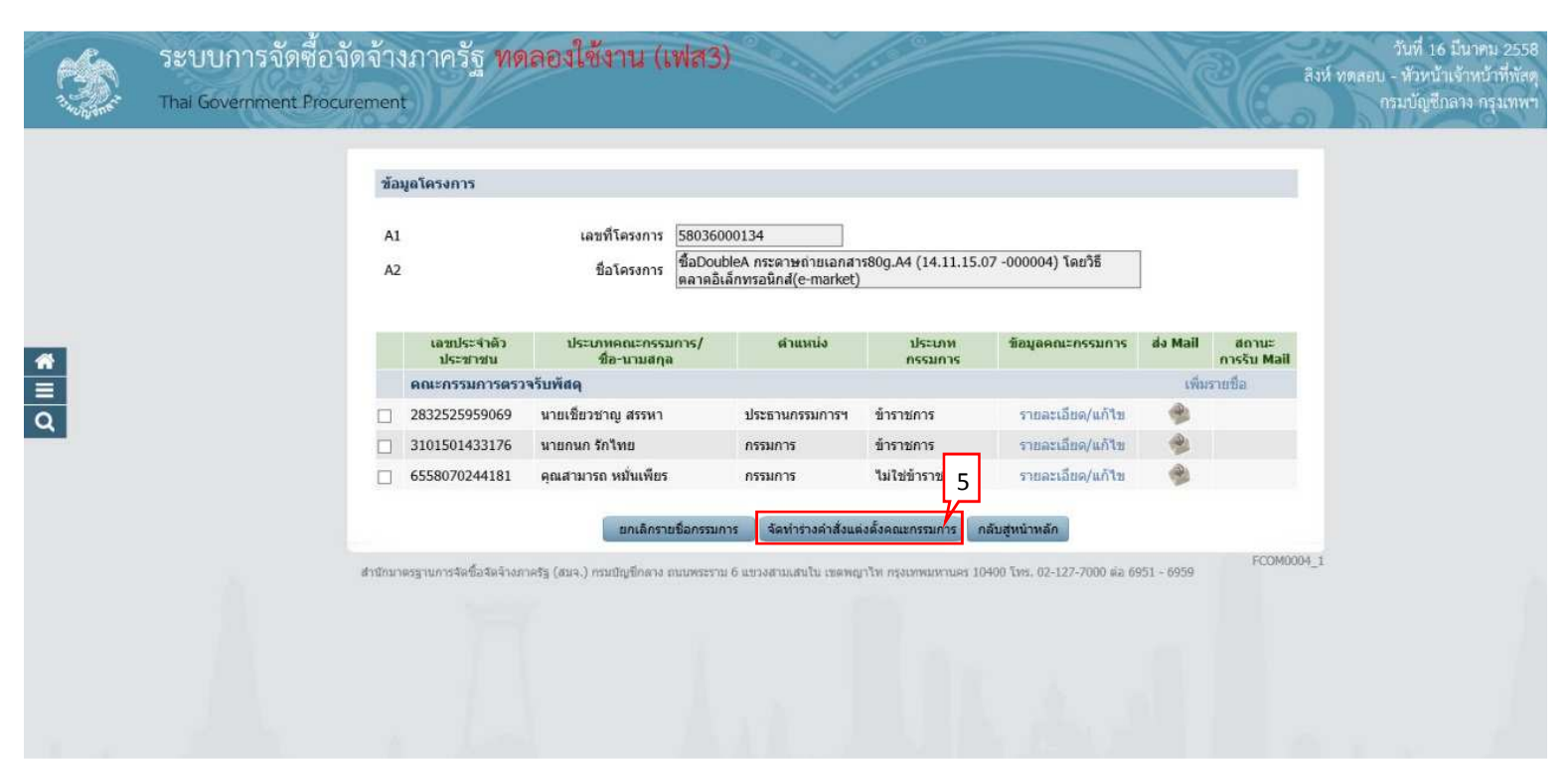

- ขั้นตอนที่ 1 บันทึกข้อมูลร่างคำสั่งแต่งตั้งคณะกรรมการ
- 6) กดปุ่ม "บันทึก"
- 7) กดปุ่ม "ไปขั้นตอนที่ 2"

|     |                   | 1<br>บันทึกข้อมูอ<br>เงศาสิ่งแต่งตั้งตณะกรรมการ | 2 3<br>Template ตัวอย่าง<br>ร่างสาอื่อแต่งตั้งคณะกรรมการ                                                    |   |
|-----|-------------------|-------------------------------------------------|----------------------------------------------------------------------------------------------------|---|
|     | ร่างคำสั่งแต่งตั้ | งคณะกรรมการ                                     |                                                                                                    | 1 |
|     | мо                | <sup>-</sup> ตามศาสัง                           | กรมบัญชีกลาง กรุงเทพฯ                                                                                       |   |
| l I | M1                | <sup>*</sup> เรื่อง แต่งตั้ง                    | ดณะกรรมการตรวจวันพัสดุ สำหรับการชื่อDoubleA กระดาษถ่าย<br>เอกสาร80g.A4 (14.11.15.07 -000004) โดยวิธี ดลาด ♀ |   |
|     | หน้าที่คณะกรร     | มการ                                            |                                                                                                    |   |
|     | R1                | คณะกรรมการตรวจรับพัสดุ                          | ดรวจรับพัสดุ                                                                                                |   |
|     | ผู้ดงนาม          |                                                 |                                                                                                    |   |
|     | P1                | *ศานาหน้า                                       | มาย                                                                                                    |   |
|     | P2                | *ชื่อ                                           | ธรกำภู                                                                                                    |   |
|     | P3                | *นามสกุล                                        | ณ สำเลียง                                                                                                   |   |
|     | P4                | *ตำแหน่ง                                        | เจ้าหน้าที่พัสดุ                                                                                            |   |
|     | P5                |                                                 |                                                                                                    |   |
|     | P6                |                                                 |                                                                                                    |   |
|     | หมายเหตุ : ราย    | าารที่มี ดอกจันสีแดง หมายถึงต้องช่              | มันทึกข้อมูล 7<br>เปซันตอนที่ 2 กลับสูหน้าหลัก                                                              | - |

- ขั้นตอนที่ 2 Template ร่างคำสั่งแต่งตั้งคณะกรรมการ
- 8) กดปุ่ม "บันทึก"
- 9) กดปุ่ม "ไปขั้นตอนที่ 2"

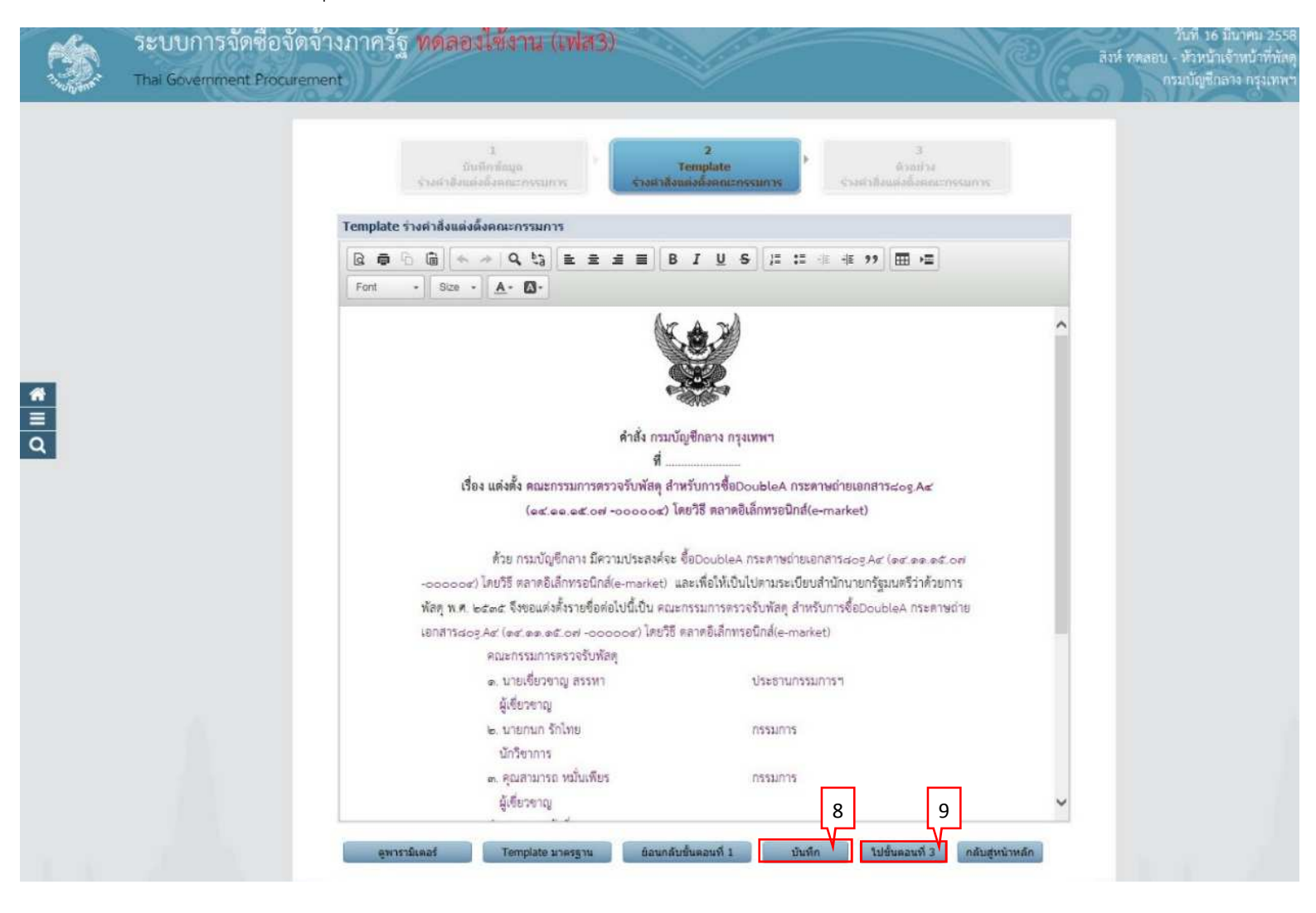

### ขั้นตอนที่ 3 ตัวอย่างร่างคำสั่งแต่งตั้งคณะกรรมการ 10) กดปุ่ม "กลับสู่หน้าหลัก"

| Ś                  | ระบบการจัดซือจัด<br>Thai Government Procurer | จ้างภาครัฐ ทดลองใช้งาน (เฟส3)<br><sup>nent</sup>                                                                                                    |                                                                                                    | วันที่ 16 มีนาคม 2558<br>สิงห์ หลุดอน - หัวหน้าเจ้าหน้าที่หัสดู<br>กรมกัญชีกลาง กรุมเพพา |
|--------------------|----------------------------------------------|----------------------------------------------------------------------------------------------------|----------------------------------------------------------------------------------------------------|------------------------------------------------------------------------------------------|
|                    |                                              | 1<br>มีนทึกข้อมูล<br>ร่วงสาวสิงแต่งตั้งสถายกรรมการ                                                                                                    | 2<br>Template<br>ร้างสาวอิงและอิงคณะกรรมหาร                                                                                                    | uteressines                                                                              |
|                    |                                              | ด้วอย่างร่างค่าสั่งแต่งตั้งคณะกรรมการ                                                                                                    |                                                                                                    |                                                                                          |
|                    |                                              | 3                                                                                                    | ศำสัง กรมบัญชีกลาง กรุงเทพฯ                                                                                                    |                                                                                          |
|                    |                                              | da uduži anarovana                                                                                                    | n                                                                                                    |                                                                                          |
|                    |                                              | 1284 MAAAA HEREITSSUITTSAN 24<br>(est.ee.est.oof -0                                                                                                    | งวับหล่ทุ สาหวับการจัยDoubleA กระทายเกมเอกสาว202 A<br>pooooce) โดยวิธี ตลาดอิเล็กทรอนิกส์(e-market)                                                                                                    | S                                                                                        |
| <b>*</b><br>≡<br>Q |                                              | ด้วย กรมบัญชีกลาง มีควาร<br>-ออoood) โดยวิธี ตลาดอิเล็กทรอนิกส์(c<br>พัสตุ พ.ศ. ๒๔๑๕ จึงขอแต่งตั้งรายชื่อต่อไ<br>เอกสารธอรูAer (ตะเ.ตะ.ตะ.ตะั.อง ๑๕ ๐๐ ๐๐๐๐<br>คณะกรรมการตรวจรับพัสดุ<br>๑. นายเชี่ยวขาญ สรรหา<br>ผู้เชี่ยวขาญ<br>๒. นายกนก รักไทย<br>นักวิชาการ<br>๑. คุณสามารถ หมั่นเพียร<br>ผู้เชี้ยวขาญ | มประสงค์จะ ซื้อDoubleA กระดาษถ่ายเอกสารแอดูAst (act.aa<br>e-market) และเพื่อให้เป็นไปตามระเบียบสำนักนายกรัฐมนตรีร่าย<br>ปนี้เป็น คณะกรรมการตรวจรับพัสดุ สำหรับการซื้อDoubleA กระ<br>icost) โดยวิธี ตลาดอิเล็กทรอนิกล์(e-market)<br>ประธานกรรมการฯ<br>กรรมการ | ค£.ce/<br>คัวยการ<br>รศาษถ้าย                                                            |
|                    |                                              | อำนาจและหน้าที                                                                                                    |                                                                                                    |                                                                                          |
|                    |                                              | หรวจรบพสทุ                                                                                                    | สังณวันที่ มีนาคม พ.ศ. ๒๕๕๘                                                                                                    |                                                                                          |
|                    |                                              |                                                                                                    | (นายธรกำภู ณ ลำเลียง)                                                                                                    |                                                                                          |
|                    |                                              |                                                                                                    | เจ้าหน้าที่พัสดุ                                                                                                    |                                                                                          |
|                    |                                              |                                                                                                    |                                                                                                    |                                                                                          |
|                    |                                              | ข้อนกลับขั้นดอ                                                                                                    | มนที่ 2 พิมพ์ กลับสู่หน้าหลัก                                                                                                    |                                                                                          |
|                    |                                              | าบักมาครฐานการจัดซื้อจัดจ้างภาครัฐ (สมจ.) กรมบัญชิกลาง ถนนพระราม 6 เ                                                                                                    | แขวงสามเสนใน เขตพญาไท กรุงเทพมหานคร 10400 โทร. 02-127-7000                                                                                                    | sia 6951 - 6959 FCOM0004_1E                                                              |

#### 11) กดปุ่ม "กลับสู่หน้าหลัก"

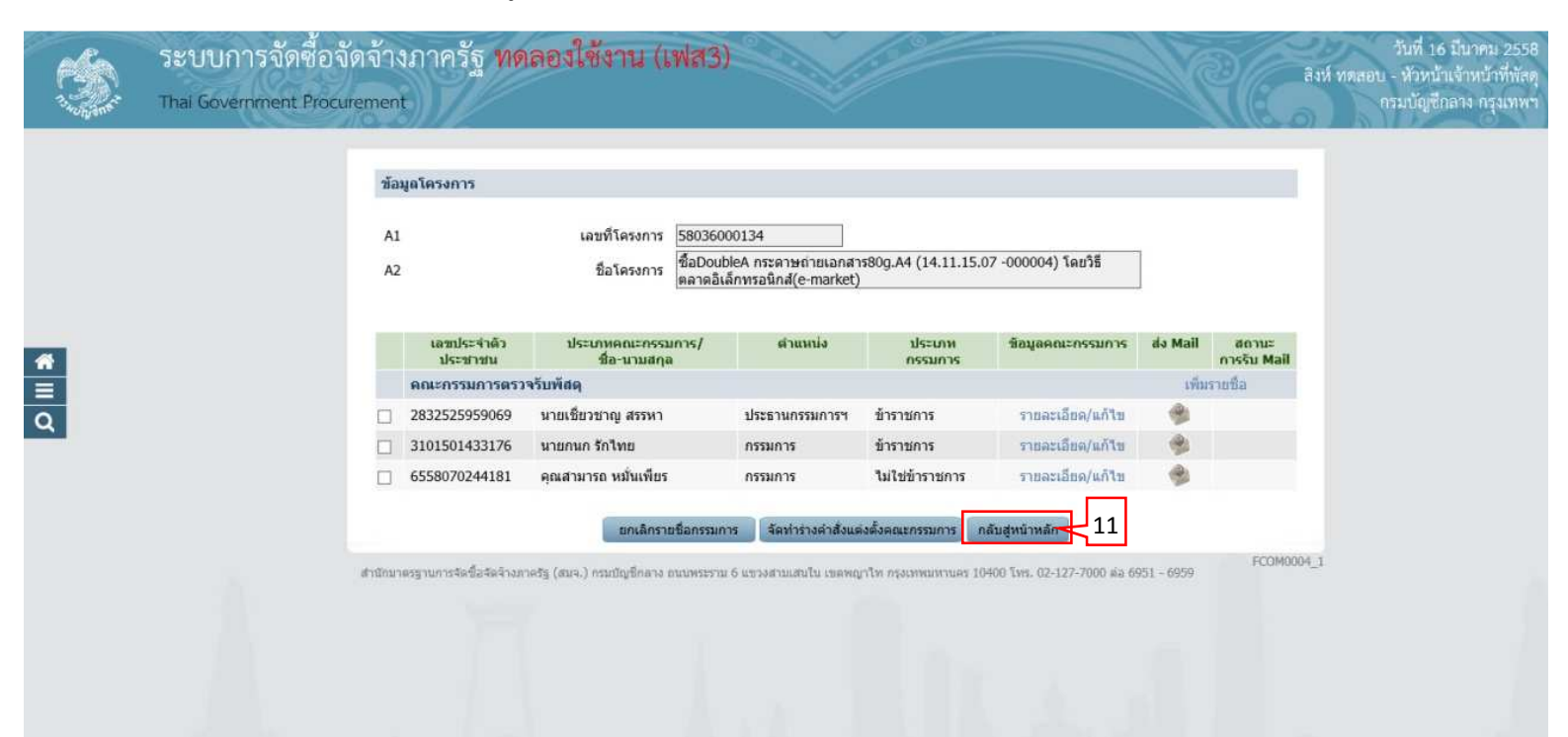

## 4.4 ร่างประกาศรายชื่อผู้ชนะการเสนอราคา

#### 1) กดเลือก "รายละเอียด/แก้ไข"

|                 | ระบบการจัดซื้อจัด<br>Thai Government Procure: | จ้างภาครัฐ <b>ท</b> ต<br><sub>ment</sub>                                         | เลองใช้งาน (เา                                                           | Na3)                                                                |                                                                                                    |                                                                                      | ว์<br>สิงห์ ทดสอบ -<br>กรร | นที่ 16 มีนาคม 2558<br>หัวหน้าเจ้าหน้าที่พัสดุ<br>มบัญชีกลาง กรุงเทพา |
|-----------------|-----------------------------------------------|----------------------------------------------------------------------------------|--------------------------------------------------------------------------|---------------------------------------------------------------------|----------------------------------------------------------------------------------------------------|--------------------------------------------------------------------------------------|----------------------------|-----------------------------------------------------------------------|
| d               | ระกาศจัดซื้อจัดจ้าง > จัดทำโครงกา             | ร > รายการโครงการ<br>ข้อมูลโครงการ                                               | Page care a second second                                                |                                                                     | -                                                                                                    |                                                                                      |                            |                                                                       |
|                 |                                               | A1<br>A2                                                                         | เลขที่โครงการ<br>ชื่อโครงการ                                             | 58036000134<br>ชื่อDoubleA กระดาษถ่ายเอ<br>อิเล็กทรอนิกส์(e-market) | <br>กสาร80g.A4 (14.11.15.07 -00)                                                                                | 0004) โดยวิธี ตลาด                                                                   |                            |                                                                       |
| <b>*</b><br>■ Q |                                               | สำคับ<br>1 ปันทึกรายชื่อ<br>2 หนังสืออนุมัติ<br>3 แต่งตั้งคณะก<br>4 ร่างประกาศรา | รายการแ<br>จังขึ้อสังจ้าง<br>รรมการ<br>ยชื่อผู้ชนะการเสนอราคา<br>ชื่นชื่ | อกสาร<br>วักเลขที่วันที่ เสนอฟ                                      | รัดหำเอกสาร<br>รายละเอียด/แก้ไข<br>รายละเอียด/แก้ไข<br>รายละเอียด/แก้ไข<br>รายละเอียด/แก้ไข<br>รายละเอียด/แก้ไข | สถานะ<br>สำเนินการแล้ว<br>ระหว่างสำเนินการ<br>ระหว่างสำเนินการ<br>ยังไม่ได้สำเนินการ |                            |                                                                       |
|                 |                                               | รานักมาตรฐานการจัดชื่อจัดจ้างม                                                   | າດຮັຽ (ສນຈ.) ຕະນນັດງນິກລາง ຄາ                                            | สสพรรรรม 6 แบรงสามเสมใน เของ                                        | หญาไท กรุงเทพมหานสร 10400 โทร.                                                                                  | 02-127-7000 sia 6951 - 6959                                                          | FREQ0001                   |                                                                       |

## ขั้นตอนที่ 1 บันทึกข้อมูลประกาศผู้ชนะการเสนอราคา 1) กดปุ่ม "บันทึก" 4.4.1

- 2) กดปุ่ม "ไปขั้นตอนที่ 2"

| ms mai Government moto          | ement               |                                         |                                                                                                | Ro manuf |
|---------------------------------|---------------------|-----------------------------------------|------------------------------------------------------------------------------------------------|----------|
| ประกาศจัดซือจัดจ้าง > จัดทำโครง | การ > รายการโครงการ | 3                                       |                                                                                                |          |
|                                 |                     | 1                                       | 2 3                                                                                            |          |
|                                 | 2                   | บันทึกข้อมูลประกาศ<br>ผู้ขนะการเสนอราคา | Template ร่วงประกาศ ตัวอย่างร่วงประกาศ<br>มุชนะการเสนอราคา มุชนะการเสนอราคา                    |          |
|                                 | ข้อมูลโครงกา        | 5                                       |                                                                                                |          |
|                                 | A1                  | เลขที่โครงการ                           | 8036000134                                                                                     |          |
|                                 | A2                  | ชื่อโครงการ                             | รือDoubleA กระตาษต่ายเอาสาร80g.A4 (14.11.15.07 -000004) โดยวิธี ตลาด<br>แล็กทรอนิกส์(e-market) |          |
|                                 | ด. ผู้สงนาม         |                                         |                                                                                                |          |
|                                 | P1                  | *่ต่านำหน้า                             | นาย 💙                                                                                          |          |
|                                 | P2                  | *ชื่อผู้ลงนาม                           | ននការភ្                                                                                        |          |
|                                 | P3                  | *นามสกุลผู้ลงนาม                        | ณ สำเลียง                                                                                      |          |
|                                 | P4                  | *ตำแน่งผู้ลงนาม                         | เจ้าหน้าที่พัสดุ                                                                               |          |
|                                 | P5                  |                                         |                                                                                                |          |
|                                 | P6                  |                                         |                                                                                                |          |
|                                 | ษ. ผู้รับรองสำเน    | n                                       |                                                                                                |          |
|                                 | Q1                  | ตำน่าหน้าผู้รับรองสำเนา                 | นาย                                                                                            |          |
|                                 | Q2                  | ชื่อผู้ลงนาม                            | สิงห์                                                                                          |          |
|                                 | Q3                  | นามสกุลผู้ลงนาม                         | ทดสอบ                                                                                          |          |
|                                 | Q4                  | ตำแน่งผู้ลงนาม                          | นักวิชาการ                                                                                     |          |
|                                 | หมายเหตุ : รายก     | าารที่มี ดอกจันสิแดง หมายถึงต้อ         | บันทึกข้อมูล <u>1</u> 2                                                                        |          |

## 4.4.2 ขั้นตอนที่ 2 Template ร่างประกาศผู้ชนะการเสนอราคา

- 3) กดปุ่ม "บันทึก"
- 4) กดปุ่ม "ไปขั้นตอนที่ 3"

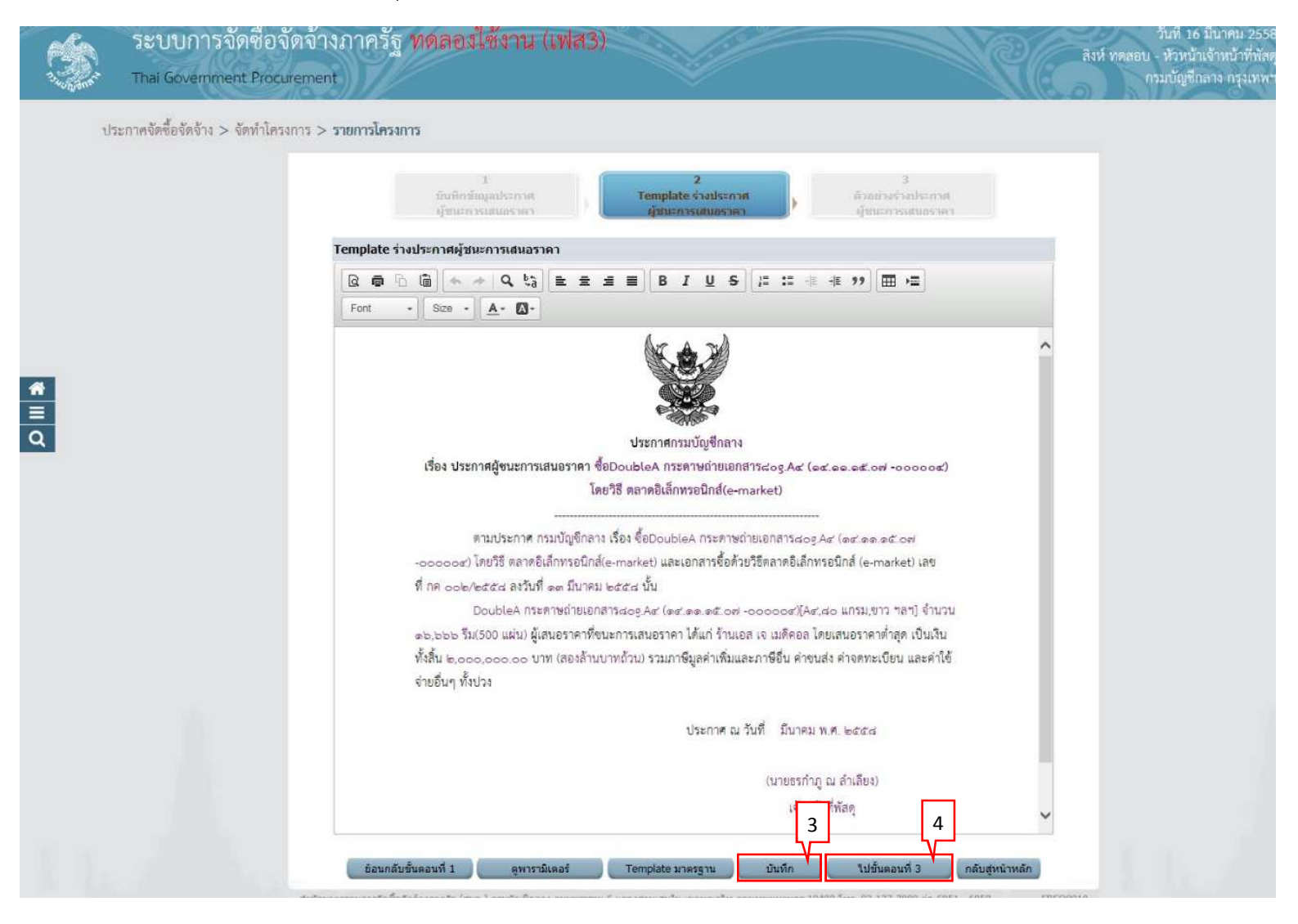

## 4.4.3 ขั้นตอนที่ 3 ตัวอย่างร่างประกาศผู้ชนะการเสนอราคา5) กดปุ่ม "กลับสู่หน้าหลัก"

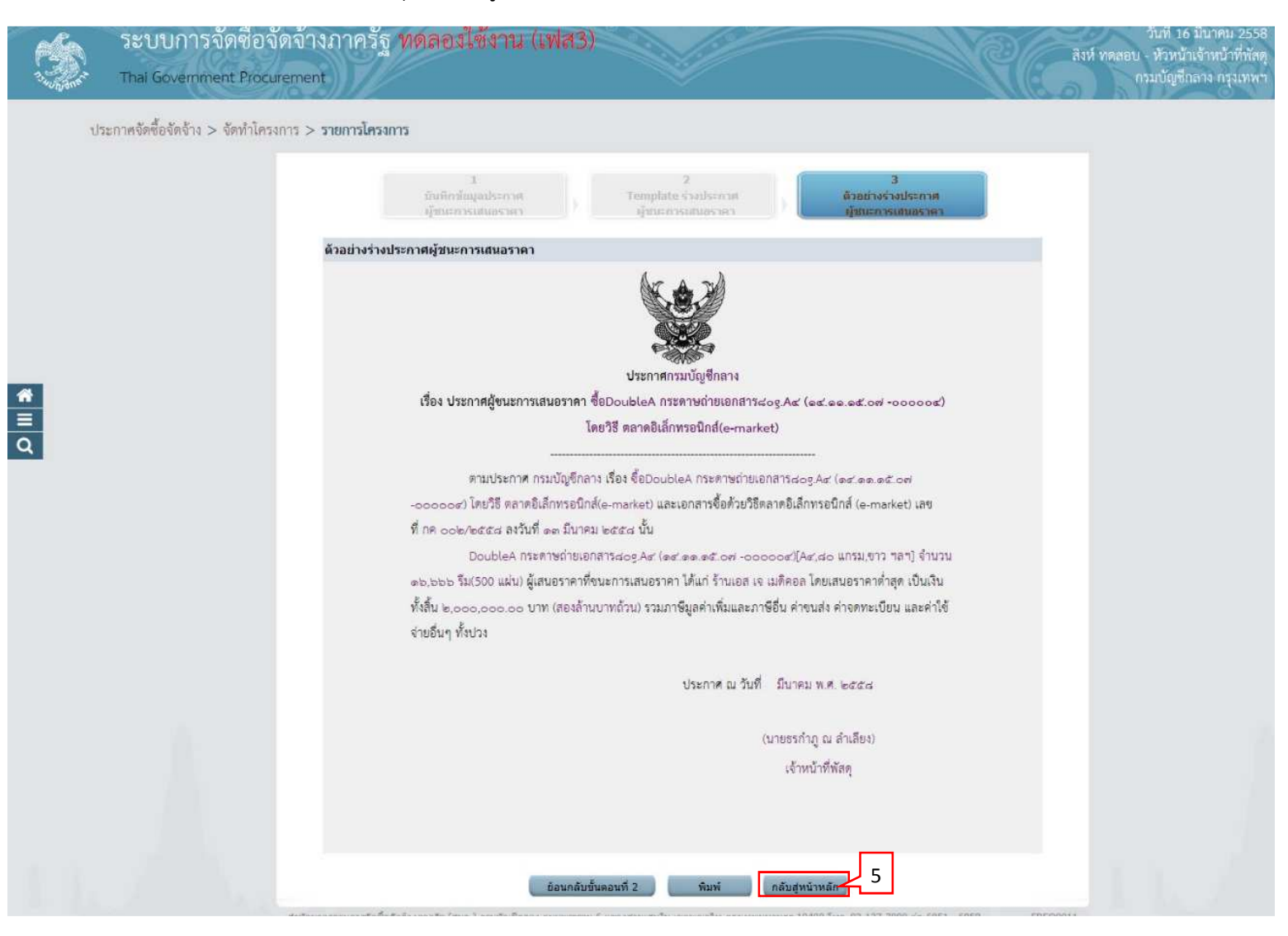

ร่างประกาศรายชื่อผู้ชนะการเสนอราคา บันทึกข้อมูลเรียบร้อย จะมีสถานะเป็น "ระหว่าง ดำเนินการ" ตามรูป

### 4.5 **บันทึกเลขที่วันที่**

1) กดปุ่ม "บันทึกเลขที่วันที่"

| 172111444004444 > 488.18 | 12411.13 > 3.1011.1210.2411.13 |                               |                                                     |                                 |                            |          |
|--------------------------|--------------------------------|-------------------------------|-----------------------------------------------------|---------------------------------|----------------------------|----------|
|                          | ข้อมูลโครงการ                  |                               |                                                     |                                 |                            |          |
|                          | A1                             | เลขที่โครงการ                 | 58036000134                                         |                                 |                            |          |
|                          | A2                             | ชื่อโครงการ                   | ชื่อDoubleA กระดาษถ่ายเ<br>อิเล็กทรอนิกส์(e-market) | อกสาร80g.A4 (14.11.15.07 -00    | 0004) โดยวิธี ตลาด         |          |
|                          | สำดับ                          | รายการแ                       | รายการเอกสาร                                        |                                 | สถานะ                      |          |
|                          | 1 บันทึกรายชื่อ                | อผู้ชนะการเสนอราคา            |                                                     | รายละเอียด/แก้ไข                | ต่าเนินการแล้ว             |          |
|                          | 2 หนังสืออนุมั                 | ดิสั่งซื้อสั่งจ้าง            |                                                     | รายละเอียด/แก้ไข                | ระหว่างดำเนินการ           |          |
|                          | 3 แต่งตั้งคณะเ                 | ารรมการ                       |                                                     | รายละเอียด/แก้ไข                | ระหว่างสำเนินการ           |          |
|                          | 4 ร่างประกาศร                  | ายชื่อผู้ชนะการเสนอราคา       |                                                     | รายละเอียด/แก้ไข                | ระหว่างสำเนินการ           | 1        |
|                          |                                | 1 มันที                       | กเลขที่วันที่ เสนอ                                  | หัวหน้าอนุมัติ กลับสู่หน้าหลัง  |                            |          |
|                          | สำนักมาตรฐานการจัดขึ้อจัดจำง   | ທາສຮັງ (ສນຈ.) กรมมัญชีกลาง ຄະ | ณพระราม 6 แขวงสามเสนใน เขต                          | เพญาไท กรุงเทพมหานคร 10400 โทร. | 02-127-7000 ka 6951 - 6959 | FREQ0001 |

## 4.5.1 ขั้นตอนที่ 1 บันทึกเลขที่และวันที่1) บันทึกข้อมูล

2) กดปุ่ม "บันทึก"

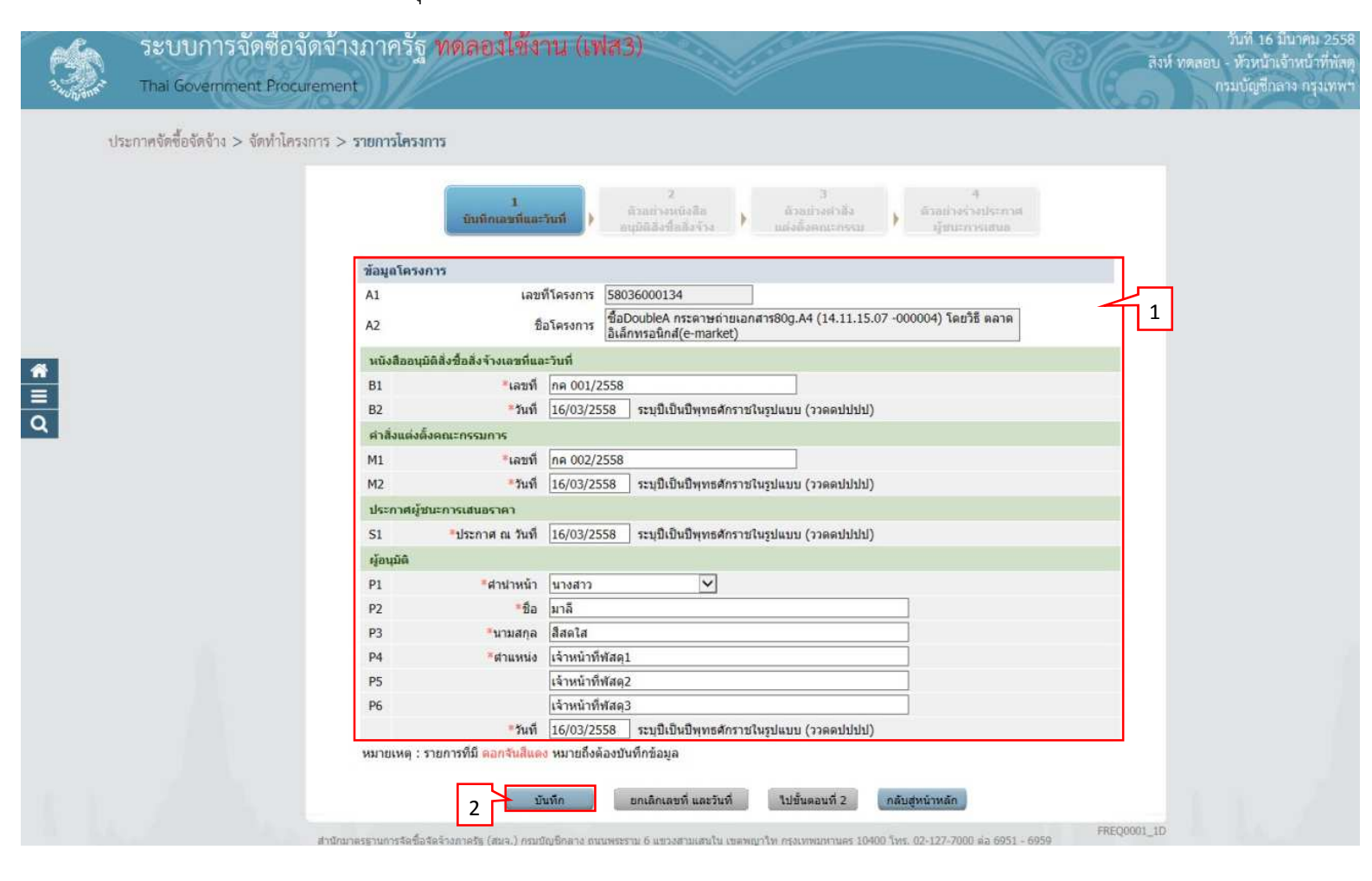

## 3) กดปุ่ม "ไปขั้นตอนที่ 2"

|   | ระบบการจัดซื่อจัด<br>Thai Government Procurer | จ้างภาครัฐ<br><sup>nent</sup> | ทดลองใช้ง                  | าน (เฟ         | <b>73</b> )                                                                                        | วันที่ 16 มีนาคม 2558<br>สิงห์ ทดลอบ - หัวหน้าเจ้าหน้าที่ทัสดุ<br>กรมบัญชีกลาง กรุงเทพา |
|---|-----------------------------------------------|-------------------------------|----------------------------|----------------|----------------------------------------------------------------------------------------------------|-----------------------------------------------------------------------------------------|
|   | ประกาศจัดซื้อจัดจ้าง > จัดทำโครงกา            | ร > รายการโครง                | การ                        |                |                                                                                                    |                                                                                         |
|   |                                               |                               |                            |                |                                                                                                    |                                                                                         |
|   |                                               |                               | 1<br>บันทึกเอขที่แล        | ะวันที่ 🕨      | 2 3 4<br>ด้วยถ่างหนังสือ ด้วยถ่างห่างประกาศ<br>อนุนิติอิงชื่อถึงจ้าง แต่งตั้งคณะกรรม ผู้ชนะการเสนอ |                                                                                         |
|   |                                               | ข้อมูลโครง                    | การ                        |                |                                                                                                    |                                                                                         |
|   |                                               | A1                            | เลว                        | เท็โครงการ     | 58036000134                                                                                        |                                                                                         |
|   |                                               | A2                            | i                          | ชื่อโครงการ    | ชื่อDoubleA กระตาษถ่ายแล้สาร80g.A4 (14.11.15.07 -000004) โดยวิธี ตลาด<br>อิเล็กทรอนิกส์(e-market)  |                                                                                         |
|   |                                               | หนังสืออนุมั                  | ดิสิ่งชื่อสิ่งจ้างเลขที่แส | เะวันที่       |                                                                                                    |                                                                                         |
| - |                                               | B1                            | *เลขที่                    | กค 001/25      | 58                                                                                                 |                                                                                         |
| - |                                               | B2                            | *วันที                     | 16/03/2558     | 3 ระบุปีเป็นปีพุทธศักราชในรูปแบบ (ววดดปปปป)                                                        |                                                                                         |
| Q |                                               | ค่าสิ่งแต่งตั้                | งคณะกรรมการ                |                |                                                                                                    |                                                                                         |
|   |                                               | M1                            | *เลขที่                    | ne 002/25      | 58                                                                                                 |                                                                                         |
|   |                                               | M2                            | *วันที่                    | 16/03/2558     | 3 ระบุบีเป็นปีพุทธศักราชในรูปแบบ (ววดดปปปป)                                                        |                                                                                         |
|   |                                               | ประกาศผู้ช                    | นะการเสนอราคา              |                |                                                                                                    |                                                                                         |
|   |                                               | S1                            | *ประกาศ ณ วันที่           | 16/03/2558     | 3 ระบุปีเป็นปีพุทธศักราชในรูปแบบ (ววดดปปปปป)                                                       |                                                                                         |
|   |                                               | ผู้อนุมัติ                    |                            |                |                                                                                                    |                                                                                         |
|   |                                               | P1                            | *ศานาหน้า                  | นางสาว         | $\sim$                                                                                             |                                                                                         |
|   |                                               | P2                            | *ชื่อ                      | มาลี           |                                                                                                    |                                                                                         |
|   |                                               | P3                            | *นามสกุล                   | สีสดโส         |                                                                                                    |                                                                                         |
|   |                                               | P4                            | *ต่าแหน่ง                  | เจ้าหน้าที่พัง | 1q1                                                                                                |                                                                                         |
|   |                                               | P5                            |                            | เจ้าหน้าที่พัง | 192                                                                                                |                                                                                         |
|   |                                               | P6                            |                            | เจ้าหน้าที่พัส | 193                                                                                                |                                                                                         |
|   |                                               |                               | *วันที                     | 16/03/2558     | 3 ระบุปีเป็นปีพุทธศักราชใน (ววดดปปปป)                                                              |                                                                                         |
|   |                                               | หมายเหตุ : ร                  | ายการที่มี ดอกจันสิแด      | ง หมายถึงต้อ   | งบันทึกข้อมูล 3                                                                                    |                                                                                         |
|   |                                               |                               | _                          |                |                                                                                                    |                                                                                         |
|   |                                               |                               | 3                          | บันทึก         | ยกเลิกเลขที่ และวันที่ ไปขั้นตอนที่ 2 กลับสู่หน้าหลัก                                              |                                                                                         |
|   | *                                             | านักมาตรฐานการจัดซึ่ง         | ຈັດຈົ່ານກາດຮັງ (ສນຈ.) ຄຣນ  | บัญชีกลาง อนน  | พระราม 6 แขรงสามเสนใน เขตพญาไท กรุงเทพมหานคร 10400 โทร. 02-127-7000 ต่อ 6951 - 6959                | 0001_1D                                                                                 |

# 4.5.2 ขั้นตอนที่ 2 ตัวอย่างหนังสืออนุมัติสั่งซื้อสั่งจ้าง4) กดปุ่ม "ไปขั้นตอนที่ 3"

| ระบบการจัดซื่อจัดจั<br>Thai Government Procuren | วันที่ 16 มีนาคม 2558<br>ลิงห์ ทดลองใช้งาน (เฟส3)<br>ent กรมบัญชีกลาง กรุงเทพา                                                                                                    |
|-------------------------------------------------|----------------------------------------------------------------------------------------------------|
| ประกาศจัดซื้อจัดจ้าง > จัดทำโครงการ             | > รายการโครงการ<br>1<br>มันมรีกและมีนต์ ) มีรอย่างเมื่อสื่อ<br>มีเป็นเละวันดี ) มีรอย่างเมื่อสื่อ<br>มีเป็นเละวันดี ) มีรอย่างเมื่อสื่อ<br>มีเป็นเละวันดี ) มีรอย่างเมื่อสื่อ<br>มีเป็นเละวันดี ) มีเป็นเละวันดี )                                                                                                    |
|                                                 | ด้วอย่างหนังสืออนุมัติสิ่งชื่อสั่งจ้าง                                                                                                    |
|                                                 | บันทึกข้อความ                                                                                                    |
| <b>#</b>                                        | ส่วนราชการ กรมบัญชีกลาง<br>ที่ กค.coco/๒๕๕๘<br>เรื่อง รายงานผลการพิจารณาและขออนุมัติสั่งชื่อพร้อมประกาศรายชื่อผู้ชนะการเสนอราคา                                                                                                    |
| Q                                               | เรียน ผู้อำนวยการ                                                                                                    |
|                                                 | ทามทางททานนมารจงพระยา แต่ การเป็นอู่จากการ รอง จะปอบบอเอร การดา เช่น ขะปอบกลารสอฐสะ<br>(ดชดต.ดชอฟ -oooood) โดยวิธี ตลาดอิเล็กทรอนิกส์(e-market) และเอกสารซื้อด้วยวิธีตลาดอิเล็กทรอนิกส์ เลข<br>ที่ กค oob/๒๕๕๘ สงวันที่ ดต มีนาคม ๒๕๕๘ นั้น<br>กรมปัญชีกลาง กรุงเทพฯ ขอรายงานผลการจัดกชื้อดังกล่าว ดังนี้                                       |
|                                                 | DoubleA กระดาษถ่ายเอกสารสอฐ.A# (๑๙.๑๑.๑๕.๐๙ -๐๐๐๐๐๙)[Аศ.สอ แกรม,ขาว ฯลฯ] ข้านวน<br>๑๖.๖๖๖ รีม(500 แผ่น) ผู้เสนอราคาที่ชนะการเสนอราคา ได้แก่ ร้านเอล เจ เมดิคอล เสนอราคาค่ำสุด เป็นเงินทั้ง<br>สิ้น ๒,๐๐๐,๐๐๐.๐๐ บาท (สองล้านบาทถ้วน) รวมภาษีมูลค่าเพิ่มและภาษีอื่น ค่าขนส่ง ค่าจดทะเบียน และค่าใช้จ่าย<br>อื่นๆ ทั้งปวง ซึ่งเท่ากับเงินงบประมาณ |
|                                                 | จึงเรียนมาเพื่อไปรดพิจารณา หากเห็นขอบ ขอได้ไปรดลงนามในประกาศรายชื่อผู้ขนะการเสนอราคาที่<br>เสนอราคามาพร้อมนี้                                                                                                    |
|                                                 | (นายธรกำภู ณ สำเลียง)<br>เจ้าหน้าที่พัสดุ                                                                                                    |
|                                                 | 4<br>มีอนกลับขึ้นตอนที่ 1 พิมพ์ ไปขึ้นตอนที่ 3 กลับสหน้าหลัก                                                                                                    |
| an                                              | มักมาตรฐานการจัดชื่อจัดจ้างกาครัฐ (สมจ.) กรมปัญชีกลาง ถนนพระราม 6 แขวงสามเสนใน เบตพญาโท กรุงเทพมหานตร 10400 โทร. 02-127-7000 ต่อ 6951 - 6959                                                                                                    |

## 4.5.3 ขั้นตอนที่ 3 ตัวอย่างคำสั่งแต่งตั้งคณะกรรมการ5) กดปุ่ม "ไปขั้นตอนที่ 4"

|                    | ระบบการจัดซื่อจัดจ้างภาครัฐ<br>Thai Government Procurement | กคลองใช้งาน (เฟส3)                                                                                                    | วันที่ 16 มีนาคม 2558<br>สิงห์ ทุตลอบ - หัวหน้วเจ้าหบ้าที่พัสดุ<br>กรมบัญชีกลาง กรุงเทพฯ |
|--------------------|------------------------------------------------------------|----------------------------------------------------------------------------------------------------|------------------------------------------------------------------------------------------|
|                    | ประกาศจัดซื้อจัดจ้าง > จัดทำโครงการ > <b>รายการโครงกา</b>  | 5                                                                                                    |                                                                                          |
|                    |                                                            | 2 3<br>มิเมริกและเริ่มที่ ) ตัวอย่างหนึ่งสึก<br>อนุมิมิมีอร์โลสังร่วม ) <mark>ตัวอย่างคำสึง</mark><br>แต่งตั้งสุดมะกรรม                                                                                                    | 4<br>ตัวอย่างประกาศ<br>ญัยนะการแสนอ                                                      |
|                    | ด้วอย่างร่างค่า                                            | สังแต่งตั้งคณะกรรมการ                                                                                                    |                                                                                          |
|                    |                                                            | ดำสั่ง กรมบัญชีกลาง กรุงเทพฯ                                                                                                    |                                                                                          |
|                    |                                                            | R na ook/katat                                                                                                    |                                                                                          |
|                    |                                                            | เรื่อง แต่งตั้ง คณะกรรมการตรวจรับพัสดุ สำหรับการซื้อDoubleA กระดาษถ่ายเอก                                                                                                    | าสารสog.Act                                                                              |
|                    |                                                            | (๑๙.๑๑.๑๕.๐๙ -๐๐๐๐๐๙) โดยวิชี ตลาดอิเล็กทรอนิกส์(e-market)                                                                                                    |                                                                                          |
| <b>₩</b><br>=<br>Q |                                                            | ด้วย กรมบัญชีกลาง มีความประสงค์จะ ซื้อDoubleA กระตาษถ่ายเอกสารdog.<br>-00000() โดยวิชี ตลาดอิเล็กทรอนิกส์(e-market) และเพื่อให้เป็นไปตามระเบียบสำนักมาย/<br>พัสดุ พ.ศ. ๒๕๓๕ จึงขอแต่งตั้งรายชื่อต่อไปนี้เป็น คณะกรรมการตรวจรับทัสดุ สำหรับการซื้อDo<br>เอกสารdog Art (คct.๑.๑.๑๕.๐๙ -000000) โดยวิชี ตลาดอิเล็กทรอนิกส์(e-market)<br>คณะกรรมการตรวจรับทัสดุ<br>๑. นายเชี่ยวจาญ<br>๒. นายกนก รักไทย กรรมการ<br>นักริชาการ<br>๑. คุณสามารถ หมั่นเพียร กรรมการ<br>ผู้เชื่ยวชาญ<br>อำนาจและหน้าที่<br>ตรวจรับพัสดุ | Ar (คร. ๑. ๑.ร. ๐พ<br>ารัฐมนตรีว่าด้วยการ<br>oubleA กระดาษถ่าย                           |
|                    |                                                            | สั่ง ณ วันที่ ๑๖ มีนาคม พ.ศ. ๒๕๕๘                                                                                                    |                                                                                          |
|                    |                                                            | (นายธรกักภู ฒ<br>เจ้าหน้าที่ท                                                                                                    | ลำเลียง)<br>Vัสคุ                                                                        |
|                    |                                                            | [5]                                                                                                    |                                                                                          |
|                    |                                                            | ย้อนกลับขั้นตอนที่ 2 หิมพ์ ไปขั้นตอนที่ 4 กลับสู่หน่                                                                                                    | FREQ0001_3D                                                                              |

#### ขั้นตอนที่ 4 ตัวอย่างร่างประกาศผู้ชนะการเสนอ 4.5.4 6) กดปุ่ม "กลับสู่หน้าหลัก"

|   | ระบบการจัดซือจัดจ้างภาครัฐ<br>Thai Government Procurement                                                                                                    | ทดลองใช้งาน (เฟส3)                                                                                                  | วันที่ 16 มีนาคม 2558<br>สิงห์ ทดลอบ - หัวหน้าเจ้าหน้าที่พัสดุ<br>กรมบัญชีกลาง กรุงเทพา |
|---|----------------------------------------------------------------------------------------------------|----------------------------------------------------------------------------------------------------|-----------------------------------------------------------------------------------------|
|   | ประกาศจัดซื้อจัดจ้าง > จัดทำโครงการ > <b>รายการโครงก</b>                                                                                                    | าร                                                                                                    |                                                                                         |
|   |                                                                                                    | 2 3<br>มินท์กและที่และวันที่ ด้วยป่างหนังสือ<br>อนุมิติสังชื่อสังจำอง แต่งตั้งคณะอรรม ผู้ขณะ                        | 4<br>ร้างประกาศ<br>การเสนอ                                                              |
|   | ตัวอย่างร่างป                                                                                                    | ระกาศผู้ชนะการเสนอราคา                                                                                              |                                                                                         |
|   |                                                                                                    | ประกาศกระบบัณฑิกลาง                                                                                                 |                                                                                         |
| * |                                                                                                    | เรื่อง ประกาศผู้ขนะการเสนอราคา ซื้อDoubleA กระดาษถ่ายเอกสาร๘๐g.A๙ (๑๙.๑๑.๑๙.๐๙ ๙                                    | 00000¢)                                                                                 |
| Ξ |                                                                                                    | โดยวิชี ตลาดอิเล็กทรอนิกส์(e-market)                                                                                |                                                                                         |
| Q |                                                                                                    |                                                                                                    |                                                                                         |
|   |                                                                                                    | ตามประกาศ กรมปัญชิกลาง เรื่อง ชื่อDoubleA กระดาษถายเอกสารสอง Ac (๑๙.๑๑.๑๕.                                          | ori<br>atlan                                                                            |
|   |                                                                                                    | ที่ กล oob/อธัสส ลงวันที่ ดต มีนาคม อธรรส นั้น                                                                      | es/ ante.                                                                               |
|   |                                                                                                    | DoubleA กระดาษถ่ายเอกสารสอฐ.Ad (ดฮ.ดด.ดอั.อศ -อออออฮ)[Ad,สอ แกรม,ขาว *                                              | aາ] ຈຳນວນ                                                                               |
|   |                                                                                                    | . ๑๖,๖๖๖ รีม(500 แผ่น) ผู้เสนอราคาที่ชนะการเสนอราคา ใต้แก่ ร้านเอส เจ เมดิคอล โดยเสนอราคาด่ำส                       | ด เป็นเงิน                                                                              |
|   |                                                                                                    | ทั้งสิ้น ๒,๐๐๐,๐๐๐.๐๐ บาท (สองล้านบาทถั่วน) รวมภาษีมูลค่าเพิ่มและภาษิอื่น ค่าขนส่ง ค่าจตหะเบีย<br>จ่ายอื่นๆ ทั้งปวง | ม และคำใช้                                                                              |
|   |                                                                                                    | ประกาศ ณ วันที่ ๑๖ มีนาคม พ.ศ. ๒๕๕๘                                                                                 |                                                                                         |
|   |                                                                                                    | (นายธรกำภู ณ สำเลียง)                                                                                               |                                                                                         |
|   |                                                                                                    | เจ้าหบ้าที่พัสดุ                                                                                                    |                                                                                         |
|   |                                                                                                    |                                                                                                    |                                                                                         |
|   |                                                                                                    | อ้อนกลับขึ้นตอนที่ 3 พิมพ์ กลับสู่หน้าหลัก 6                                                                        |                                                                                         |
|   | de la construcción de la construcción de la | The second second second second second second second second second second second second second second second se     | PREQUUIT_40                                                                             |

### 7) กดปุ่ม "เสนอหัวหน้าอนุมัติ"

| August a | ระบบการจัดซื้อจัดจ้<br>Thai Government Procureme | างภา<br><sub>ent</sub> | ครัฐ ทดลองใช้งาน (เห                          | 183)                                              |                                         |                               | วันที่ 16 มีนาคม 2558<br>สิงห์ ทดสอบ - หัวหน้าเจ้าหบ้าที่พัสดุ<br>กรมบัญชีกลาง กรุงเทพา |
|----------|--------------------------------------------------|------------------------|-----------------------------------------------|---------------------------------------------------|-----------------------------------------|-------------------------------|-----------------------------------------------------------------------------------------|
|          | ประกาศจัดซื้อจัดจ้าง > จัดทำโครงการ ว            | > รายก                 | เรโครงการ                                     |                                                   |                                         |                               |                                                                                         |
|          |                                                  | ข้อมุ                  | ฉโครงการ                                      |                                                   |                                         |                               |                                                                                         |
|          |                                                  | A1                     | เลขที่โครงการ                                 | 58036000134                                       |                                         |                               |                                                                                         |
|          |                                                  | A2                     | ชื่อโครงการ                                   | ซอDoubleA กระดาษถายเอ<br>อิเล็กทรอนิกส์(e-market) | กสาร80g.A4 (14.11.15.07 -00             | 0004) โดยวธิตลาด              |                                                                                         |
|          |                                                  | สำลับ                  | รายการน                                       | ากสาร                                             | จัดท่าเอกสาร                            | สถานะ                         |                                                                                         |
| -        |                                                  | 1                      | บันทึกรายชื่อผู้ชนะการเสนอราคา                |                                                   | รายละเอียด/แก้ไข                        | สาเนินการแล้ว                 |                                                                                         |
| -        |                                                  | 2                      | หนังสืออนุมัติสั่งซื้อสั่งจ้าง                |                                                   | รายละเอียด/แก้ไข                        | ศาเนินการแล้ว                 |                                                                                         |
| ч.       |                                                  | 3                      | แต่งตั้งคณะกรรมการ                            |                                                   | รายละเอียด/แก้ไข                        | สาเนินการแล้ว                 |                                                                                         |
|          |                                                  | 4                      | ร่างประกาศรายชื่อผู้ขนะการเสนอราคา            | 7                                                 | รายละเอียด/แก้ไข                        | ศาเนินการแล้ว                 |                                                                                         |
|          |                                                  |                        | บันที                                         | กเลขที่วันที่ <b>เสนอ</b> หี                      | <sup>โวหน้าอนุมัติ</sup> กลับสู่หน้าหลั | n                             |                                                                                         |
|          | สานีะ                                            | เมาตรฐาน               | กรจัดซื้อจัดจ้างภาครัฐ (สมจ.) กรมบัญชีกลาง ถน | ณพระราม 6 แขวงสามเสมใน เขตา                       | สญาโท กรุงเทพมหานคร 10400 โทร.          | 02-127-7000 #a 6951 - 6959 FF | REQ0001                                                                                 |
|          |                                                  |                        |                                               |                                                   |                                         |                               |                                                                                         |

## 4.6 หัวหน้าเจ้าหน้าที่พัสดุ เข้ามาดำเนินการนำประกาศรายชื่อผู้ชนะเสนอราคาขึ้นเว็บไซต์

![](_page_60_Picture_3.jpeg)

| ประกาศจัดซื้อจัดจ้าง > จัดทำโค | รงการ > รายการโครงการ                                       |                                                                                                    |                       |                      |                                             |              |   |  |
|--------------------------------|-------------------------------------------------------------|----------------------------------------------------------------------------------------------------|-----------------------|----------------------|---------------------------------------------|--------------|---|--|
|                                | ด้นหาข้อมูลโค                                               | รงการจัดชื่อจัดจ้าง                                                                                                    |                       |                      |                                             |              |   |  |
|                                | สำนักงาน 03<br>ชื่อโครงการ                                  | 300400000 - กรมปัญชีกลาง กรุงเทพฯ                                                                                                    |                       |                      |                                             |              |   |  |
|                                |                                                             | ดันหา ล้างตัวเ                                                                                                    | ลือก                  |                      |                                             | ด้นหาขั้นสูง |   |  |
|                                | _                                                           |                                                                                                    |                       | 101100               |                                             | ขั้นคอน      |   |  |
|                                | เลขที่โครงการ                                               | ชื่อโครงการ                                                                                                    | จำนวนเงิน<br>งบประมาณ | ข่อมูล<br>โครงการ    | สถานะ<br>โครงการ                            | การทำ        |   |  |
|                                | 58036000134                                                 | ชื่อDoubleA กระตาษถ่ายเอกสาร80g.A4 (14.11.15.07<br>-000004) โดยวิธี ตลาดอิเล็กทรอนิกส์(e-market)                                                    | 2,000,000.00          | รายละเอียด/<br>แก้ใช | จัดทำหนังสือ<br>อนุมัติสั่งขี้อ<br>สั่งจ้าง | 2            | 1 |  |
|                                | รวมหน้านี้                                                  |                                                                                                    | 2,000,000.00          |                      |                                             |              |   |  |
|                                | สำดับที่ 1 - 1 จา<br>หมายเหตุ :การยกเลื<br>กดที่ขั้นเ<br>กด | ากทั้งหมด 1 รายการ<br>กประกาศเชิญชวน ระบบจะยกเลิกโครงการให้สัดโนมัติ<br>ลอนการทำงานเพื่อบันทึกข้อมูลในชั้นตอนถัดไป<br>เพื่อดูขั้นดอนการทำงานทั้งหมด |                       | ບ້ອນກລັບ             | 1                                           | ถัดไป        |   |  |

## 4.6.1 ขั้นตอนที่ 1 ตัวอย่างประกาศผู้ชนะการเสนอราคา1) กดปุ่ม "ไปขั้นตอนที่ 2"

![](_page_61_Picture_3.jpeg)

## 4.6.2 ขั้นตอนที่ 2 ประกาศขึ้นเว็บไซต์2) กดปุ่ม "ประกาศขึ้นเว็บไซต์"

| S      | ระบบการจัดซื้อจัดจ้า<br>Thai Government Procuremer | มภาครัฐ ทดลองใช้งาน (เพส3)                                                                                                    | วันที่ 16 มีนาคม 2558<br>สิงห์ ทดสอบ - หัวหน้าเจ้าหน้าที่หัสดุ<br>กรมบัญชีกลาง กรุงเทพฯ |
|--------|----------------------------------------------------|----------------------------------------------------------------------------------------------------|-----------------------------------------------------------------------------------------|
| ปร     | ระกาศจัดซื้อจัดจ้าง > จัดทำโครงการ >               | รายการโครงการ                                                                                                    |                                                                                         |
|        |                                                    | ไ<br>ตัวอย่างประกาศ<br>ผู้หนะการเสยอราคา                                                                                         |                                                                                         |
|        |                                                    | ประกาศขึ้นเว็บไซต์                                                                                                    |                                                                                         |
| #<br>= |                                                    | เอกสารประกาศ ได้บันทึกประกาศ ดงวันที่ อง มีนาคม ๒๕๕๘<br>ประกาศขึ้นเว็บไซต์ 2                                                     |                                                                                         |
| Q      |                                                    | ส่งคืนแก้ไข ย้อนกลับขั้นตอนที่ 1 กลับสู่หน้าหลัก                                                                                 |                                                                                         |
|        | สำนักม                                             | ดรฐานการจัดซี้สจัดจ้างภาครัฐ (สมจ.) กรมบัญปีกลาง ชนนพระราม 6 แขวงสามแสนใน เขตพญาไท กรุงเทพนทานคร 10400 โทร. 02-127-7000 ต่อ 6951 | - 6959 FREQ0014                                                                         |
|        |                                                    |                                                                                                    |                                                                                         |

| ประกาศจัดซื้อจัดจ้าง > จัดทำโคร | <u>งการ &gt; รายการโครงการ</u>                            |                                                                                                    |                       |                      |                                                        | 21110.       |  |
|---------------------------------|-----------------------------------------------------------|----------------------------------------------------------------------------------------------------|-----------------------|----------------------|--------------------------------------------------------|--------------|--|
|                                 | ด้นหาข้อมูลโง                                             | จรงการจัดชื่อจัดจ้าง                                                                                                    |                       |                      |                                                        |              |  |
|                                 | สำนักงาน 0.                                               | 300400000 - กรมมัญชีกลาง กรุงเทพฯ                                                                                                    |                       |                      |                                                        |              |  |
|                                 |                                                           | ລັບພາ ລ້ານອ້ານ                                                                                                    | an                    |                      |                                                        | ล้มหาขั้นสง  |  |
|                                 | _                                                         | HINNI HINNI                                                                                                    |                       |                      | 1                                                      | สั้นคอม      |  |
|                                 | เลขที่โครงการ                                             | ชื่อโครงการ                                                                                                    | จำนวนเงิน<br>งบประมาณ | ข้อมูล<br>โครงการ    | สถานะ<br>โครงการ                                       | การทำ<br>งาน |  |
|                                 | 58036000134                                               | ชื้อDoubleA กระคาษถ่ายเอกสาร80g.A4 (14.11.15.07<br>-000004) โดยวิธี ตลาดอิเล็กทรอนิกส์(e-market)                                                                        | 2,000,000.00          | รายละเอียด/<br>แก้ไข | ประกาศราย<br>ชื่อผู้ขนะการ<br>เสนอราคาขึ้น<br>เว็บใชต์ | * 🚍          |  |
|                                 | รวมหน้านี้                                                |                                                                                                    | 2,000,000.00          |                      |                                                        |              |  |
|                                 | สำคับที่ 1 - 1 จ<br>หมายเหตุ :การยกเล่<br>กดที่ขั้น<br>กด | ากทั้งหมด 1 รายการ<br>รักประกาศเชิญชวน ระบบจะยกเล็กโครงการให้อัดโนมัติ<br>ดอนการทำงานเพื่อบันทึกข้อมูลในขั้นดอนถัดไป<br>เพื่อดูขั้นตอนการทำงานทั้งหมด<br>ยกเล็กรายการโค | 50015                 | ບ້ລແກລັບ             | 1                                                      | ถัดไป        |  |